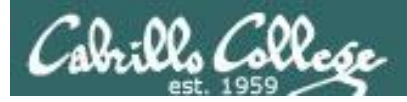

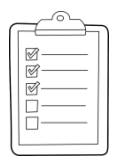

#### Rich's lesson module checklist

#### Last updated 02/17/2019

- $\hfill\square$  Zoom recording named and published for previous lesson
- □ Slides and lab posted
- $\hfill\square$  Print out agenda slide and annotate page numbers
- □ 1<sup>st</sup> minute quiz
- □ Flash cards
- □ Calendar page updated
- □ Lab 3 tested
- □ check3 updated (dates) and tested
- □ scripts/schedule-submit-locks (cronjob)

#### □ <u>https://zoom.us</u>

- $\Box \quad Putty + slides + Chrome$
- Enable/Disable attendee sharing
   ^ > Advanced Sharing Options > Only Host
- Enable/Disable attended annotations Share > More > Disable Attendee Sharing

- Update Jesse's checkgrades script
- □ Census done Microsoft and VMware web store accounts made
- □ Opus-II: cis90-students alias in /etc/aliases + newaliases command
- Welcome ready for mailing
- □ Lab 3 Unix events ready for mailing
- $\hfill\square$  sun-hwa-iii ice cream and accounts made
- rhea setup
- $\hfill\square$  irssi and eh-irc tested
- □ 9V backup battery for microphone
- □ Backup slides, CCC info, handouts on flash drive
- Key card to open door

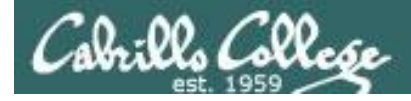

|                                  | Shell                                   |                                                   |
|----------------------------------|-----------------------------------------|---------------------------------------------------|
| Permissio                        | ns commands Sec                         | cure logins                                       |
| Processes<br>Scheduling<br>tasks | CIS 90<br>Introduction to<br>UNIX/Linux | Navigate<br>file tree<br>Files and<br>directories |
| Mail                             | The Command Line                        | vi editor                                         |
| Environment<br>variables         |                                         | Shell scripting                                   |
|                                  | Filters Pipes                           |                                                   |
|                                  |                                         |                                                   |

#### **Student Learner Outcomes**

- 1. Navigate and manage the UNIX/Linux file system by viewing, copying, moving, renaming, creating, and removing files and directories.
- 2. Use the UNIX features of file redirection and pipelines to control the flow of data to and from various commands.
- 3. With the aid of online manual pages, execute UNIX system commands from either a keyboard or a shell script using correct command syntax.

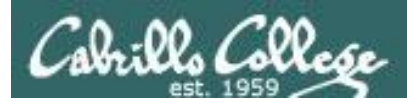

#### Introductions and Credits

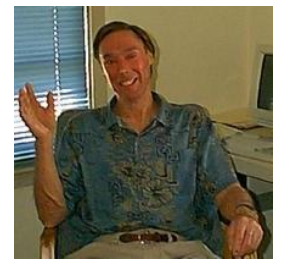

#### Jim Griffin

- Created this Linux course
- Created Opus and the CIS VLab
- Jim's site: <a href="https://web.archive.org/web/20140209023942/http://cabrillo.edu/~jgriffin/">https://web.archive.org/web/20140209023942/http://cabrillo.edu/~jgriffin/</a>

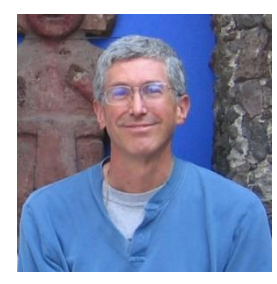

#### **Rich Simms**

- HP Alumnus
- Started teaching this course in 2008 when Jim went on sabbatical
- Rich's site: <a href="http://simms-teach.com">http://simms-teach.com</a>

And thanks to:

- John Govsky for many teaching best practices: e.g. the First Minute quizzes, the online forum, and the point grading system. John's site: <u>http://teacherjohn.com/</u>
- Jaclyn Kostner for many webinar best practices: e.g. mug shot page.

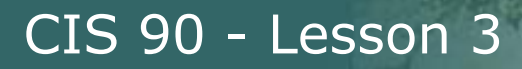

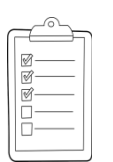

#### **Student checklist - Before class starts**

| N. M. Contraction | Water of Standar                         | 「小小小小小小小小小」 Rich's Cat                                                                                                    | 121         |
|-------------------|------------------------------------------|----------------------------------------------------------------------------------------------------|-------------|
| 🗣 🕂 🤤 🗋 simms     | -teach.com/cis90cal                      | endar.php                                                                                                    | -           |
|                   | Rich's Cabrill<br>CIS 90 Calendar        | o College CIS Classes                                                                                                    |             |
|                   |                                          |                                                                                                    | HP Proversi |
|                   | CIS 90 (Pat 2014)<br>Course thats Gender | Colendar                                                                                                    | 1211-12     |
|                   |                                          | )<br>                                                                                                    |             |
|                   |                                          | Ress, and Litter Orienties.<br>• Understand from this consecutivents<br>• Bight-sevel overview of computers, operating<br>systems and virtual reachines<br>• Overview of UNEX/unity market and acchitecture.<br>• Dang SGN for ramote betwort ogins<br>• Using beministered the command are<br>Networkin | の知道によったという  |
|                   |                                          | Presentation sildes ( <u>download</u> )<br>eps/en/en/at<br>Power 21/93: Logang into Opers ( <u>download</u> )<br>estigentmen#<br>• <u>Sougent Survey</u><br>• <u>Lab 1</u>                                                                                                    | のなる意識と非正子   |
|                   |                                          | Enter virtual classroom                                                                                                    |             |
| 国际互相同步            |                                          |                                                                                                    |             |

- 1. Browse to: http://simms-teach.com
- 2. Click the **CIS 90** link.
- 3. Click the <u>Calendar</u> link.
- 4. Locate today's lesson.
- Find the Presentation slides for the lesson and <u>download</u> for easier viewing.
- 6. Click the <u>Enter virtual classroom</u> link to join ConferZoom.
- 7. Log into Opus-II with Putty or ssh command.

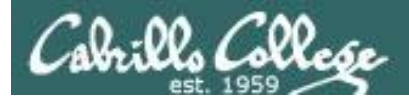

#### **Student checklist - Before class starts**

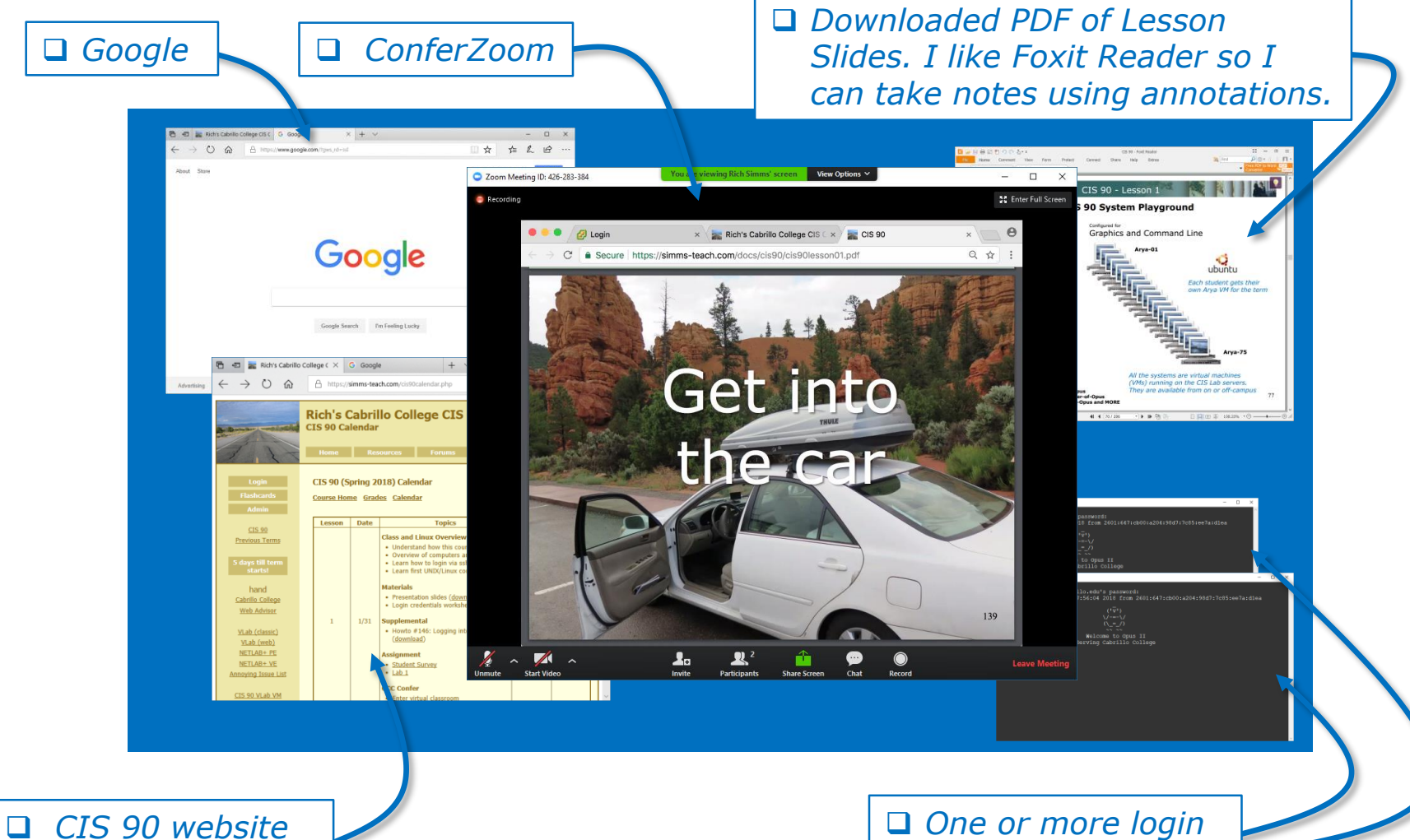

CIS 90 website Calendar page One or more login sessions to Opus-II

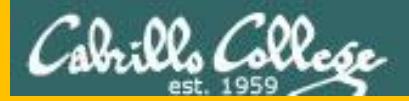

# Start

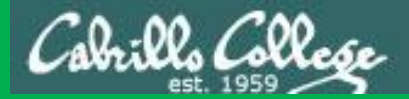

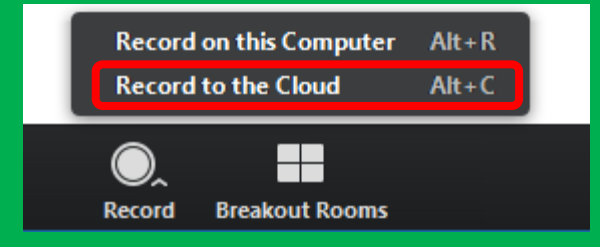

# Start Recording

Audio Check

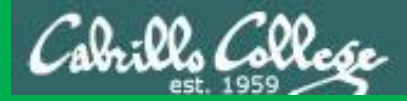

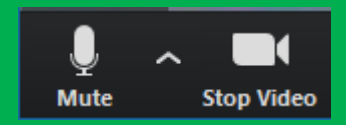

### Start Recording

# Audio & video Check

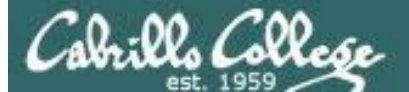

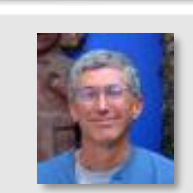

Instructor: **Rich Simms** Dial-in: **669-900-6833 (toll)** Meeting ID: **426 283 384** 

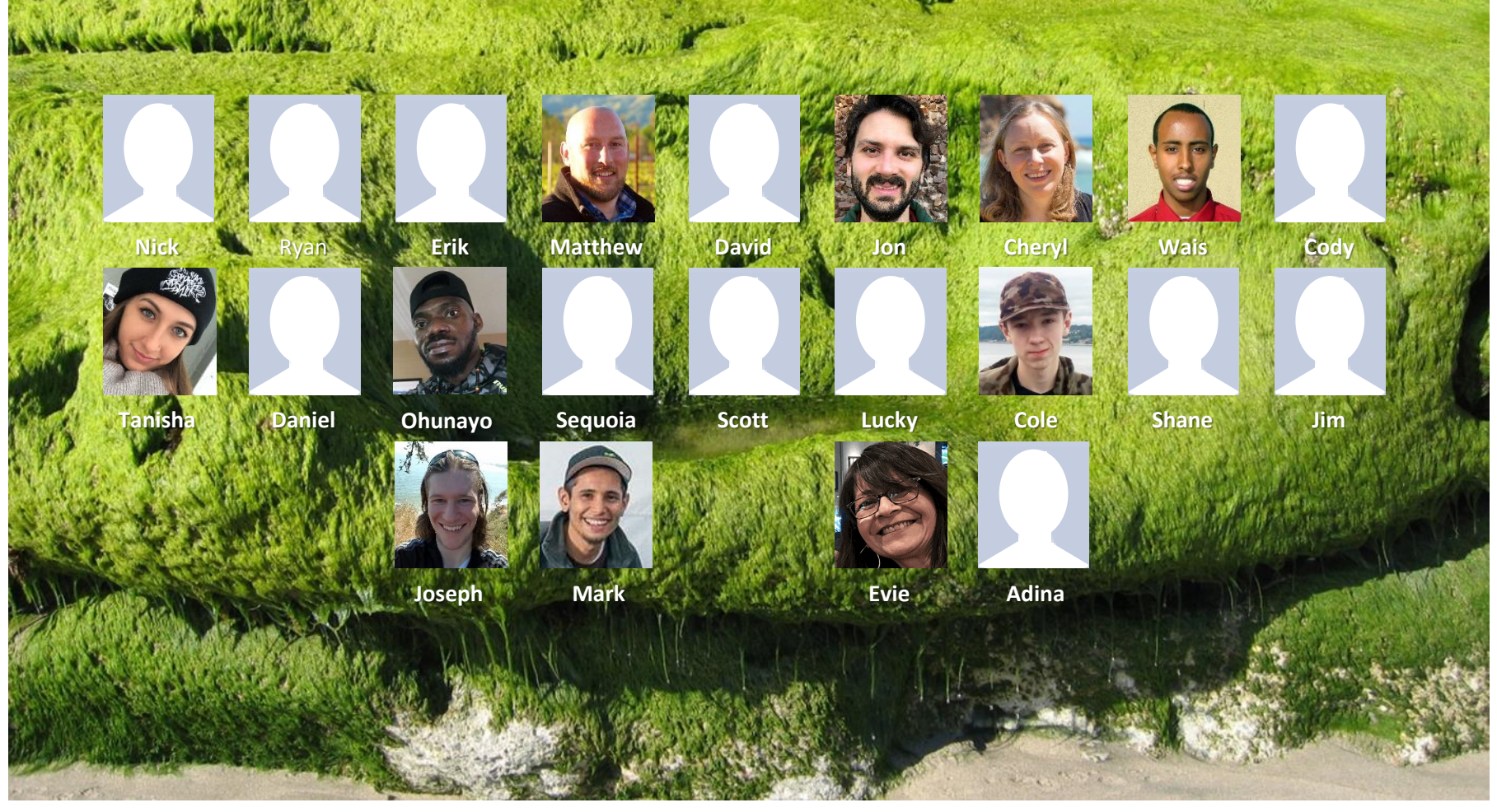

*Email me (risimms@cabrillo.edu) a relatively current photo of your face for 3 points extra credit* 

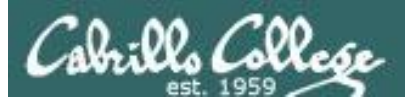

# Network Check

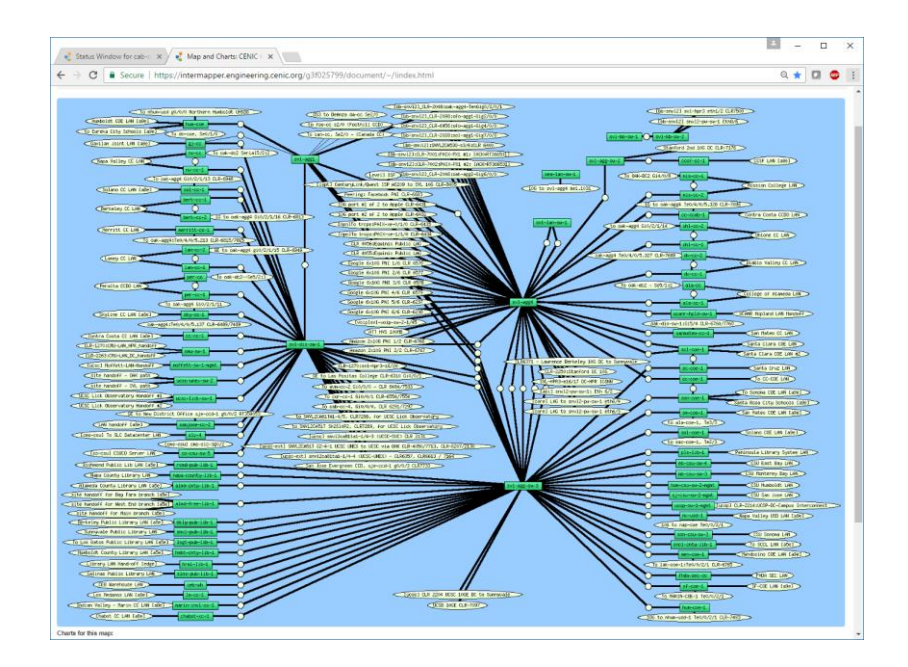

https://intermapper.engineering.cenic.org/g3f025799/ document/~/!index.html

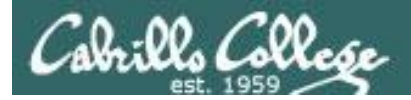

#### First Minute Quiz

## Please answer these questions **in the order** shown:

#### Use CCC Confer White Board

#### email answers to: risimms@cabrillo.edu

(answers must be emailed within the first few minutes of class for credit)

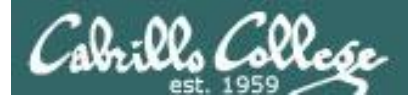

#### **Electronic Communication**

| Objectives                                                                                                    | Agenda                                                                                                    |
|----------------------------------------------------------------------------------------------------|----------------------------------------------------------------------------------------------------|
| <ul> <li>Learn how to use the UNIX communication tools write and mail.</li> <li>Overview on end-to-end email.</li> </ul> | <ul> <li>Quiz</li> <li>Questions</li> <li>Subtle stuff</li> <li>Mini review</li> <li>Practice questions</li> <li>Terminals</li> <li>Housekeeping</li> <li>Course expectations check</li> <li>Write command</li> <li>IRC</li> <li>Mail basics</li> <li>Managing mail</li> <li>More on mail</li> <li>End-to-end email</li> <li>Other MUAs, MTAs, DA and AAs</li> <li>Wrap up</li> </ul> |

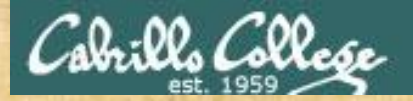

#### **Class Activity**

('V') \/-=-\/ (\\_=\_/)

#### Welcome to Opus II Serving Cabrillo College

## If you haven't already, log into Opus-II

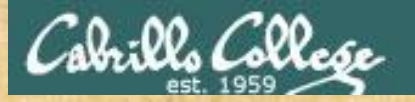

#### **Class Activity**

#### Quife 3

#### Destennie Maril

- Guast apaahar: Doning Mose on OTO (
- ameteria primiest (doctarty
- . Lean how to use the LANS communicatio
- mining pur enny and spin
- · Overview on end-tor-end/amail

#### Materials

Presentation slides (<u>download</u>)

#### Sumplanienskalt

· Howto #319, Accessing ytall (download)

#### Bernerrer Man

Read skim Lesson 3 shues

https://simms-teach.com/cis90calendar.php

## If you haven't already, download the lesson slides

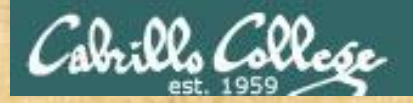

#### **Class Activity**

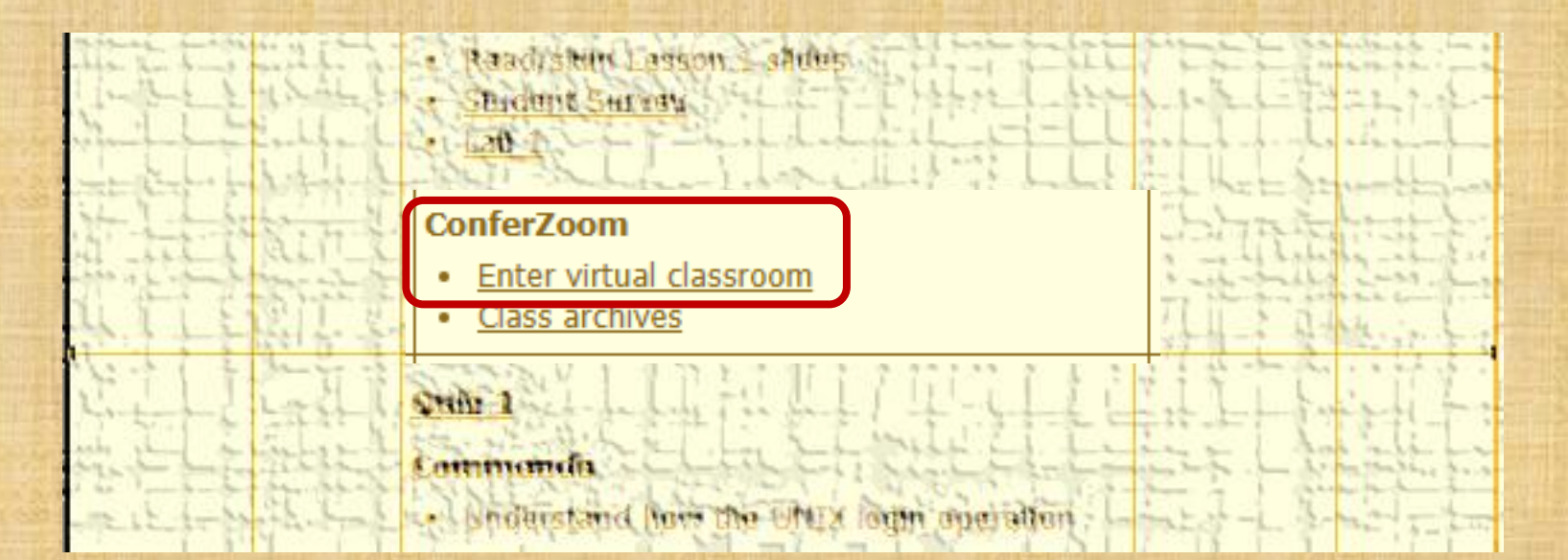

https://simms-teach.com/cis90calendar.php

If you haven't already, join ConferZoom classroom

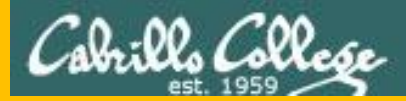

# Questions

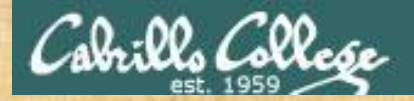

## . Graded Work in home directories **Questions**?

#### Lesson material?

Labs? Tests?

How this course works?

Who questions much, shall learn much, and retain much. - Francis Bacon

· Answers in cis90/answers

If you don't ask, you don't get. - Mahatma Gandhi

Chinese Proverb

他問一個問題,五分鐘是個傻子,他不問一個問題仍然是一個 傻瓜永遠。

He who asks a question is a fool for five minutes; he who does not ask a question remains a fool forever.

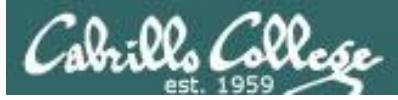

#### Graded work is copied to your home directories

ls

| 🛃 simben9 | 0@oslab:~        | -      |               | -         |            |          |           | x |
|-----------|------------------|--------|---------------|-----------|------------|----------|-----------|---|
| /home/ci  | s90/simben \$ ls |        |               |           |            |          |           | ~ |
| bigfile   | Hidden           | Lab2.0 | log           | Poems     | proposal3  | text.err | what am i |   |
| bin       | lab01-collection | Lab2.1 | Miscellaneous | proposal1 | small_town | text.fxd |           |   |
| empty     | lab01.graded     | letter | mission       | proposal2 | spellk     | timecal  |           |   |
| /home/ci  | s90/simben \$    |        |               |           |            |          |           |   |
|           |                  |        |               |           |            |          |           |   |
|           |                  |        |               |           |            |          |           |   |

*Log in to Opus-II and use the Is and cat commands to see your graded work* 

#### cat lab01.graded

| * |
|---|
|   |
|   |
|   |
|   |
|   |
|   |
|   |
|   |
|   |

Be sure to scroll back to the beginning of the **cat** output

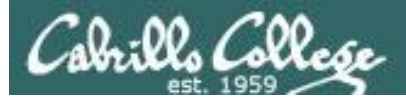

#### The answers/ directory on Opus-II

#### cat /home/cis90/answers/quiz01

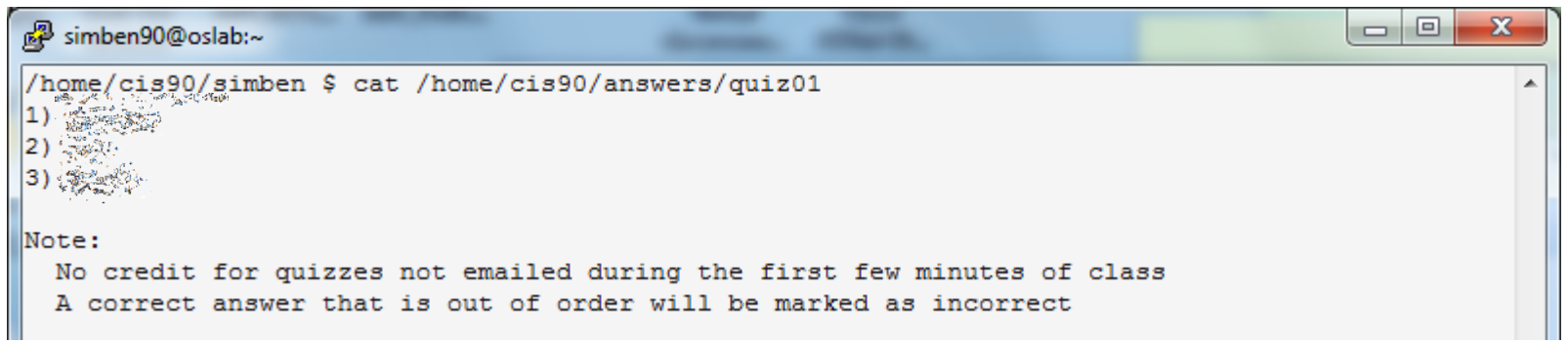

#### cat /home/cis90/answers/lab01

| đ  | simben90@oslab:~                                                  |   |
|----|-------------------------------------------------------------------|---|
| /h | nome/cis90/simben \$ cat /home/cis90/answers/lab01                | A |
| 1) | <pre>star on defiant is: <varies by="" student=""></varies></pre> |   |
| 2) | instrument on lexington is: <varies by="" student=""></varies>    |   |
| 3) | movie on enterprise is: <varies by="" student=""></varies>        |   |
| 4) | fruit on intrepid is: <varies by="" student=""></varies>          |   |
| 5) | book on freedom is: <varies by="" student=""></varies>            |   |
| 6) | dog on excalibur is: <varies by="" student=""></varies>           |   |

*The answers to quizzes, tests and labs will be posted to the /home/cis90/answers/ directory after the due date has passed.* 

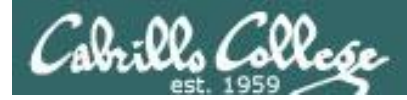

#### Review your progress in the course

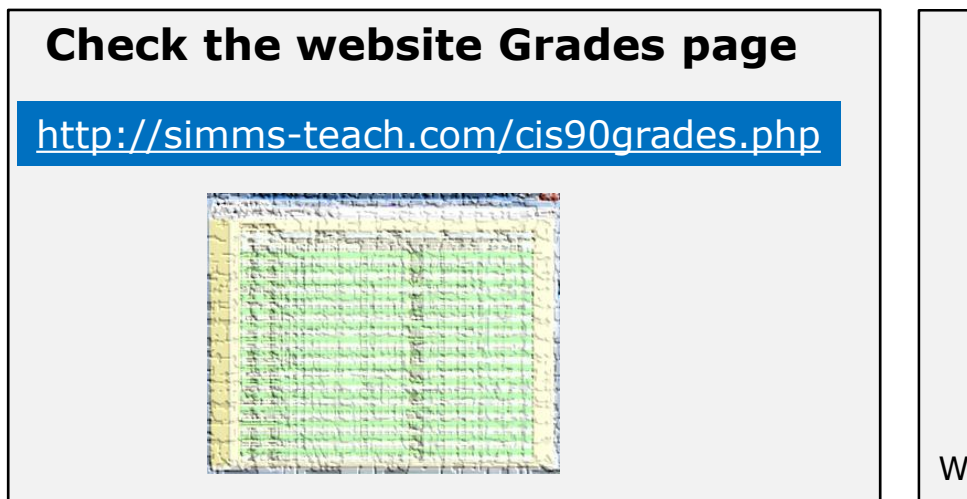

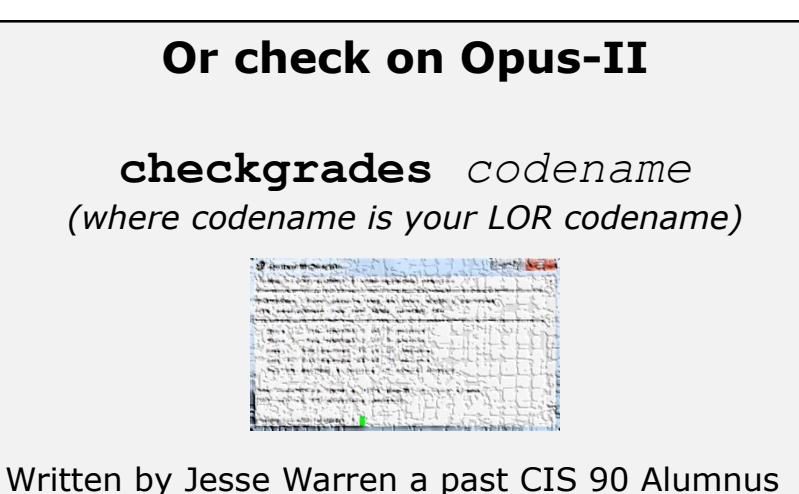

- Send me your survey to get your LOR codename.
- Graded labs and tests are in your home directories.

| Percentage    | Total Points  | Letter Grade | Pass/No Pass |
|---------------|---------------|--------------|--------------|
| 90% or higher | 504 or higher | A            | Pass         |
| 80% to 89.9%  | 448 to 503    | В            | Pass         |
| 70% to 79.9%  | 392 to 447    | С            | Pass         |
| 60% to 69.9%  | 336 to 391    | D            | No pass      |
| 0% to 59.9%   | 0 to 335      | F            | No pass      |

At the end of the term I'll add up all your points and assign you a grade using this table

| Points that could have been earned: |           |  |
|-------------------------------------|-----------|--|
| 1 quiz:                             | 3 points  |  |
| 1 labs:                             | 30 points |  |
| Total:                              | 33 points |  |

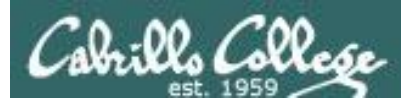

#### Lab Assignments -- Pearls of Wisdom

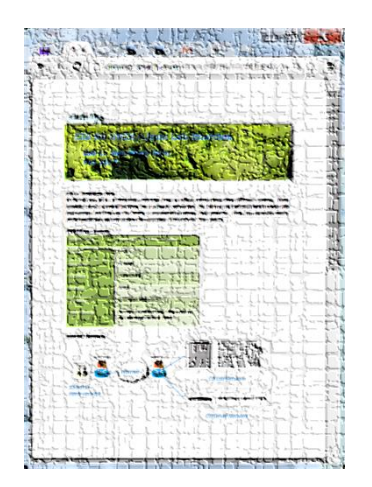

- Don't wait till the last minute to start.
- Plan for things to go wrong and give yourself time to ask questions and get answers.
- The *slower* you go the *sooner* you will be finished.
- A few minutes reading the forum can save you hour(s).
- Line up materials, references, equipment and software ahead of time.
- It's best if you fully understand each step as you do it. Use Google or refer back to lesson slides to understand the commands you are using.
- Keep a growing cheat sheet of commands and examples.
- Study groups are very productive and beneficial.
- Use the forum to collaborate, ask questions, get clarifications and share tips you learned while doing a lab.
- Late work is not accepted so submit what you have for partial credit.

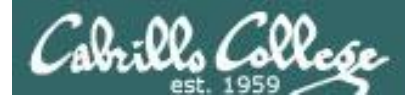

#### Getting Help When Stuck on an Assignment

- Google the topic/error message.
- Search the Lesson Slides (they are PDFs) for a relevant example on how to do something.
- Check the forum. Someone else may have run into the same issue and found a way past it. If not start a new topic, explain what you are trying to do and what you have tried so far.
- Talk to a tutor/assistant at the CTC (room 1403) or CIS Lab (STEM Center).
- Come see me during my office or lab hours: <u>https://www.cabrillo.edu/salsa/listing.php?staffId=1426</u>

I'm in the CTC (room 1403) every Tuesday from 3:30-6:00 pm.

- Make use of the Open Questions time at the start of every class.
- Make a cheat sheet of commands and examples so you never again get stuck on the same thing!

CIS Labs always involve some troubleshooting!

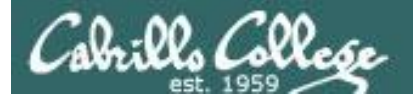

#### Help Available! In the CTC and CIS Lab

Rich's Cabrillo College CIS Classes CIS 90 Calendar Home Resources Forums Tutors Canvas

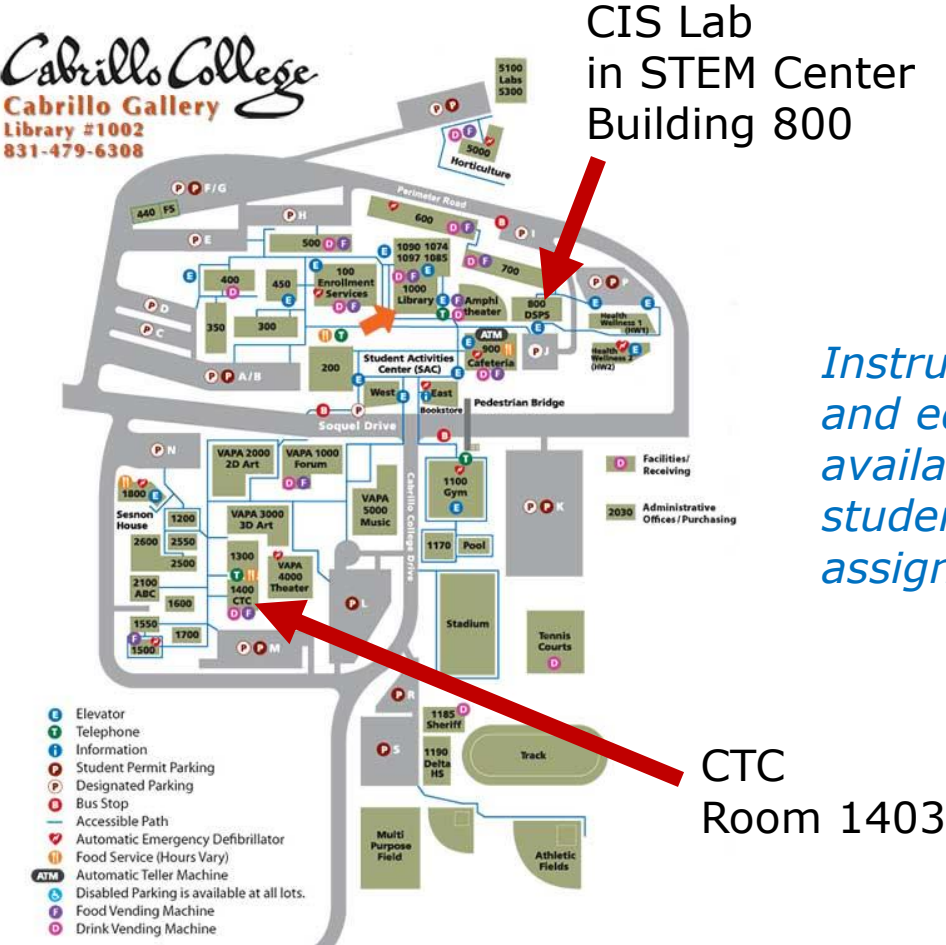

To see tutor schedule, click the Tutors link on the website.

Instructors, tutors and equipment are available for CIS students to work on assignments.

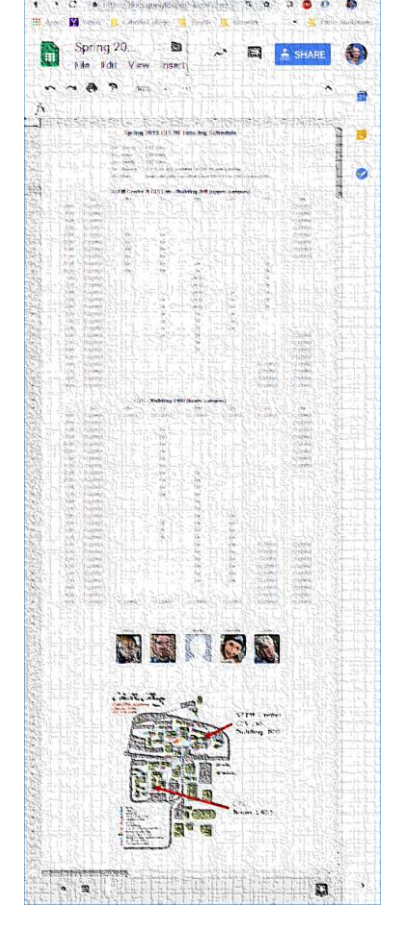

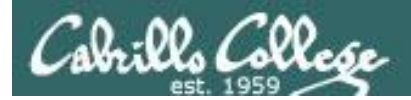

#### Help Available! In the CTC and CIS Lab

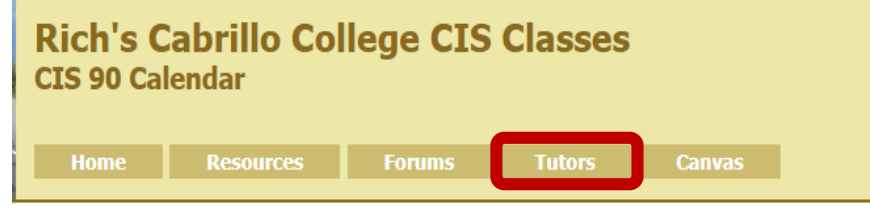

*To see tutor schedule, click the Tutors link on the website.* 

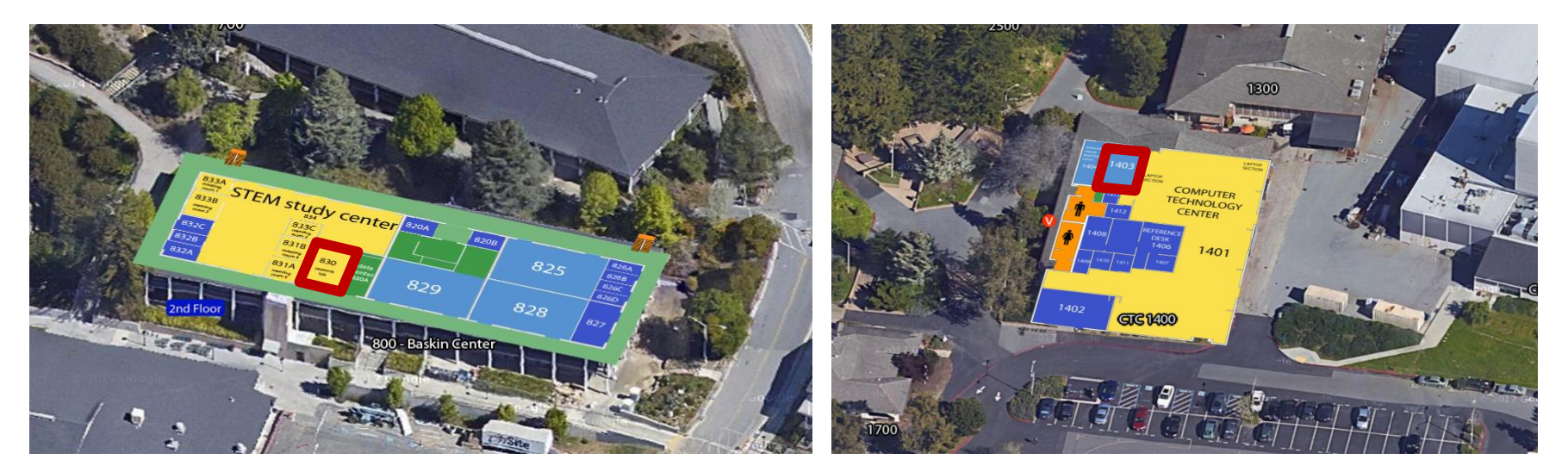

The CIS Lab is in the STEM center (Building 800) Room 1403 is in the CTC (Building 1400)

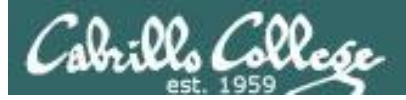

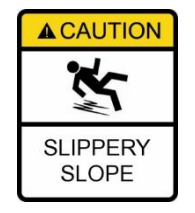

### The slippery slope

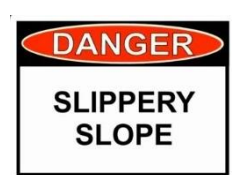

- 1) If you didn't submit Lab 1 ...
- 2) If you were here on time and didn't submit Quiz 1 or Quiz 2 ...
- 3) If you didn't send me the student survey assigned in Lesson 1 ...
- 4) If you haven't read the forum or made a post ...
- 5) If you haven't started last week's assignment that is due today ...
- 6) If you haven't logged into Opus-II or your Arya ...

Please contact me by email, see me during my office hours or when I'm in the CTC

Email: risimms@cabrillo.edu

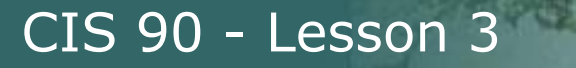

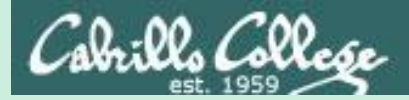

# Passwords

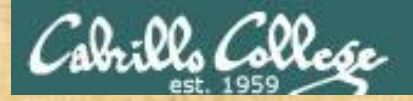

## If you haven't already Change your default password on Opus-II

[simben90@opus-ii ~]\$ passwd Changing password for user simben90. Changing password for simben90. (current) UNIX password: New password: Retype new password: passwd: all authentication tokens updated successfully. [simben90@opus-ii ~]\$

> This changes your password on Opus-II only (NOT other VMs, the forum or Canvas)

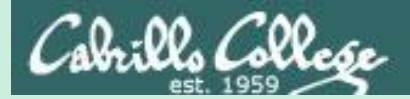

# Subtle Stuff

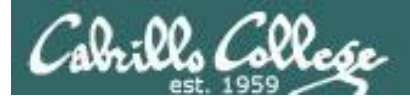

#### Who else is logged in?

[rsimms@excalibur ~]\$ who simben90 :0 2015-09-16 08:36 (:0) jadzia pts/0 2015-09-16 08:41 (freedom.cis.cabrillo.edu) rsimms pts/1 2015-09-16 08:36 (opus.cis.cabrillo.edu) worf pts/3 2015-09-16 08:42 (2601:647:cb02:9eed:78d1:ef8f:7225:43e5) simben90 pts/2 2015-09-16 08:38 (:0) [rsimms@excalibur ~]\$

| [rsimms@e | excalibur | ~]\$ | who -Hu    |       |       |  |
|-----------|-----------|------|------------|-------|-------|--|
| NAME      | LINE      |      | TIME       |       | IDLE  |  |
| simben90  | :0        |      | 2015-09-16 | 08:36 | ?     |  |
| jadzia    | pts/0     |      | 2015-09-16 | 08:41 | 00:01 |  |
| rsimms    | pts/1     |      | 2015-09-16 | 08:36 |       |  |
| worf      | pts/3     |      | 2015-09-16 | 08:42 |       |  |
| simben90  | pts/2     |      | 2015-09-16 | 08:38 | 00:02 |  |
| [rsimms@e | excalibur | ~1\$ |            |       |       |  |

PID COMMENT 13924 (:0) 15092 (freedom.cis.cabrillo.edu) 14270 (opus.cis.cabrillo.edu) 15181 (2601:647:cb02:9eed:78d1:ef8f:7225:43e5) 14876 (:0)

```
[rsimms@excalibur ~]$ w
08:43:17 up 11 days, 10:10, 5 users, load average: 0.02, 0.14, 0.13
USER
                  LOGINQ
                                 JCPU PCPU WHAT
        ͲͲϒ
                          IDLE
simben90 :0
                08:36
                        ?xdm? 13:51 0.33s gdm-session-worker [pam/gdm-password]
              08:41 1:44 0.03s 0.03s -bash
jadzia pts/0
rsimms
        pts/1
              08:36 5.00s 0.04s 0.00s w
                       5.00s 0.02s 0.00s ping netlab.cis.cabrillo.edu
worf
        pts/3
               08:42
simben90 pts/2
                08:38
                         2:53
                                0.35s 0.32s top
[rsimms@excalibur ~]$
```

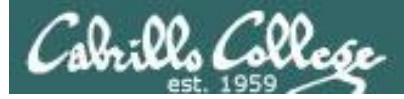

| rsimms<br>VS O                                                                                                    | Putty to:<br>@opus-ii.cis.cabrillo.edu<br>pus-ii.cis.cabrillo.edu                                                                                                    |
|----------------------------------------------------------------------------------------------------|----------------------------------------------------------------------------------------------------|
| Basic options for your Part TY session                                                                                                    | 國 ssimms@oslab:~/cis90/labx1/graded                                                                                                    |
| Specify the destination you want to connect to         Host Name (or IP address)       Port         rsimms@opus-ii.cis.cabrillo.edu       2220         Connection type:       Raw       Telnet       Rlogin       SSH       Serial | <pre>login as rsimms rsimms@opus-ii.cis.cabrillo.edu's password:     If you specify the username in Putty you     won't be prompted for it, just the password.</pre> |
| Basic options for your PuTTY session                                                                                                    | 🖉 rsimms@oslab:~/cis90/labx1/graded                                                                                                    |
| Specify the destination you want to connect to         Host Name (or IP address)       Port         opus-ii.cis.cabrillo.edu       2220         Connection type:       Raw       Telnet       Rlogin       Serial                  | login as:<br>If you specify only the hostname in Putty you get<br>prompted for both username and password.                                                           |

*Tip: Use the Putty "Saved Sessions" for your Opus-II connection. Then you don't have to type in the username, hostname and port number each time you connect to Opus.* 

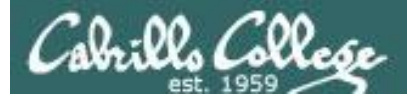

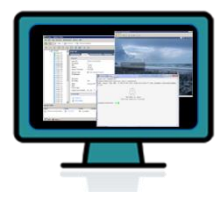

#### ssh arya-xx vs ssh cis90@arya-xx

(your Opus-II accounts are NOT on the Arya systems)

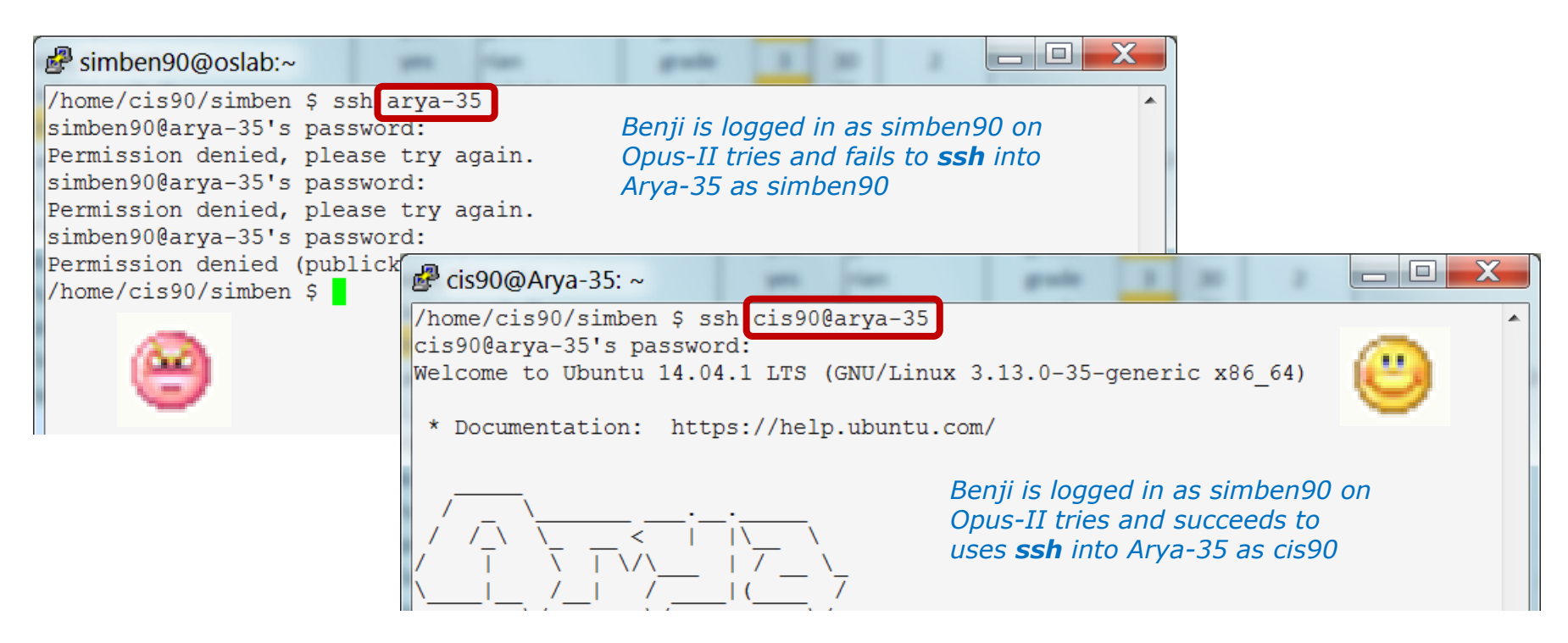

If you don't specify the username the **ssh** command will use the username you are currently logged in as. This account may not exist on the remote system!

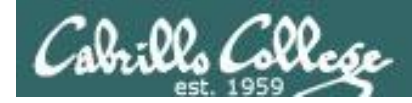

#### type and man caveats

**Usually**, to find the location of a command on your path, use the **type** command:

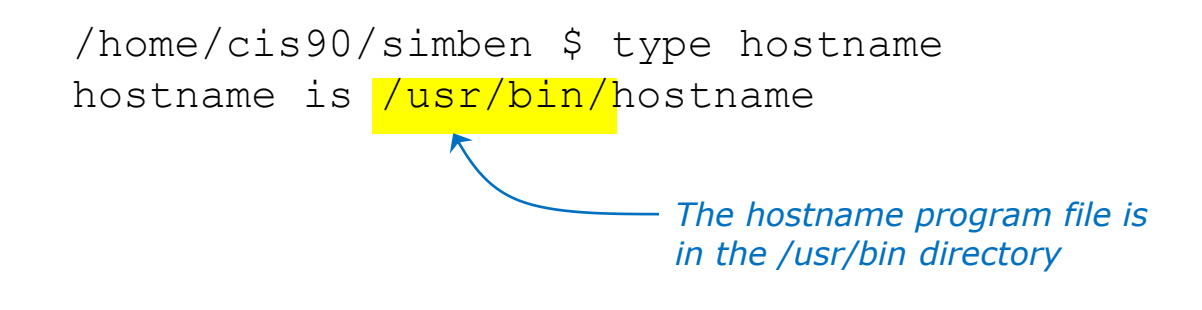

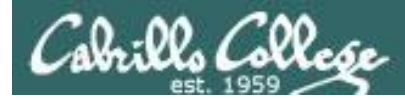

#### type and man caveats

### **Usually**, to find the manual page for a command, use the **man** command:

/home/cis90/simben \$ man hostname

| به simmsben@opus:~                                                                                                    |                     | x |
|----------------------------------------------------------------------------------------------------|---------------------|---|
| HOSTNAME(1) Linux Programmer's Manual HO                                                                                                    | STNAME (1)          | * |
| NAME<br>hostname - show or set the system's host name<br>domainname - show or set the system's NIS/YP domain name<br>dnsdomainname - show the system's NIS/WP domain name<br>nisdomainname - show or set system's NIS/YP domain name<br>ypdomainname - show or set the system's NIS/YP domain name |                     |   |
| SYNOPSIS<br>hostname [-v] [-a] [alias] [-d] [domain] [-f] [fqdn]<br>[ip-address] [long] [-s] [short] [-y] [yp] [nis]<br>[node]                                                                                                    | [-i]<br>[-n]        |   |
| hostname [-v] [-F filename] [file filename] [hostname]                                                                                                    |                     |   |
| domainname [-v] [-F filename] [file filename] [name]                                                                                                    |                     |   |
| nodename [-v] [-F filename] [file filename] [name]                                                                                                    |                     |   |
| hostname [-v] [-h] [help] [-V] [version]                                                                                                    |                     |   |
| dnsdomainname [-v]<br>nisdomainname [-v]<br>ypdomainname [-v]                                                                                                    |                     |   |
| DESCRIPTION<br>Hostname is the program that is used to either set or display<br>current host, domain or node name of the system. These names<br>used by many of the networking programs to identify the mach<br>The domain name is also used by NIS/YP.                                            | the<br>are<br>nine. |   |
| :                                                                                                    |                     | - |

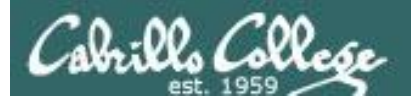

#### **Command Review**

#### However,

Sometimes you may get something different than expected with the **type** and **man** commands

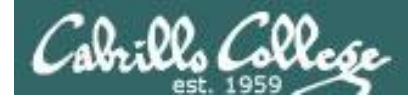

#### type and man caveats

```
/home/cis90/simmsben $ type ls
ls is aliased to `ls --color=tty`
```

If the command is an alias (which we will learn about later) the type command by default doesn't show where the command resides on the path

/home/cis90/simmsben \$ type -a ls
ls is aliased to `ls --color=tty'
ls is /usr/bin/ls

To get around that use the **-a** option

 The ls program file resides in the /usr/bin directory

The **Is** command is aliased, use the **-a** option on the **type** command to find where the command resides on the path

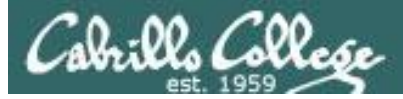

#### type and man caveats

/home/cis90/simben \$ type history
history is a shell builtin

The **history** command is built into the shell and does not have its own program file

/home/cis90/simben \$ man history

simmsben@opus:~ BASH BUILTINS(1) BASH BUILTINS(1) NAME bash, :, ., [, alias, bg, bind, break, builtin, cd, command, compgen, complete, continue, declare, dirs, disown, echo, enable, eval, exec, exit, export, fc, fg, getopts, hash, help, history, jobs, kill, let, local, logout, popd, printf, pushd, pwd, read, readonly, return, set, shift, shopt, source, suspend, test, times, trap, type, typeset, ulimit, umask, unalias, unset, wait - bash built-in commands, see bash(1) BASH BUILTIN COMMANDS Unless otherwise noted, each builtin command documented in this section as accepting options preceded by - accepts -- to signify the end of the options. For example, the :, true, false, and test builtins do not accept options. Also, please note that while executing in non-interactive mode and while in posix mode, any special builtin (like ., :, break, continue, eval, exec, exit, export, readonly, return, set,

shift, source, times, trap, unset) exiting with a non-zero status causes the shell to stop execution.

#### : [arguments]

No effect; the command does nothing beyond expanding <u>arguments</u> and performing any specified redirections. A zero exit code is The **history** command does not have its own man page either!

... but it is included in the man page for bash builtins

*Either scroll down or use /history*
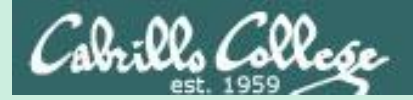

# Lesson 2 Recaps (from Lesson 2)

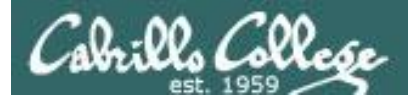

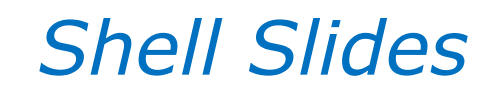

<u>https://simms-</u> teach.com/docs/cis90/cis90-sixsteps.pdf

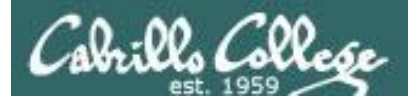

# Life without a path

<u>https://simms-</u> teach.com/docs/cis90/cis90-lifewith-no-path.pdf

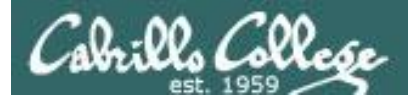

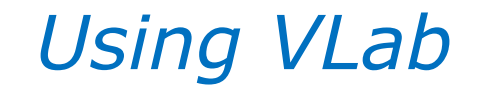

<u>https://simms-</u> teach.com/docs/cis90/cis90-Using-<u>VLab.pdf</u>

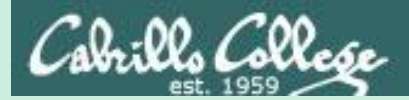

# Mini Review

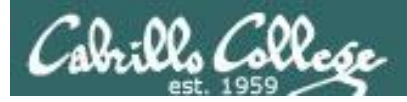

#### **Expectation Check**

Commands you should understand and be comfortable using

| Lesson/Lab 1                                                                                              |                              | Lesson/Lab 2                                                                                                    |                                                             |  |
|----------------------------------------------------------------------------------------------------|------------------------------|----------------------------------------------------------------------------------------------------|-------------------------------------------------------------|--|
| Commands                                                                                                  | Files &<br>Directories       | Commands                                                                                                    | Files & Directories                                         |  |
| cal<br>clear<br>date<br>exit<br>history<br>hostname<br>id<br>ps<br>ssh<br>uname<br>tty<br>who<br>who am i | /etc/issue<br>/etc/*-release | apropos<br>banner<br>bash<br>bc<br>cat<br>cd<br>echo<br>env<br>file<br>finger<br>info<br>file<br>ls<br>passwd<br>set<br>type<br>man<br>whatis | /bin<br>/usr/bin<br>/usr/sbin<br>/etc/passwd<br>/etc/shadow |  |

If you have any questions on these commands, post a question on the forum!

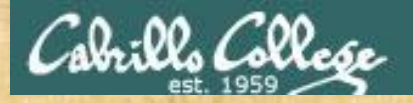

#### **Class Activity**

In what file are all the encrypted passwords kept?

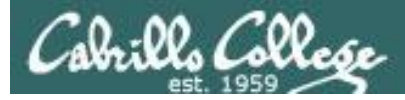

# ssh command

Syntax:

#### ssh -p port username@hostname

Examples:

```
ssh -p 2220 simben90@son-of-opus.simms-teach.com
ssh -p 22 cis90@rhea.cis.cabrillo.edu
```

Syntax shortcuts:

- If the port is 22, then it does not need to be specified.
- If the username is the same on the remote system it can be left off.
- If domain suffixes are automatically added they can be left off.

For example Benji could use any of the commands below to log into daughter-ofopus from Opus-II:

```
ssh -p 22 simben90@daughter-of-opus.cis.cabrillo.edu
```

- ssh simben90@daughter-of-opus.cis.cabrillo.edu
- ssh daughter-of-opus.cis.cabrillo.edu
- ssh daughter

#### The ssh command is used to log into a remote system

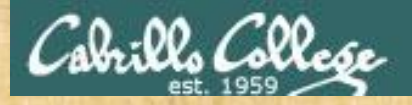

**Class Activity** 

Use ssh to login as the cis90 user on the Rhea system (port 22).

Which terminal device are you using on Rhea?

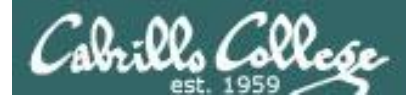

# Key components of the Linux/UNIX architecture

Users interact with the shell to run commands

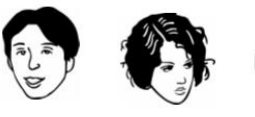

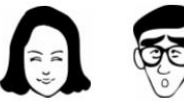

*Commands such as ls, cal, date, tty, id, who, etc.* 

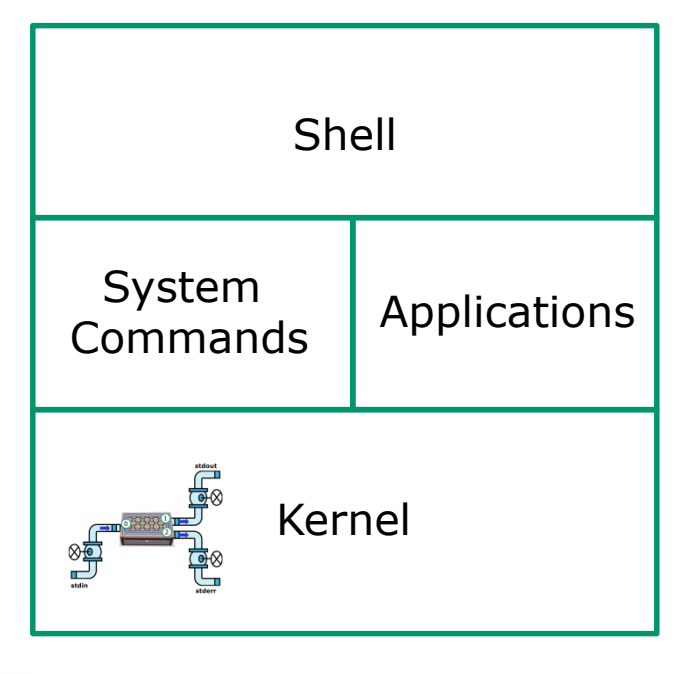

Web servers, databases, word processors, etc.

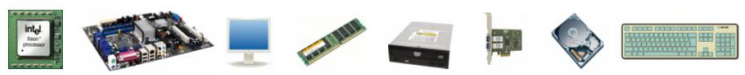

The kernel manages processes, memory, file system, and the network stack and interacts with all the hardware components

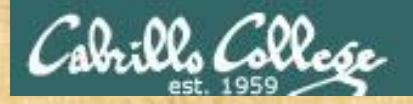

#### **Class Activity**

If you haven't already, ssh to the Rhea system (port 22) and login as cis90.

# What kernel is running on Rhea?

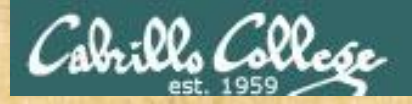

#### **Class Activity**

If you haven't already, ssh to the Rhea system (port 22) and login as cis90.

# What shell are you running on Rhea?

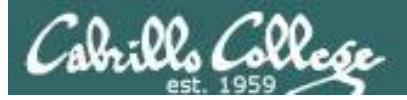

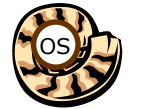

# 🙀 Life of the Shell

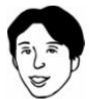

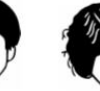

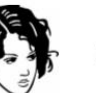

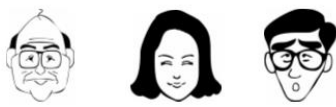

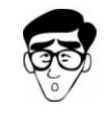

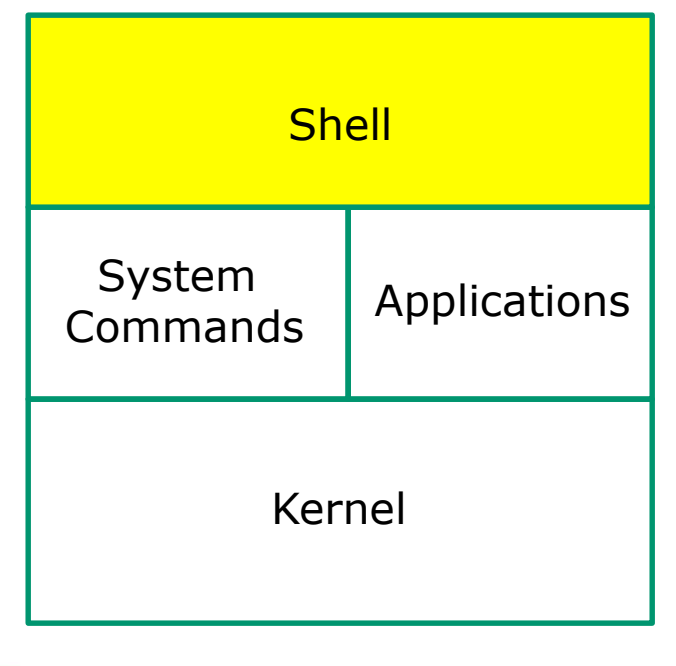

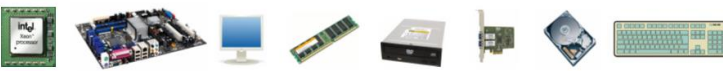

- 1) Prompt
- 2) Parse
- 3) Search
- 4) Execute
- 5) Nap
- 6) Repeat

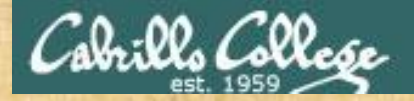

#### **Class Activity**

If you haven't already, ssh to the Rhea system (port 22) and login as cis90.

As the cis90 user on Rhea enter this command:

ls -lt /usr/games

How many directories on the path did the shell have to search to locate the command used above?

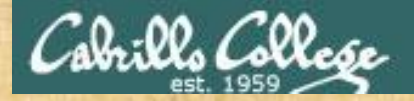

#### **Class Activity**

If you haven't already, ssh to the Rhea system (port 22) and login as cis90.

As the cis90 user on Rhea enter this command:

ls -z /bin

Which program, Is or the shell, output the error message?

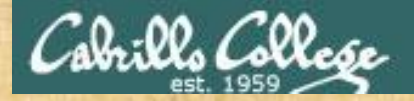

#### **Class Activity**

If you haven't already, ssh to the Rhea system (port 22) and login as cis90.

As the cis90 user on Rhea enter this command:

lls -z /bin

Which program, Is or the shell, output the error message?

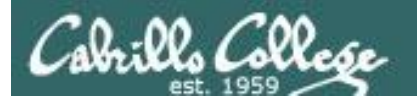

## **Inputs and Outputs**

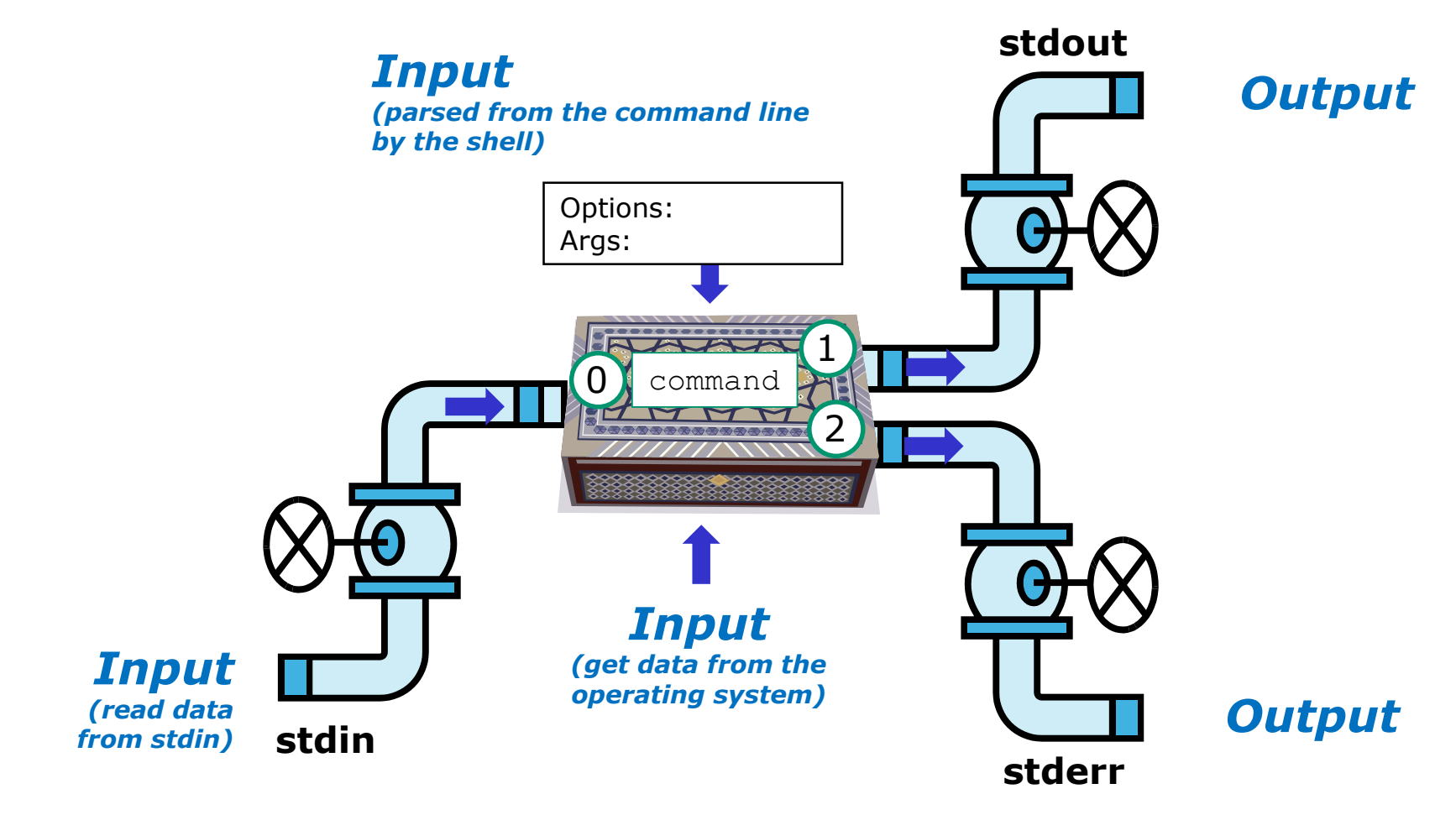

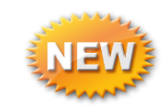

The three file descriptors provided to every process are named **stdin**, **stdout** and **stderr** 

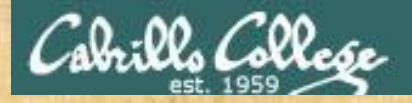

#### **Class Activity**

As the cis90 user on Rhea enter this command:

banner Hola

Where does the **banner** command on Rhea get its input from?

a) The command line (passed in by the shell)b) The keyboard (read from stdin)

c) The operating system

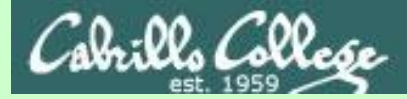

# In what file are all the encrypted passwords kept?

/etc/shadow

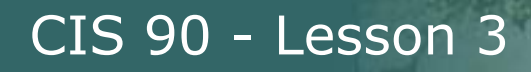

# Use ssh to login as the cis90 user on the Rhea system (port 22).

# Which terminal device are you using on Rhea?

/home/cis90/simben \$ ssh cis90@rhea
Password for cis90@rhea:
Last login: Tue Feb 9 15:32:36 2016 from opus.cis.cabrillo.edu
FreeBSD 10.0-RELEASE-p18 (GENERIC) #0: Wed Feb 25 01:08:00 UTC 2015

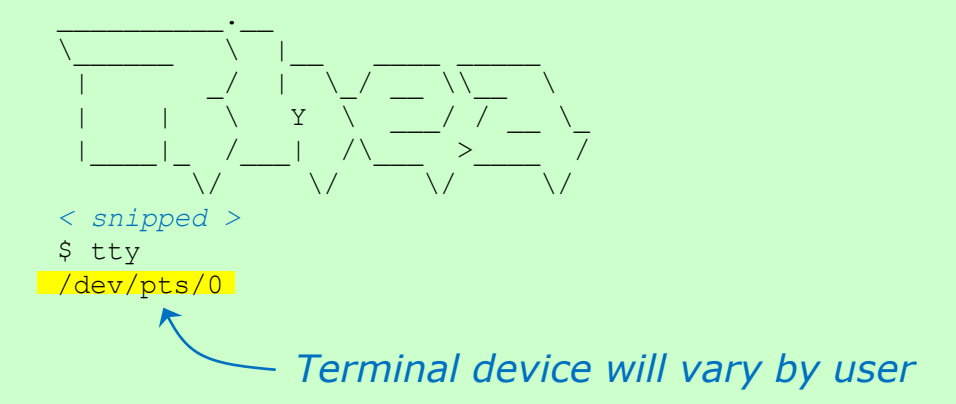

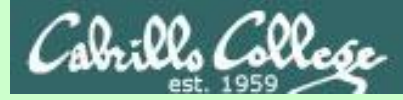

*If you haven't already, ssh to the Rhea system (port 22) and login as cis90.* 

# What kernel is running on Rhea?

/home/cis90/simben \$ ssh cis90@rhea
Password for cis90@rhea:
Last login: Tue Feb 9 15:32:36 2016 from opus.cis.cabrillo.edu
FreeBSD 10.0-RELEASE-p18 (GENERIC) #0: Wed Feb 25 01:08:00 UTC 2015

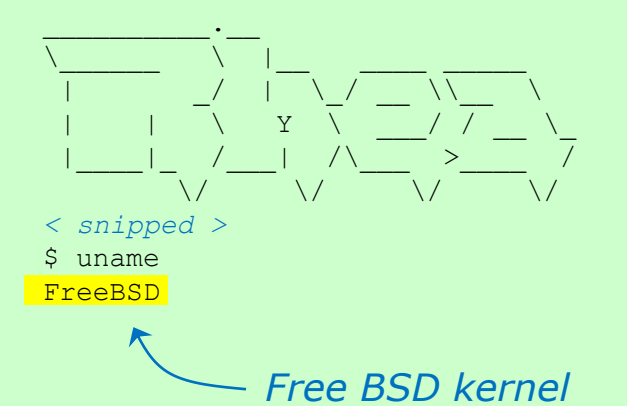

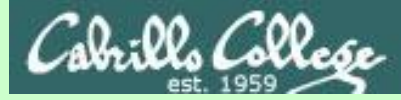

#### **Class Activity**

If you haven't already, ssh to the Rhea system (port 22) and login as cis90.

# What shell is running on Rhea?

/home/cis90/simben \$ ssh cis90@rhea
Password for cis90@rhea:
Last login: Wed Feb 8 06:54:35 2017 from opus.cis.cabrillo.edu
FreeBSD 10.0-RELEASE-p18 (GENERIC) #0: Wed Feb 25 01:08:00 UTC 2015

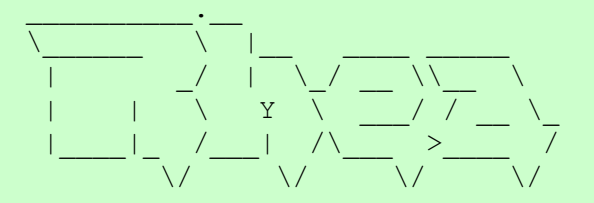

< snipped >

\$ echo \$SHELL

/bin/sh

| Ş  | s ps |    |      |         |      |      |
|----|------|----|------|---------|------|------|
|    | PID  | ΤT | STAT | TIME    | COMM | IAND |
| 4  | 999  | 0  | Ss   | 0:00.00 | -sh  | (sh) |
| 5  | 5001 | 0  | R+   | 0:00.00 | ps   |      |
| \$ | 5    |    |      |         |      |      |

The sh (Bourne shell) is running on Rhea

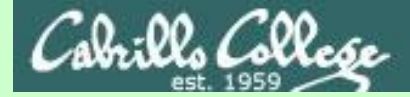

*If you haven't already, ssh to the Rhea system (port 22) and login as cis90.* 

As the cis90 user on Rhea enter this command:

ls -lt /usr/games

How many directories on the path did the shell have to search to locate the command used above?

\$ type ls
ls is /bin/ls
\$ echo \$PATH
/sbin:/usr/sbin:/usr/bin:/usr/local/sbin:/usr/local/bin:/home/cis90/bin

The shell had to search two directories. The first was /sbin and the second was /bin.

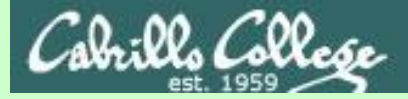

### **Class Activity**

If you haven't already, ssh to the Rhea system (port 22) and login as cis90.

As the cis90 user on Rhea enter this command:

ls -z /bin

Which program, Is or the shell, output the error message?

```
$ ls -z /bin
ls: illegal option -- z
usage: ls [-ABCFGHILPRSTUWZabcdfghiklmnopqrstuwxy1,] [-D format] [file ...]
$
```

- 1) Prompt
- 2) Parse
- 3) Search
- 4) Execute
- 5) Nap
- 6) Repeat

The *Is command, during the execute step, output the error message.* 

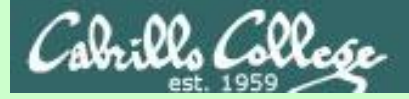

## **Class Activity**

If you haven't already, ssh to the Rhea system (port 22) and login as cis90.

As the cis90 user on Rhea enter this command:

lls -z /bin

Which program, Is or the shell, output the error message?

```
$ lls -z /bin
lls: not found
$
```

- 1) Prompt
- 2) Parse
- 3) Search
- 4) Execute
- 5) Nap
- 6) Repeat

The shell, during the search step, output the error message.

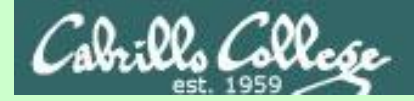

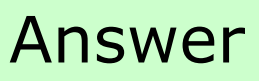

#### \$ banner Hola

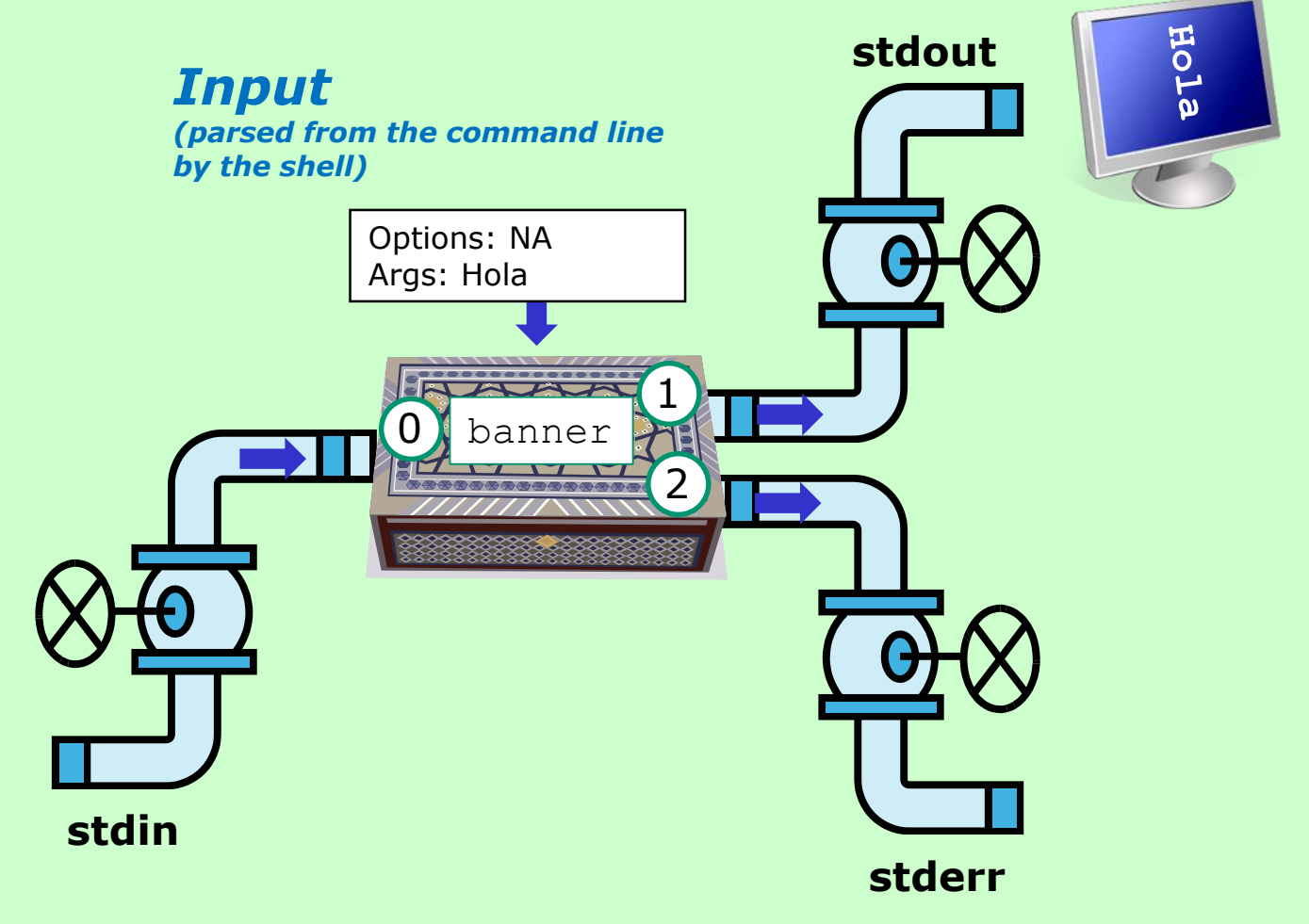

The **banner** command is an example of a command that gets its input **from the command line.** 

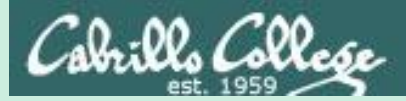

# Practice Questions sun-hwa-iii

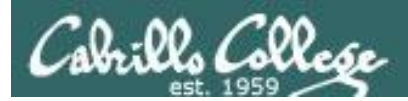

# My favorite ice cream shop

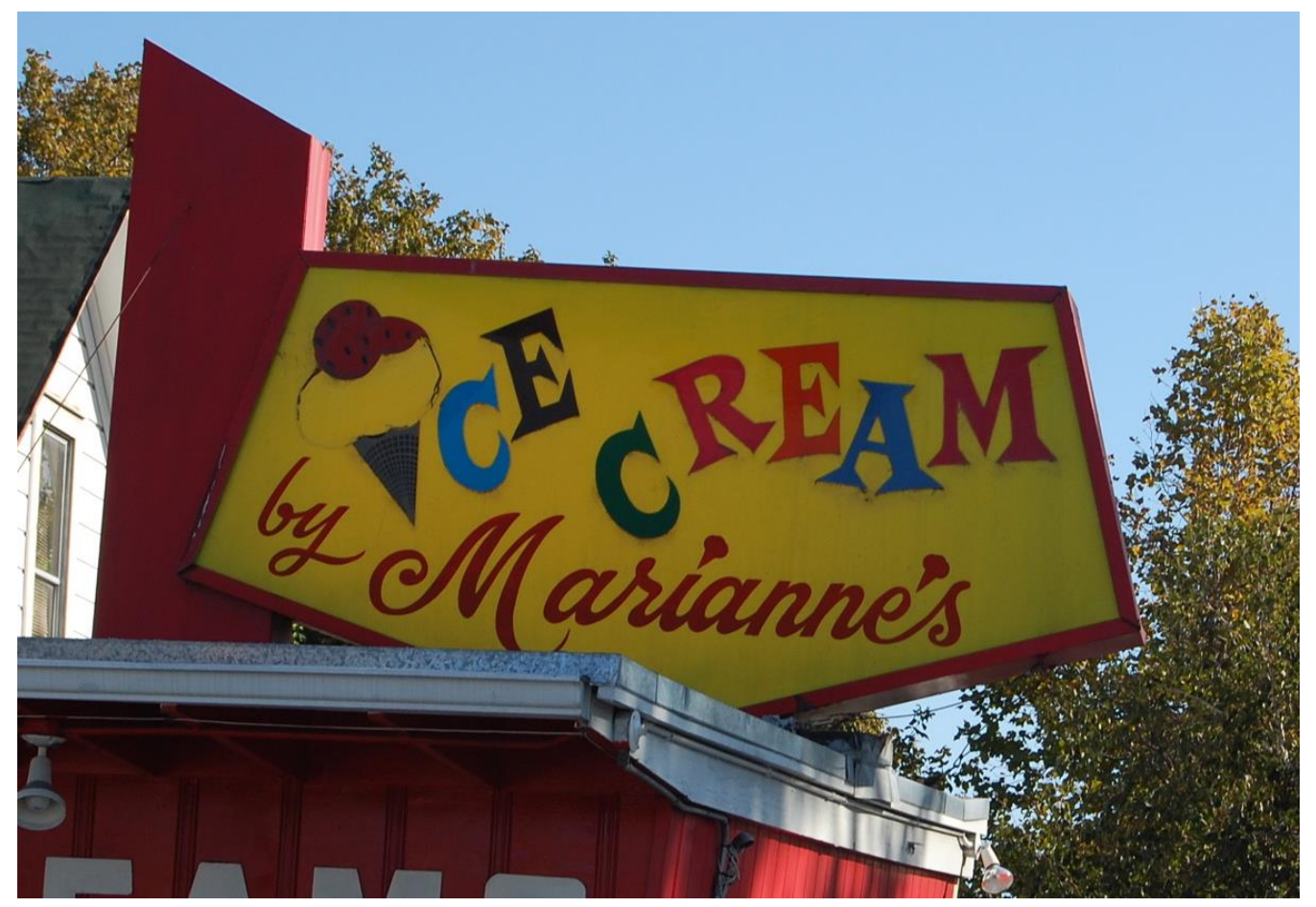

Source: http://attractions.uptake.com/blog/files/2008/10/dsc\_0002.jpg

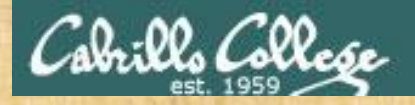

# **Practice Test Questions**

Use exit to return back to Opus-II.

What command could be used on Opus-II to log into this remote system:

| hostname: | sun-hwa-iii.cis.cabrillo.edu  |
|-----------|-------------------------------|
| username: | same as your Opus-II username |
| port:     | 22                            |

Write your command in the chat window

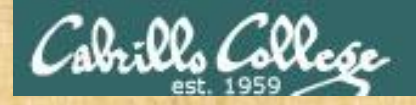

# **Practice Test Questions**

Log into sun-hwa-iii and run the **icecream** command.

Copy your ice cream flavor into the chat window.

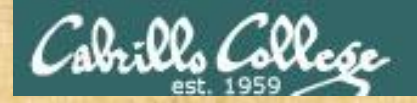

# **Practice Test Questions**

On Sun-Hwa-III, is the icecream command on your path?

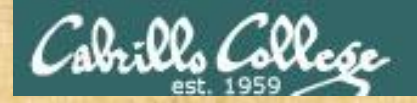

# **Practice Test Questions**

On Sun-Hwa-III, what kind of a file is the icecream command?

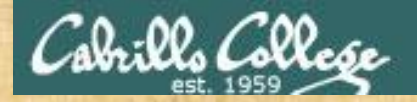

# **Practice Test Questions**

On Sun-Hwa-III, how many directories does the shell have to search to locate the **icecream** command on your path?

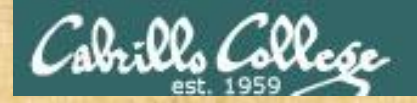

# **Practice Test Questions**

Is icecream a standard UNIX command?

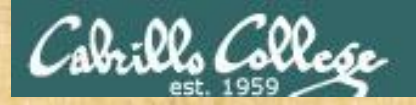

# **Practice Test Questions**

Is Sun-Hwa-iii a Linux or UNIX system?

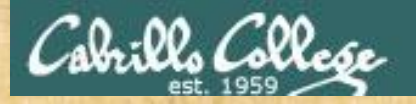

# **Practice Test Questions**

What distro has been installed on Sun-Hwa-III?
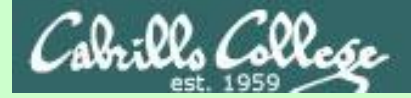

# Answer

1) What command could be used on Opus-II to log into this remote system:

**hostname:** sun-hwa-iii.cis.cabrillo.edu

- **username:** same as your Opus-II username
  - **port:** 22

Answer: ssh sun-hwa-iii

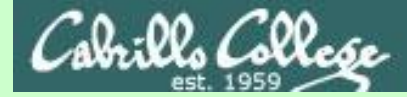

# Answer

On Sun-Hwa-III, is the **icecream** command on your path? If so what directory is it in?

If the shell can find it when you run it then it is on your path!

[simben90@sun-hwa-iii ~]\$ icecream

```
Welcome to Sun-Hwa-III Benji!
You get 10-20 icecream today.
Hope you like it. Have a great day!
```

Use the **type** command to find the first directory on your path containing the command

```
[simben90@sun-hwa-iii ~]$ type icecream
icecream is /usr/local/bin/icecream
[simben90@sun-hwa-iii ~]$
```

Answer: YES, the icecream command is in the /usr/local/bin directory

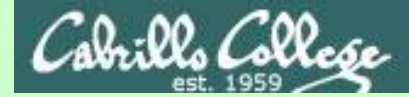

# Answer

#### On Sun-Hwa-III, what kind of file is the icecream command?

Use the **file** command to probe and get extended file type information

[simben90@sun-hwa-iii ~]\$ file /usr/local/bin/icecream
/usr/local/sbin/icecream: Bourne-Again shell script, ASCII text
executable
[simben90@sun-hwa-iii ~]\$

**Answer**: BASH shell script

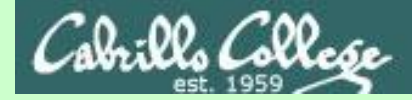

# Answer

On Sun-Hwa-III, how many directories does the shell have to search to locate the **icecream** command on your path?

Echo the PATH environment variable to see the order of the directories on the path

simben90@Sun-Hwa-III:~\$ type icecream
icecream is hashed (/usr/local/bin/icecream)

simben90@Sun-Hwa-III:~\$ echo \$PATH
/usr/local/sbin:/usr/local/bin:/usr/sbin:/usr/bin:/sbin:/bin:/usr/g
ames:/usr/local/games

Note the colon character : is used to delimit one directory from the next

#### Answer: Two

1) /usr/local/sbin
 2) /usr/local/bin

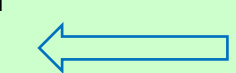

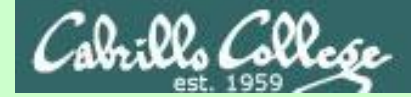

# Answer

#### On Sun-Hwa-III, is icecream a standard UNIX command?

Use the **man** command to see if there is any documentation on **icecream** 

[simben90@sun-hwa-iii ~]\$ man icecream No manual entry for icecream See 'man 7 undocumented' for help when manual pages are not available.

Answer: NO

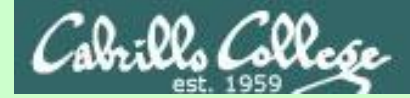

# Answer

#### Is Sun-Hwa-iii a Linux or UNIX system?

Use the **uname** command to show the name of the kernel

[simben90@sun-hwa-iii ~]\$ **uname** Linux

Answer: Linux

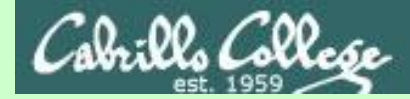

# Answer

What distro has been installed on Sun-Hwa-iii?

Use **cat /etc/issue** or **cat /etc/\*-release** to show the distro

[simben90@sun-hwa-iii ~]\$ cat /etc/issue
Ubuntu 14.04 LTS \n \l
[simben90@sun-hwa-iii ~]\$

Answer: Ubuntu 14.04

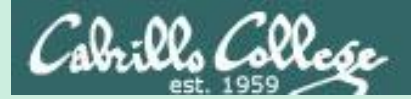

# Terminals

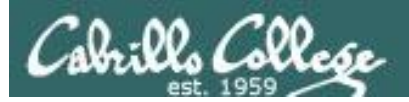

# Hardware Terminals

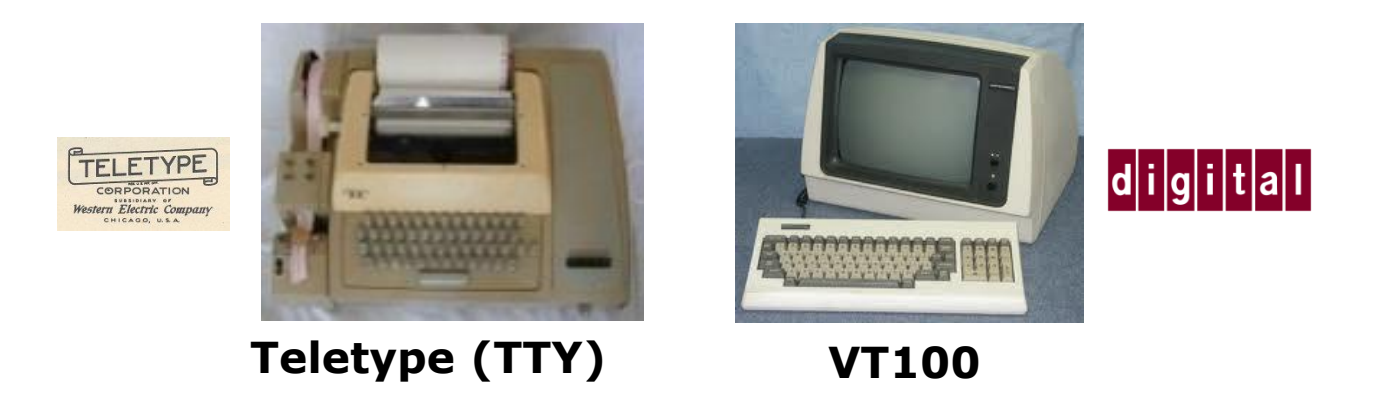

Terminals were used in the old days to interact with "minicomputers" and "mainframe" computers.

Today we use **terminal emulators** instead that are software programs.

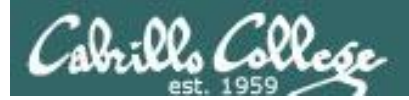

# Software Terminals

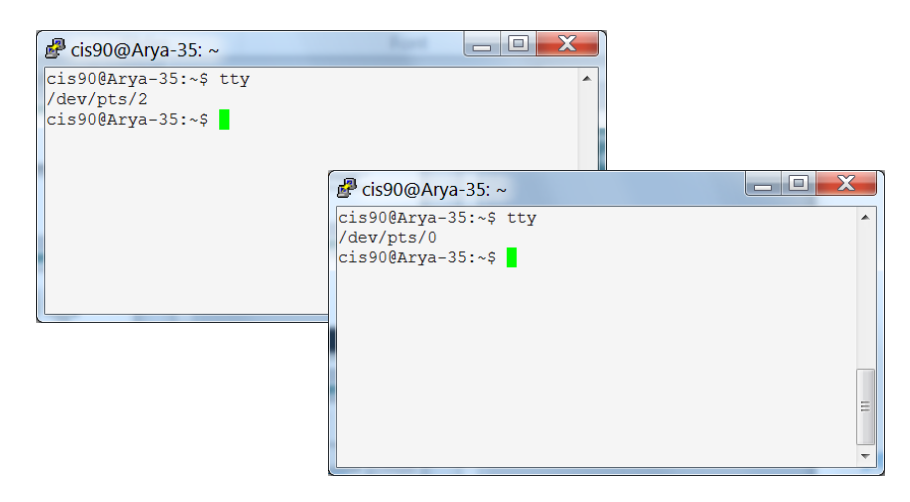

#### Terminal emulators like PuTTY (with

scroll bars, colors, customizable backgrounds, fonts and sizes) for Windows

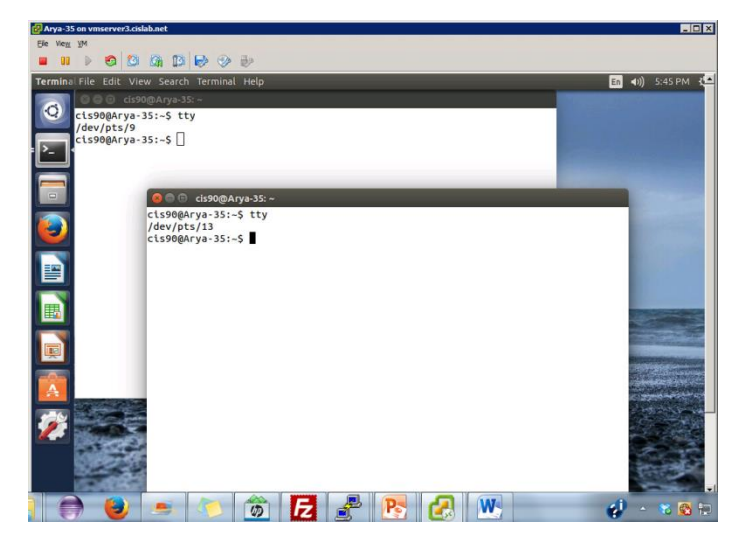

**Graphical terminals** (with scroll bars, colors, customizable backgrounds, fonts and sizes) built into Linux/Mac computers

Virtual terminals (use ctrl-alt-fn) Bare bones, no scroll bars, also called a console

#### Ubuntu 14.04.1 LTS Arya–35 tty2

àrya-35 login: cis90 ≄assword: …ast login: Sat Sep 6 17:25:32 PDT 2014 on tty4 4elcome to Ubuntu 14.04.1 LTS (GNU/Linux 3.13.0-35-generic x86\_64)

\* Documentation: https://help.ubuntu.com/

41 packages can be updated. O updates are security updates.

Winter is comir

cis90@Arya–35:~\$ tty /dev/tty2 cis90@Arya–35:~\$ \_ buntu 14.04.1 LTS Arya–35 tty4

rya-35 login: cis90 assword: ast login: Sat Sep 6 17:24:59 PDT 2014 on tty2 elcome to Ubuntu 14.04.1 LTS (GNU/Linux 3.13.0-35–generic x86\_64)

Documentation: https://help.ubuntu.com/

1 packages can be updated. updates are security updates.

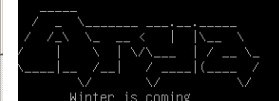

is90@Arya−35:~\$ tty dev/tty4 is90@Arya−35:~\$

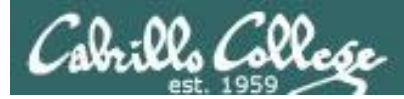

# Various terminal devices on an Arya VM

#### Terminal emulators (e.g. Putty)

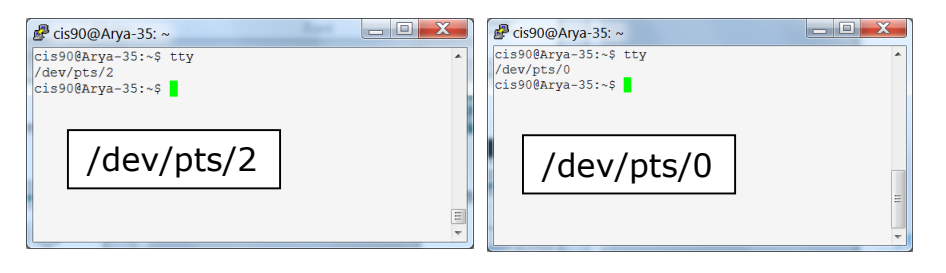

| cis90@Arya-35:~\$ who |                  |                                       |
|-----------------------|------------------|---------------------------------------|
| cis90 tty4            | 2014-09-06 17:25 |                                       |
| cis90 tty2            | 2014-09-06 17:25 |                                       |
| cis90 pts/2           | 2014-09-06 17:20 | (enterprise.cis.cabrillo.edu)         |
| cis90 :0              | 2014-09-06 17:20 | (:0)                                  |
| cis90 pts/0           | 2014-09-06 17:21 | (2601:9:6680:53b:4d09:e2b6:e7fc:d999) |
| cis90 pts/9           | 2014-09-06 17:22 | (:0)                                  |
| cis90 pts/13          | 2014-09-06 17:23 | (:0)                                  |
|                       |                  |                                       |

pts=pseudo terminal, tty=teletype :n=an X window display number

Virtual

terminals

#### untu 14.04.1 LTS Arya-35 tty2 use 25 login: Cis90 ssuedi come to Ubuntu 14.04.1 LTS (RNU/LInux 3.13.0-35-generic x86,54) Documentation: https://help.ubuntu.com/ packages can be updated. updates are security updates. Whiter is coming solohnya-55.75

# Graphical terminals on graphical desktop

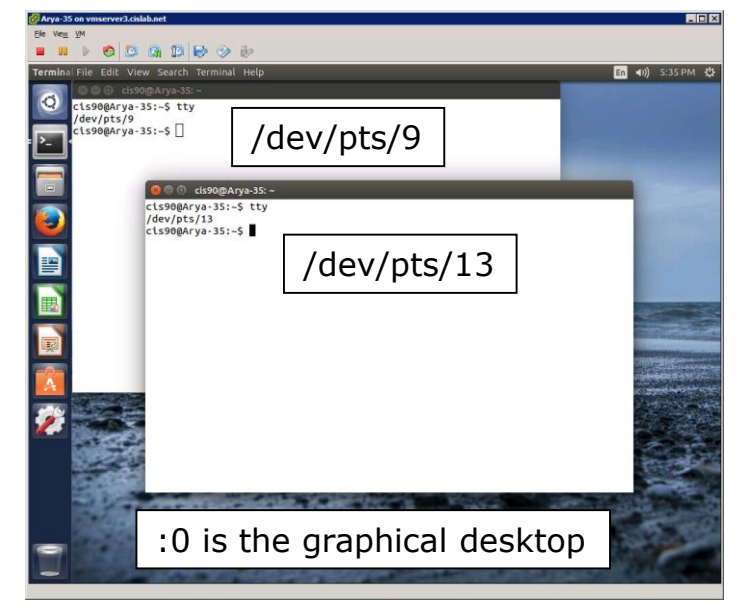

| Jbuntu 14.04.1 LTS Arya—35 tty4                                                                                                    |           |  |  |
|----------------------------------------------------------------------------------------------------|-----------|--|--|
| Arya-35 login: cis90<br>Passuord:<br>…ast login: Sat Sep 6 17:24:59 PDT 2014 on tty2<br>elcome to Uburtu 14.04.1 LTS (BHU/Linux 3.13.0-35-generic x86_64) |           |  |  |
| * Documentation: https://help.ubuntu.com/                                                                                                    |           |  |  |
| 41 packages can be updated.<br>O updates are security updates.                                                                                            |           |  |  |
|                                                                                                    |           |  |  |
|                                                                                                    | /dov/ttv/ |  |  |
| cis90@Arya−35:~\$ tty<br>/dev/tty4                                                                                                    | /uev/lly4 |  |  |
| cis90@Arya-35:~\$                                                                                                    |           |  |  |

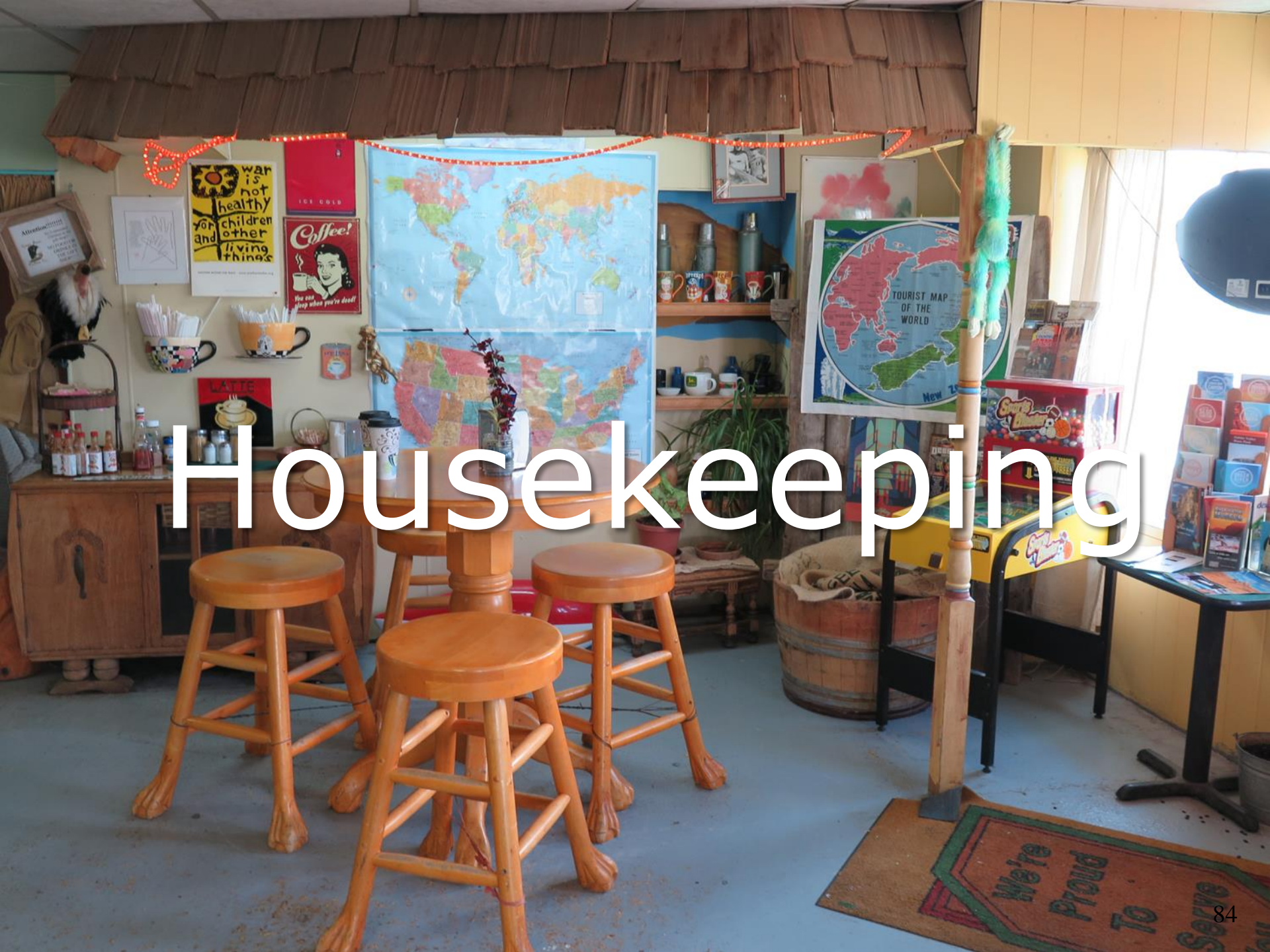

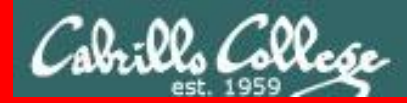

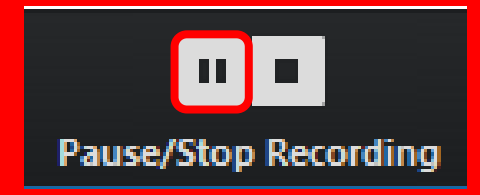

Pause Recording

Audio Check

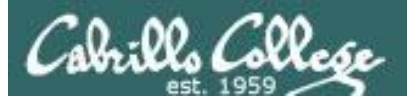

# Roll Call If you are watching the archived video please email me to let me know you were here.

# risimms@cabrillo.edu

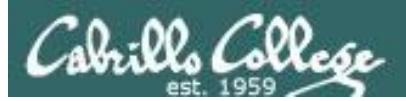

# Overlap Students

Don't forget to update the Google Docs Log when watching the recording

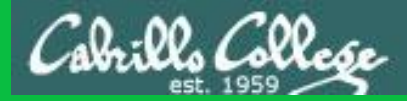

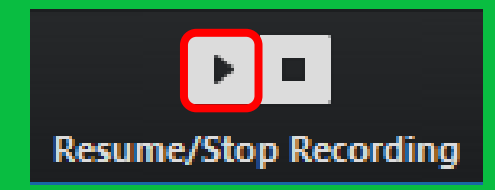

# Resume Recording

Audio Check

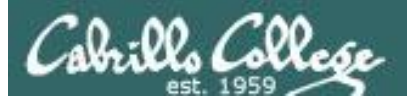

# Lab 2 due tonight

- Use **history -a** before every **submit**.
  - If you neglect to do this, the history snapshot you send me to grade will not have the latest commands you issued.
- Run **check2** to make sure you didn't miss anything.
- Submit as many times as you wish up to 11:59PM Opus-II time. You must submit your work to get credit.
- No credit for late work. Submit what you have for partial credit if you run out of time.
- You can optionally use the **verify** command to see what you submitted for grading.
  - To grade, I will check your submitted history to see if you used all the commands asked for in Lab 2 as well as your answers to the three questions.

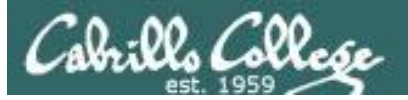

CIS 90

bing virtualbox for fun and education

# CIS 90 - Lesson 3

Forum

Cabrillo College: Computer and Information Systems Forum for students in the Computer Networking and System Administration and/or

oslab cishawks.nei/lorum/verwionum.php?c=939ads/4200a2462/acate21acs/2a562/caet

- Next week is the 1<sup>st</sup> five post deadline! (worth 20 points)
- Only your posts in the CIS 90 forum will earn points
- Make sure your username is your full first and last name, separated by a space, so you get credit for your posts

Email the instructor for username changes or to reset your password

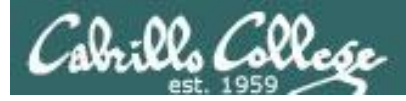

#### **Extra Credit**

#### On the forum

Be sure to monitor the forum as I may post extra credit opportunities without any other notice!

#### On some labs

#### Extra credit (2 points)

For a small taste of what you would learn in CIS 191 let's add a new user to your Arya VM. Once added we will see how the new account is represented in */etc/passwd* and */etc/shadow*.

- Log into your Arya VM as the cis90 user. Make sure it's your VM and not someone else's.
- Install the latest updates: sudo apt-get update
- sudo apt-get upgrade
- Add a new user account for yourself. You may make whatever username you wish. The example below shows how Benji would make the same username he uses on Opus: sudo useradd -6 sudo -c "Benji Simma" -m -s /bin/bash simben90

#### In lesson slides (search for extra credit)

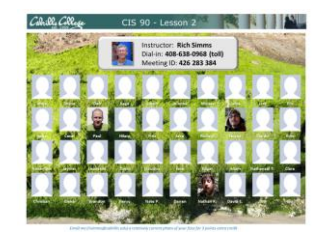

CAALCARE CIS 90 - Lesson 2 LinkedIn Computer Science and Computer Information Systems at Cabrillo College

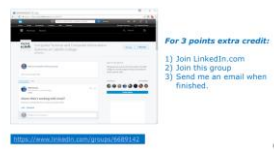

#### On the website

#### http://simms-teach.com/cis90grades.php

For some flexibility, personal preferences or family emergencies there is an additional 90 points available of extra credit activities.

#### http://simms-teach.com/cis90extracredit.php

 Wheth after content review - The first period to email the instructor pointing details error or type on this website will get one point of extra credit for each single error. The email must specify the specific document or web page, phipoint the location of the error, and specify what the correction should be. Explicate errors count as a single point. This does not apply to pre-published material than has been uploaded but not set presented in class. (Up to 20 points total)

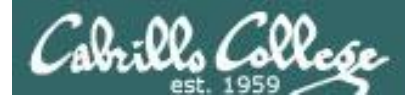

# Extra Credit

| ss<br>ss<br>se. Another 90 points is available from <u>extra credit</u> assignments. Students c<br>erall progress on the chart below. Contact the instructor by email with any que                                                                                                    |                                                                                                    | Typos and HowTo's                                                                                                    |
|----------------------------------------------------------------------------------------------------|----------------------------------------------------------------------------------------------------|----------------------------------------------------------------------------------------------------|
| Image: Normal with the stress of the stress of the stre |                                                                                                    | Rich's Cabrillo College CIS Classes         CIS 90 Extra Credit         Home       Resources       Forums       CIS Lab       CTC                                                                                                    |
| http://simms-teach.com/cis90grades.php<br>Note the caps<br>on extra credit.                                                                                                    | Login<br>Flashcards<br>Admin<br>CIS 90<br>Previous Classes<br>95 days till term<br>ends!<br>Cabrillo College<br>Web Advisor<br>CCC Confer<br>Static IPs<br>Quick Ref<br>VM Repairs<br>GAHI | <ul> <li>CIS 90 Extra Credit</li> <li>Course Home Grades</li> <li>General Options</li> <li>Any combination of the following can be done to earn extra credit up to the maximum amount shown on the Grades page:</li> <li>Web site content review - The first person to email the instructor pointing out an error or typo on this website will get one point of extra credit per content error found. This includes any errors found on the instructor's downloaded materials that have been covered in class. It does not include lesson PowerPoints or Labs that have to been covered in class but are pre-published on the website. Up to 20 points total</li> <li>Bovelop new Howtos - Investigate and develop a Howto on a new topic area you are interested in. At the Instructor's discretion and your permission, these Howtos will be published on this web site on the Resources page. Make a proposal first to the instructor will be instructor on the topic area and to determine the amount of extra credit. Submittals must follow the format of the instructor learner to the.</li> <li>Optional activities in the assignments - Some of the lab assignments will have optional activities that can be worked for extra credit.</li> <li>Bassignments - Some courses may have one or more extra credit labs. Check the clendar web page. (Point amount varies)</li> </ul> |

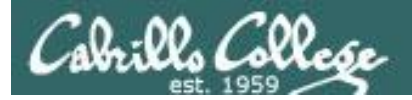

## Extra Credit Howtos

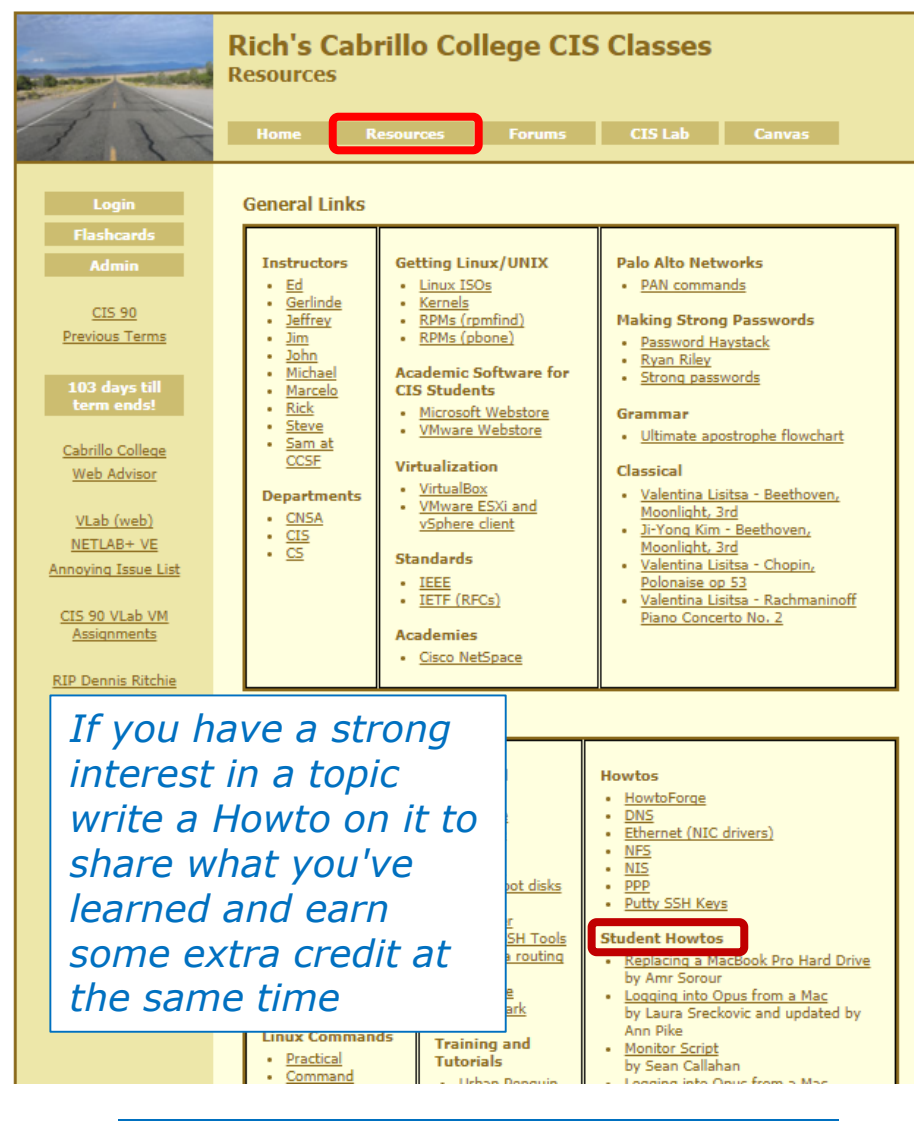

https://simms-teach.com/resources.php

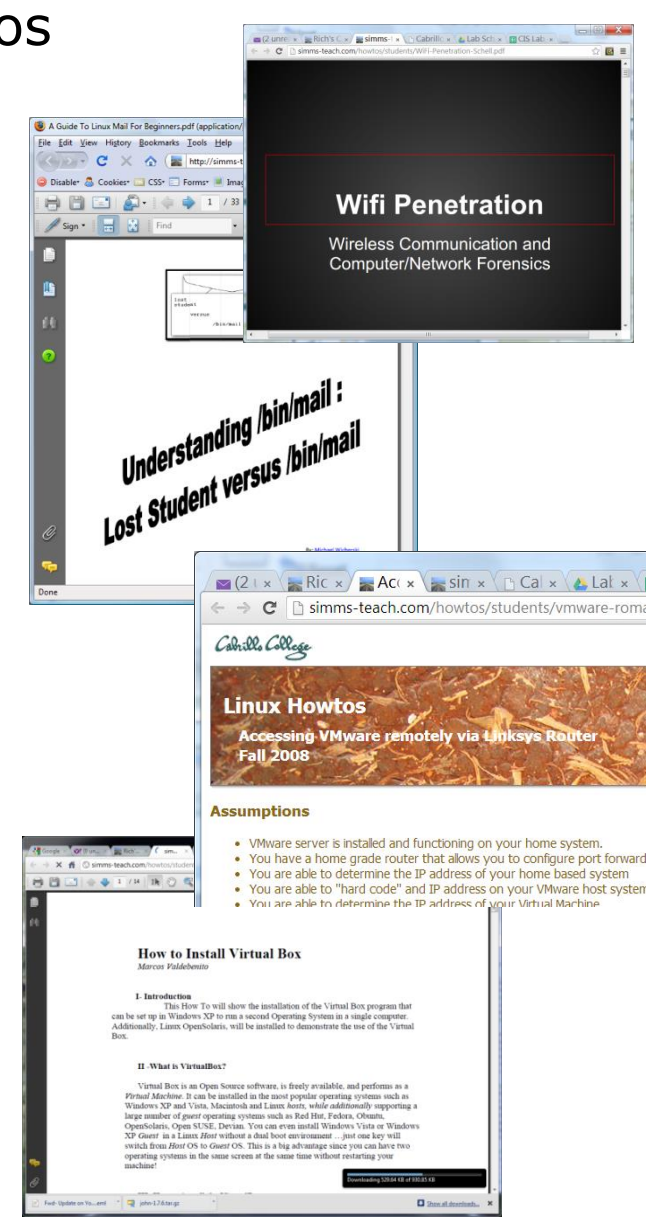

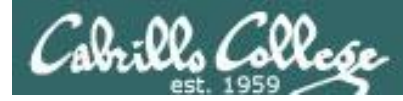

## To get notifications of new forum posts

Subscribe to the forum to get email notifications of new posts

After logging in:

- 1. Go to the CIS 90 class forum.
- 2. At the bottom of the page, click the "Subscribe forum" link on the lower left. When subscribed you get email notifications when new posts are made.
- 3. To unsubscribe, click it again.

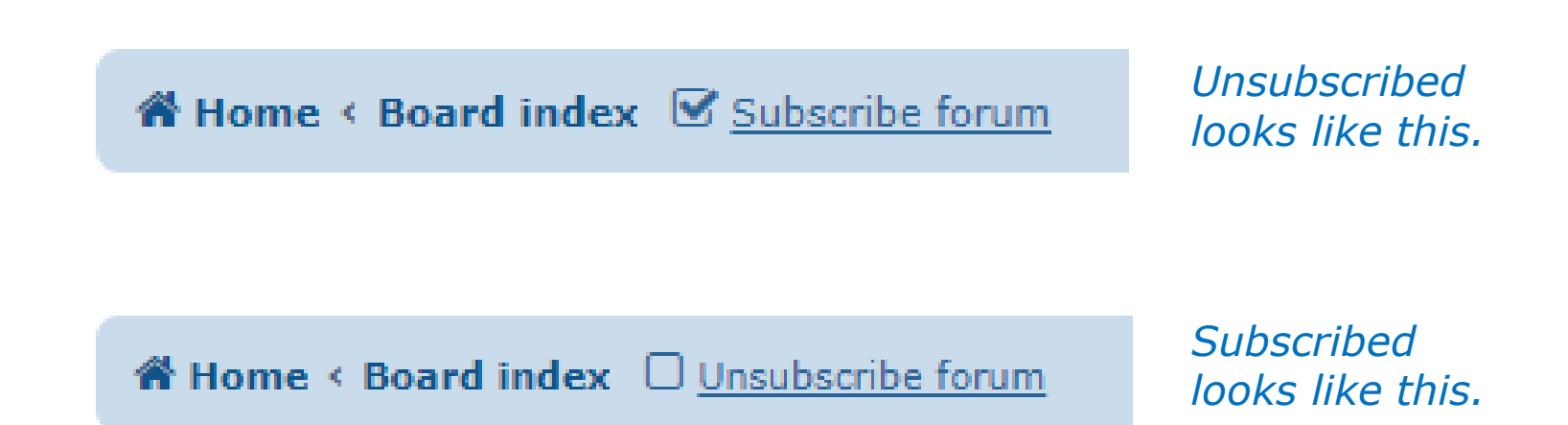

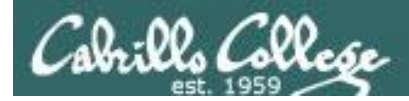

# Software for eligible CIS students

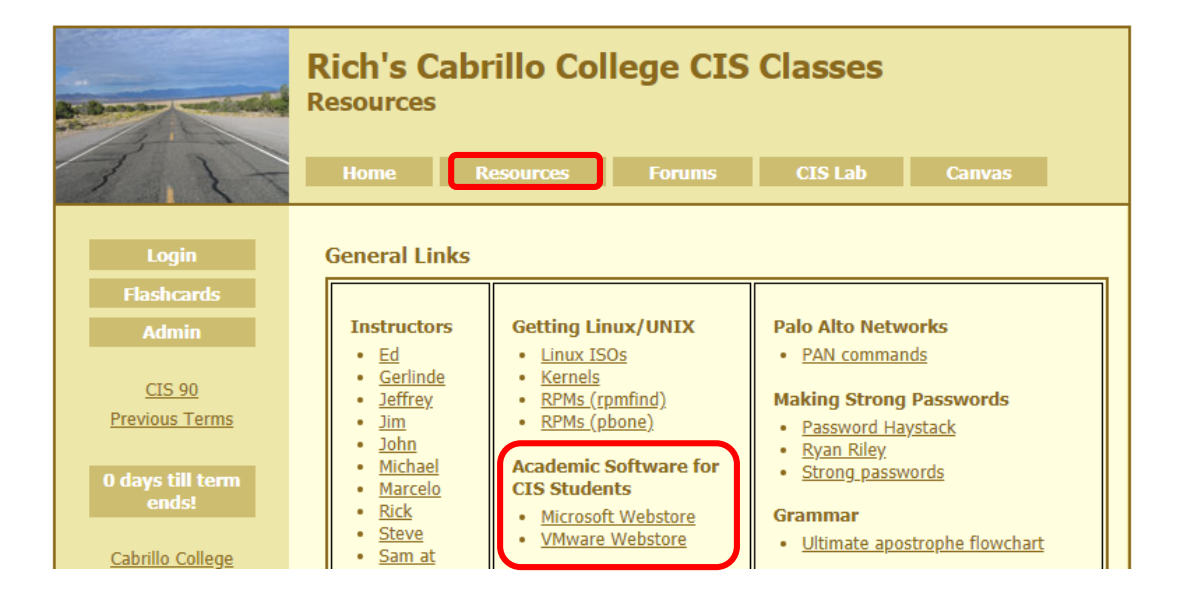

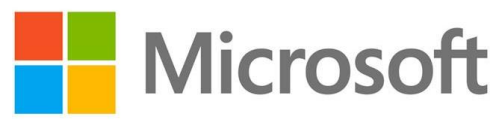

*How to obtain Microsoft and VMware software for academic use* 

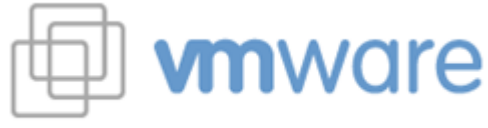

https://simms-teach.com/resources.php

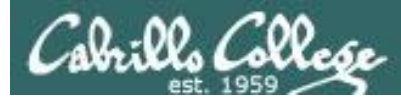

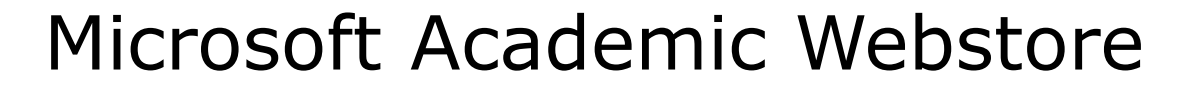

Microsoft software for students registered in a CIS or CS class at Cabrillo.

Available after registration is final (two weeks after first class).

For convenience, links to the Academic webstores are on the Resource page of the website:

https://simms-teach.com/resources.php

Academic Software for CIS Students

- Microsoft Webstore
- <u>VMware Webstore</u>

#### Licensed for educational use only.

Happy downloading!

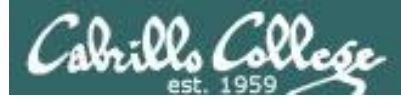

# VMware Academic Webstore

| stems                                                               |
|---------------------------------------------------------------------|
| stems<br>۵                                                          |
| Q                                                                   |
|                                                                     |
|                                                                     |
|                                                                     |
|                                                                     |
|                                                                     |
|                                                                     |
| A Manuel Andrew Tory Trans Tool                                     |
| Varer VTTWarer<br>Study 70% Centification<br>Discount Foun Discount |
| Study VMware Exam Discount     Discount                             |
| de                                                                  |
|                                                                     |
| usion 4 (for VMware Fusion 5 (for                                   |
| DS X) Mac OS X)                                                     |
| vare <sup>-</sup>                                                   |
| e Sales VMware vCenter                                              |
| sional Server 5 Standard                                            |
|                                                                     |
| /Sphere 5 VMware Workstation 7                                      |
|                                                                     |
|                                                                     |
|                                                                     |
|                                                                     |

VMware software for students registered in a CIS or CS class at Cabrillo.

Available after registration is final (two weeks after first class).

For convenience, links to the Academic webstores are on the Resource page of the website:

https://simms-teach.com/resources.php

Academic Software for CIS Students

- Microsoft Webstore
- <u>VMware Webstore</u>

#### Licensed for educational use only.

Happy downloading!

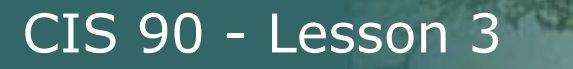

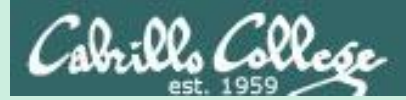

# Course Expectations Check

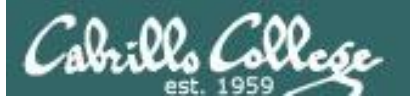

#### **Expectation Check**

Skills you should be comfortable performing

#### Navigating http://simms-teach.com

- Enter the Virtual Classroom
- Watch video recordings of previous lessons
- Download and search lessons PDFs
- Review your graded work and monitor your current grade status
- · Find out when any assignment is due
- · Find when any quiz and test will be held
- Find the answers for graded labs and quizzes
- · Read and make forum posts
- Obtain Microsoft and VMware products at no cost for academic use
- Locate your personal Arya system

#### Navigating systems

- Log into Opus-II from home or school using SSH
- Log into Arya and other VMs from Opus-II using SSH
- Use Arya's graphical desktop via VLab
- Change Virtual (TTY) Terminals on your Arya

#### Using the shell

- Use any of the Lesson 1 and 2 commands
- Parse any shell command
- Get documentation on any command
- · Identify the four key components of the UNIX/Linux architecture
- · Identify the six steps the shell performs for every command
- Temporarily change your shell prompt
- Set and show values of shell variables like PATH, TERM and PS1

# *If you have any questions on these skills, post a question on the forum or come see me in the CTC!*

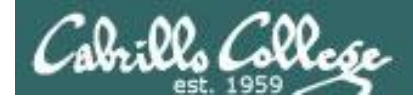

# Notes to Rich

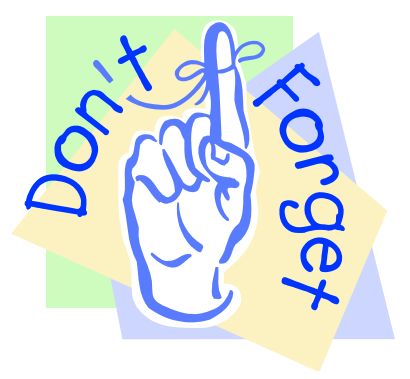

# If there is enough time do some of the practice questions in the Backup section

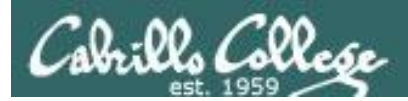

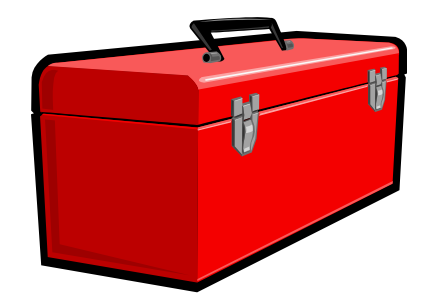

# More commands for your toolbox

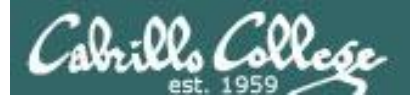

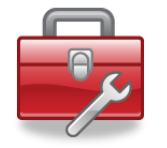

Lesson 3 commands for your toolbox

| - "chat" with another user by writing to their terminal |
|---------------------------------------------------------|
| - enable/disable writes to your terminal                |
| - Chat using IRC protocol                               |
| - send and read email                                   |
|                                                         |

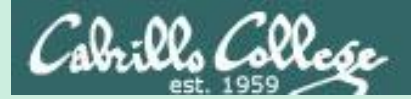

# Write Command

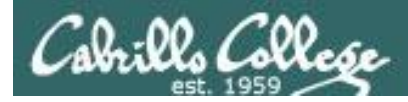

# write command

# Output text to another user's terminal device

#### Syntax:

#### write username [ttyname]

- Use *ttyname* if there are multiple logins by the target username.
- The receiver sees:

Message from yourname@yourhost on yourtty at hh:mm ...

- Each line you enter is written to the other user's terminal.
- To end sending message type Ctrl-D (Hold down Ctrl and tap D key)
  - The receiver will see an EOF (end of file) at the end.
- If the receiver wants to reply then they must use the **write** command as well.
- Use **mesg n** (to block incoming messages).
- Use **mesg y** (to allow incoming messages).

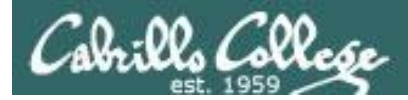

#### Use the write command to chat with another user

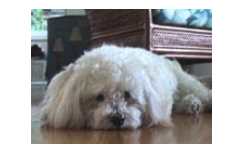

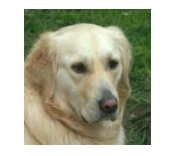

| 🖉 simben90@oslab:~                                                                                                    | X |
|----------------------------------------------------------------------------------------------------|---|
| /home/cis90/simben \$ write milhom90<br>What's up?                                                                                                    | • |
| Message from milhom90@oslab.cishawks.net on pts/1 at 09:30<br>Not much want to run around and bark for awhile?<br>Sure, meet you in the park in 5 mins |   |
| Ok<br>EOF                                                                                                    | = |
| /home/cis90/simben \$ ^C<br>/home/cis90/simben \$                                                                                                    | - |

| P milhom90@oslab:~                                                                       | X   |
|------------------------------------------------------------------------------------------|-----|
| Message from simben90@oslab.cishawks.net on pts/0 at 09:30<br>What's up?                 | . ^ |
| Not much want to run around and bark for awhile?<br>Sure, meet you in the park in 5 mins |     |
| Ok<br>/home/cis90/milhom \$ EOF<br>/home/cis90/milhom \$                                 | =   |

| write milhom90                       |                                 |
|--------------------------------------|---------------------------------|
| What's up?                           |                                 |
|                                      | write simben90                  |
|                                      | Not much want to run around and |
|                                      | bark for awhile?                |
| Sure, meet you in the park in 5 mins |                                 |
|                                      | OK                              |
| <ctrl-d></ctrl-d>                    |                                 |
|                                      | <ctrl-d></ctrl-d>               |

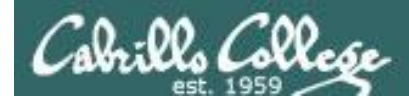

# write command

#### send a message to another user

#### Where is the write command?

/home/cis90/simben \$ type write
write is /usr/bin/write

Answer: It's in the /usr/bin directory

#### What kind of file is the write command?

/home/cis90/simben \$ file /usr/bin/write /usr/bin/write: setgid ELF 32-bit LSB shared object, Intel 80386, version 1 (SYSV), dynamically linked (uses shared libs), for GNU/Linux 2.6.18, stripped

Answer: It's a binary executable

*ELF* = *Executable and Linkable Format LSB* = *Least Significant Bit type of bit order* 

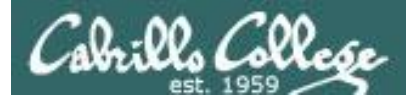

# write command

#### send a message to another user

/home/cis90/simben \$ man write

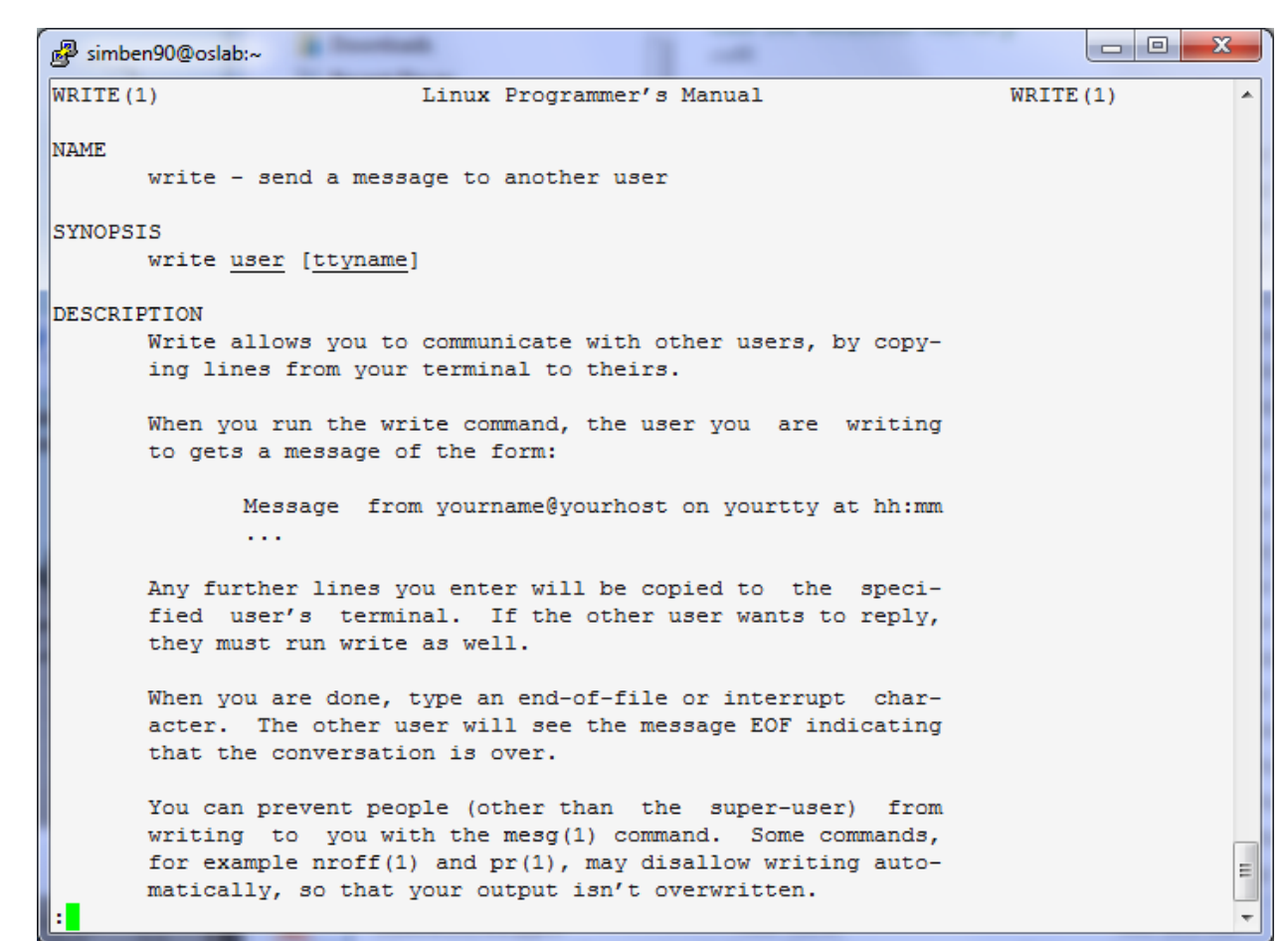

Use the **man** command to review how the write command works.

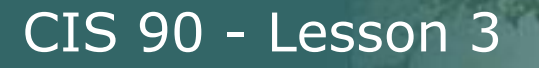

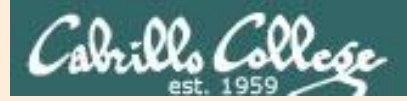

# Supplemental write example
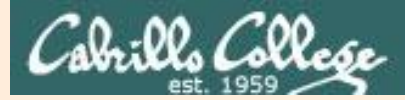

# write command

#### simben90 writes to milhom90

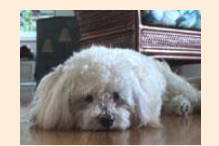

Benji, uses the **who** command to see the current users logged into Opus-II. He sees his friend Homer is logged in twice.

| /home/cis | 90/simk | en \$ | who |
|-----------|---------|-------|-----|
| srelau98  | pts/0   |       | 20  |
| simben90  | pts/1   |       | 20  |
| alvdes98  | pts/2   |       | 20  |
| milhom90  | pts/3   |       | 20  |
| milhom90  | pts/4   |       | 20  |

2012-09-11 06:36 (anice-34-27-241-136.wanadoo.fr) 2012-09-11 06:47 (42-15-94-107.dsl.com) 2012-09-11 07:49 (c-25-14-136-111.comcast.net) 2012-09-11 08:03 (42-15-94-107.dsl.com) 2012-09-11 08:09 (42-15-94-107.dsl.com)

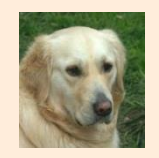

/home/cis90/milhom \$ tty
/dev/pts/4
/home/cis90/milhom \$

Homer, ever curious, uses the **tty** command to see what terminal device he is currently using

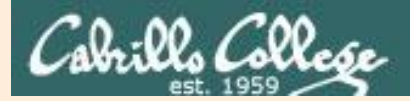

# write command simben90 writes to milhom90

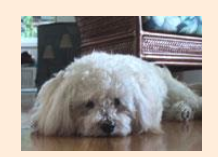

/home/cis90/simben \$ write milhom90
write: milhom90 is logged in more than once; writing to pts/4

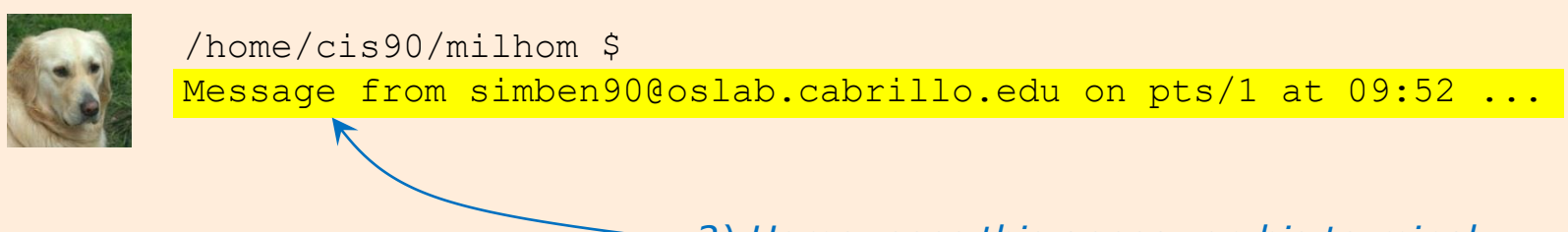

2) Homer sees this appear on his terminal

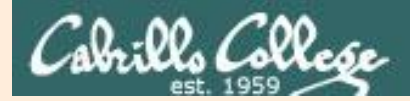

# write command simben90 writes to milhom90

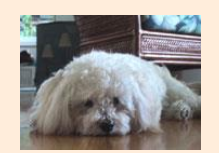

/home/cis90/simben \$ write milhom90
write: milhom90 is logged in more than once; writing to pts/4
What do you think of the new CentOS distro?

1) Benji enters this

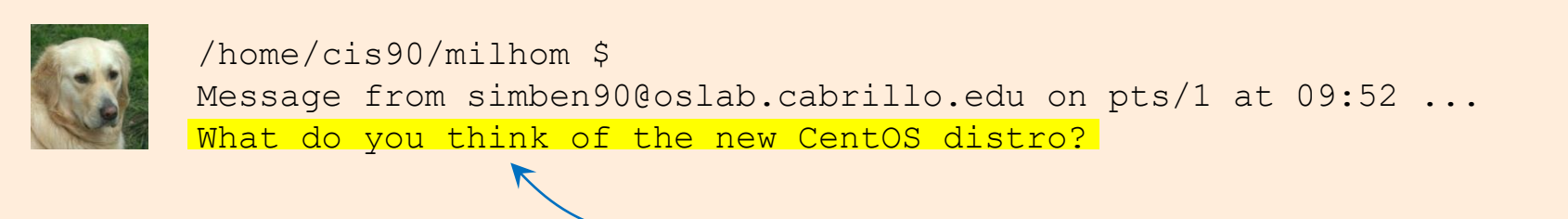

- 2) Homer sees this appear on his terminal

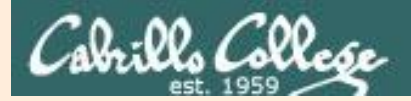

# write command simben90 writes to milhom90

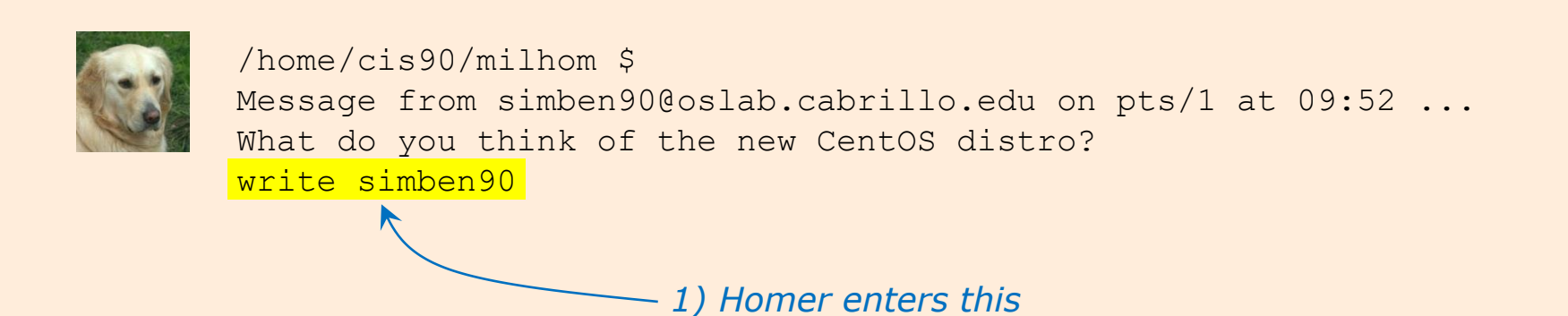

/home/cis90/simben \$ write milhom90
write: milhom90 is logged in more than once; writing to pts/4
What do you think of the new CentOS distro?

Message from milhom90@oslab.cabrillo.edu on pts/4 at 09:55 ...

- 2) and Benji sees this appear on his terminal

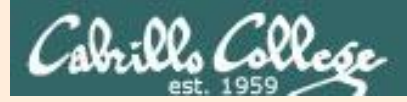

# write command simben90 writes to milhom90

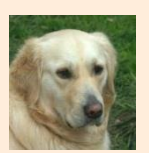

/home/cis90/milhom \$
Message from simben90@oslab.cabrillo.edu on pts/1 at 09:52 ...
What do you think of the new CentOS distro?
write simben90
What's with the periods on the long listing permissions?

1) Homer enters this

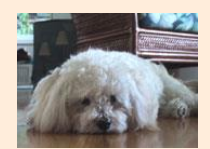

/home/cis90/simben \$ write milhom90
write: milhom90 is logged in more than once; writing to pts/4
What do you think of the new CentOS distro?

Message from milhom90@oslab.cabrillo.edu on pts/4 at 09:55 ... What's with the periods on the long listing permissions?

2) and Benji sees this appear on his terminal

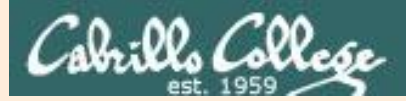

# write command simben90 writes to milhom90

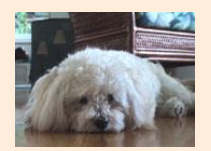

/home/cis90/simben \$ write milhom90
write: milhom90 is logged in more than once; writing to pts/4
What do you think of the new CentOS distro?

Message from milhom90@oslab.cabrillo.edu on pts/4 at 09:55 ... What's with the periods on the long listing permissions? I think it's SELinux

- 1) Benji enters this

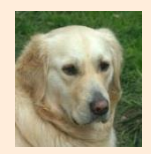

/home/cis90/milhom \$
Message from simben90@oslab.cabrillo.edu on pts/1 at 09:52 ...
What do you think of the new CentOS distro?
write simben90
What's with the periods on the long listing permissions?
I think it's SELinux

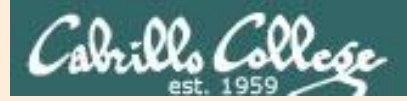

# write command simben90 writes to milhom90

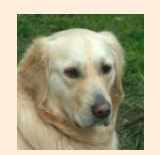

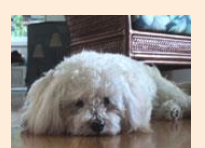

/home/cis90/simben \$ write milhom90
write: milhom90 is logged in more than once; writing to pts/4
What do you think of the new CentOS distro?

Message from milhom90@oslab.cabrillo.edu on pts/4 at 09:55 ... What's with the periods on the long listing permissions? I think it's SELinux

Talk to you later, I'm going to bark a little and take a nap

- 2) and Benji sees this appear on his terminal 116

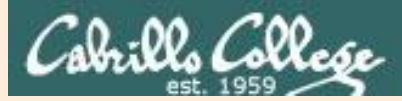

# write command simben90 writes to milhom90

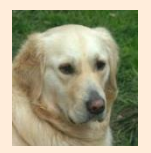

/home/cis90/milhom \$
Message from simben90@oslab.cabrillo.edu on pts/1 at 09:52 ...
What do you think of the new CentOS distro?
write simben90
What's with the periods on the long listing permissions?
I think it's SELinux
Talk to you later, I'm going to bark a little and take a nap
Ctrl-D 
(home/cis90/milhom \$
1) Homer issues a Ctrl-D (holds down Ctrl
key, then taps D key)

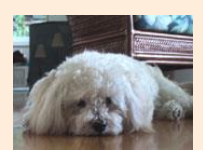

/home/cis90/simben \$ write milhom90
write: milhom90 is logged in more than once; writing to pts/4
What do you think of the new CentOS distro?

Message from milhom90@oslab.cabrillo.edu on pts/4 at 09:55 ... What's with the periods on the long listing permissions? I think it's SELinux Talk to you later, I'm going to bark a little and take a nap EOF

2) and Benji sees this appear on his terminal

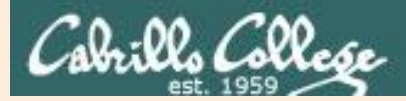

# write command simben90 writes to milhom90

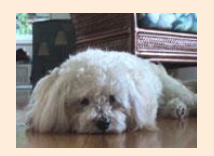

/home/cis90/simben \$ write milhom90
write: milhom90 is logged in more than once; writing to pts/4
What do you think of the new CentOS distro?

Message from milhom90@oslab.cabrillo.edu on pts/4 at 09:55 ... What's with the periods on the long listing permissions? I think it's SELinux Talk to you later, I'm going to bark a little and take a nap EOF

bye <--- 1) Benji enters this

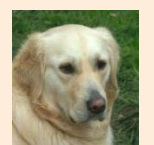

/home/cis90/milhom \$
Message from simben90@oslab.cabrillo.edu on pts/1 at 09:52 ...
What do you think of the new CentOS distro?
write simben90
What's with the periods on the long listing permissions?
I think it's SELinux
Talk to you later, I'm going to bark a little and take a nap
/home/cis90/milhom \$ bye <--- 2) Homer sees this written to his terminal</pre>

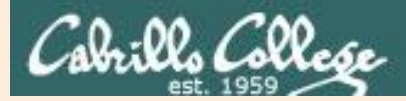

# write command simben90 writes to milhom90

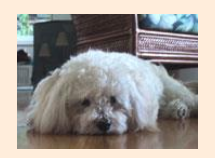

/home/cis90/simben \$ write milhom90 write: milhom90 is logged in more than once; writing to pts/4 What do you think of the new CentOS distro?

Message from milhom90@oslab.cabrillo.edu on pts/4 at 09:55 ... What's with the periods on the long listing permissions? T think it's SELinux

Talk to you later, I'm going to bark a little and take a nap EOF

bye Ctrl-D 1) Benji issues a Ctrl-D (holds down Ctrl key, then taps D key)

/home/cis90/simben \$

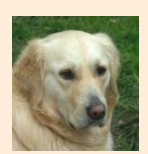

/home/cis90/milhom \$ Message from simben90@oslab.cabrillo.edu on pts/1 at 09:52 ... What do you think of the new CentOS distro? write simben90 What's with the periods on the long listing permissions? I think it's SELinux Talk to you later, I'm going to bark a little and take a nap /home/cis90/milhom \$ bye EOF

119 - 2) and Homer sees this appear on his terminal

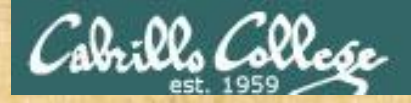

**Class Activity** 

Students, login to Opus-II if you haven't already

- Use the write command to "chat" with your pair mate.
   e.g. write username
- Ask your pair mate for their real first name and put that in the chat window.
- End the chat session with Ctrl-D

Note to Rich: Run **pairs** alias (script in /home/rsimms/cis90/lab03/scripts directory)

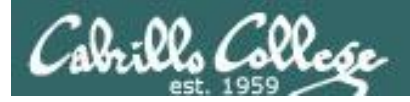

# mesg command

## mesg y enables and mesg n disables writes to your terminal

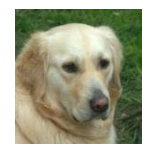

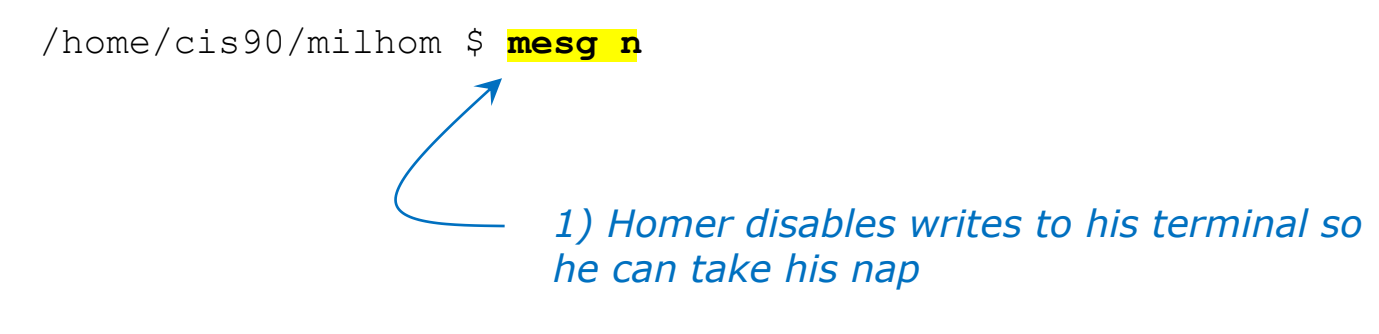

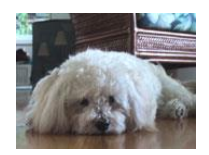

/home/cis90/simben \$ write milhom90
write: milhom90 has messages disabled

2) Benji discovers that Homer is no longer accepting messages

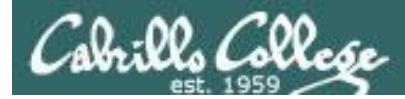

# who command

#### The -T option shows who is writeable

| The -T option shows users messages status                                                     |                           |                               |                                 |  |  |  |
|-----------------------------------------------------------------------------------------------|---------------------------|-------------------------------|---------------------------------|--|--|--|
| /home/cis90/simben \$                                                                         | who -T                    |                               |                                 |  |  |  |
| srelau98 + pts/0                                                                              | 2012-09-1                 | 1 06:36 (anice-34-2           | 27-241-136.wanadoo.fr)          |  |  |  |
| simben90 + pts/1                                                                              | 2012-09-1                 | 1 06:47 (42-15-94-2           | 107.dsl.com)                    |  |  |  |
| alvdes98 + pts/2                                                                              | 2012-09-1                 | 1 07:49 (c-25-14-13           | 36-111.comcast.net)             |  |  |  |
| milhom90 <mark>-</mark> pts/ <mark>3</mark>                                                   | 2012-09-1                 | 1 08:03 (42-15-94-2           | 107.dsl.com)                    |  |  |  |
| milhom90 <mark>-</mark> pts/ <mark>4</mark>                                                   | 2012-09-1                 | 1 08:09 (42-15-94-2           | 107.dsl.com)                    |  |  |  |
| ▲ _                                                                                           |                           |                               |                                 |  |  |  |
| + indicate writes to this user are enabled and - indicates writes to<br>this user are blocked |                           |                               |                                 |  |  |  |
|                                                                                               |                           |                               |                                 |  |  |  |
|                                                                                               | We will learn about file  |                               |                                 |  |  |  |
| /home/cis90/simben \$                                                                         | wildcards and permissions |                               |                                 |  |  |  |
| total O                                                                                       |                           |                               | later.                          |  |  |  |
| crww 1 srelaus                                                                                | 98 tty 136,               | 0 Sep 11 08:15 0              |                                 |  |  |  |
| crww 1 simbens                                                                                | 00 tty 136,               | 1 Sep 11 08:25 1              | This is a just a preview        |  |  |  |
| crww 1 alvdes                                                                                 | 98 tty 136,               | 2 Sep 11 08:25 2              | showing that write              |  |  |  |
| crw 1 milhom                                                                                  | )0 <mark>tty</mark> 136,  | 3 Sep 11 08:19 <mark>3</mark> | permission is removed from      |  |  |  |
| crw 1 milhom                                                                                  | $30 + t_{V} - 136$        | 4 Sep 11 08.19 4              | Idau (ata / 2 and Idau (ata / 4 |  |  |  |
|                                                                                               | ,0 <mark>007</mark> 1001  |                               | /aev/pts/3 ana /aev/pts/4       |  |  |  |

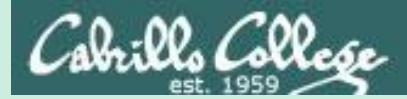

IRC

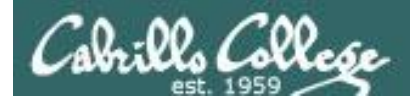

irssi

# Chat with multiple users via IRC server

#### Syntax:

irssi

/connect hostname
/join #channel
/part

**/nick** your-nickname **/names** 

message **/msg** nickname message

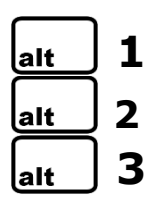

/disconnect /exit or /quit *Connect to IRC server Join channel Leave channel* 

*Set your display name See others in channel* 

Public chat message Private chat message

Main window Public chat window Private chat window Disconnect from IRC server Exit irrsi

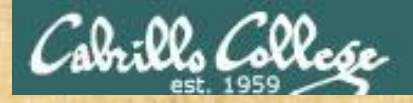

# Follow me

#### Students, login to Opus-II if you haven't already

irssi (start the IRC chat client) /connect eh-irc (connect to the IRC server) /join #cis90 (join the CIS 90 channel) **/nick Benji** (specify your name to be seen by others) Hello world (send message to everyone) /names (see who else on the channel) /msg Homer Hey Homer (send private message to Homer) 1 ("server" window, Mac users use **Esc+1**) alt alt 2 ("everyone" window, Mac users use **Esc+2**) 3 ("private" window, Mac users use **Esc+3**) alt

/exit or /quit

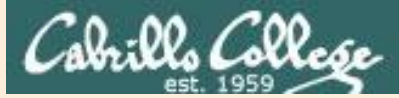

# **irssi** Supplemental Reading

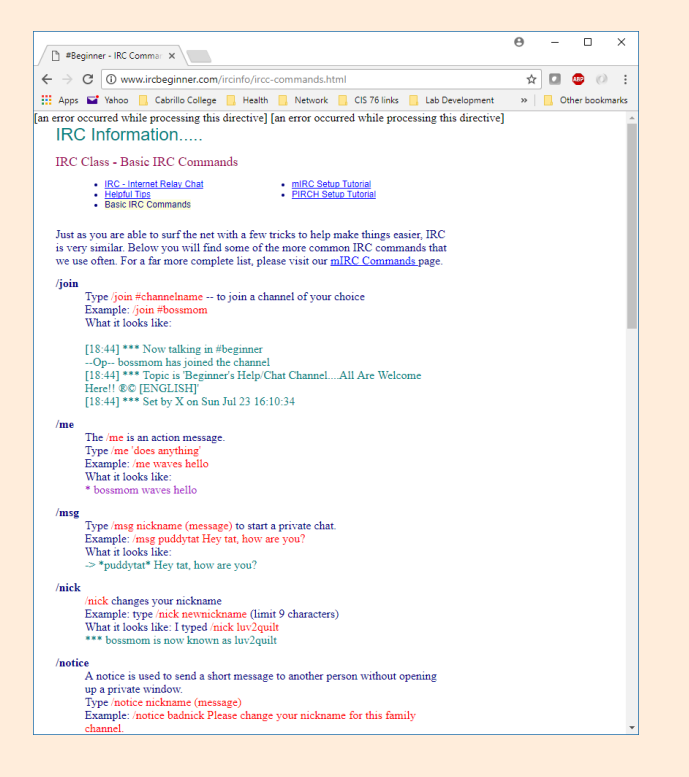

http://www.ircbeginner.com/ir cinfo/ircc-commands.html

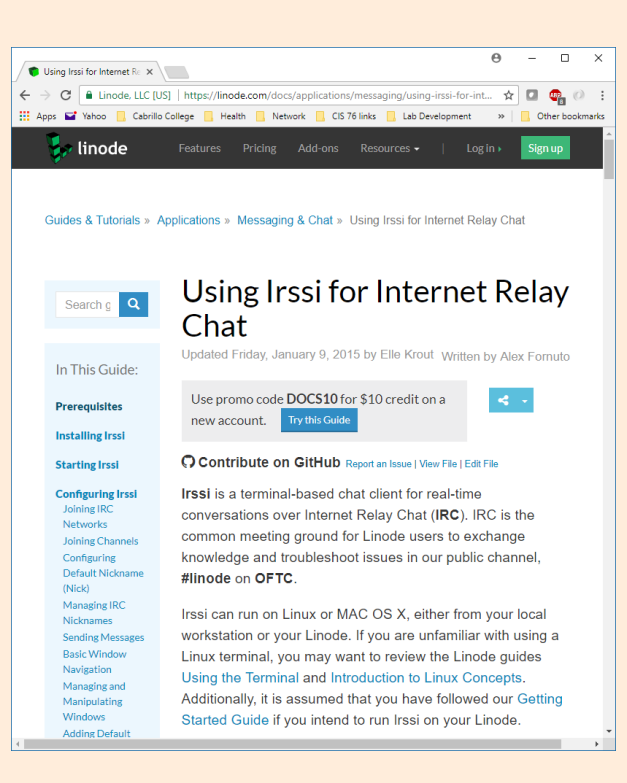

https://linode.com/docs/appli cations/messaging/using-irssifor-internet-relay-chat/

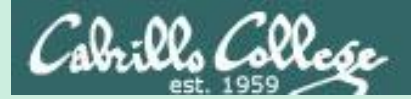

# Basic Mail

# The mailx program

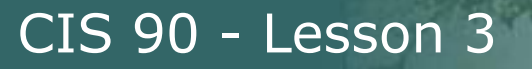

#### Heirloom mailx - email via the command line

| Heirloom mailx                                                                                                    | ×                                                                                                    | Θ                                                                                                    | _                                                                                                    |           | ×     |
|----------------------------------------------------------------------------------------------------|----------------------------------------------------------------------------------------------------|----------------------------------------------------------------------------------------------------|----------------------------------------------------------------------------------------------------|-----------|-------|
| $\leftarrow$ $\rightarrow$ C $\bigcirc$ N                                                                                                    | ot secure   heirloom.sourceforge.net/mailx.html                                                                                                    | ☆                                                                                                    | 0                                                                                                    | ABP (O)   | :     |
| 🚻 Apps 🝸 Yahoo                                                                                                    | 🛛 🔜 Cabrillo College 🛄 Health 🛄 Network 🛄 CIS 76 links                                                                                                    | >>                                                                                                    | <mark>.</mark> 0                                                                                                    | ther book | marks |
| Heirloom<br>Project<br><u>F Home</u><br><u>F Toolchest</u><br><u>F Bourne Shell</u><br><u>F Development</u><br><u>Tools</u><br><u>F mailx</u><br><u>L History</u><br><u>Laux.c</u><br><u>F Packaging</u><br><u>Tools</u><br><u>F vi</u> | <ul> <li>Heirloom mailx (previously known as nail) is a mail user age systems. Highlights are:</li> <li>Derived from Berkeley Mail 8.1. An interface like the origin one is still optionally available.</li> <li>Is a free implementation of the System V mailx command at an interface like that by default.</li> <li>Is intended to comply to the mailx command specifications 1003.2-1992 (POSIX.2) and IEEE Std 1003.1-2004 with XSI (SUSV3).</li> <li>Supports the MIME specifications. Mailx can send at attachments and code and decode international character st system libraries provide appropriate support, conversion different character encodings is performed. In combination w terminal, nearly all international languages are supporte converter programs can be automatically invoked e. g. to vier in HTML format.</li> <li>Supports IMAP. In combination with either OpenSSL or M IMAPS can also be used. With IMAP, folder hierarchies ca and managed on remote servers. This is particularly usefu who use more than one computer to access their mail. Of also possible to use IMAP just for fetching mails and storing to speeds up operation while in online mode. It also makes it is the mail of the mails of the mails of the ma</li></ul> | nt for<br>and feat<br>of IEEE<br>I extension<br>on betw<br>vith a U<br>d. Extu-<br>w mess<br><u>tozilla</u><br>n be st<br>I for pe<br>course,<br>hem loo<br>folders. | Unix<br>keley<br>tures<br>Std<br>sions<br>ceive<br>f the<br>ween<br>ITF-8<br>ernal<br>ages<br>NSS,<br>tored<br>eople<br>it is<br>cally.<br>This<br>ile to |           |       |

bills Collese

We will be using the Heirloom Mailx program for a commandline version of email.

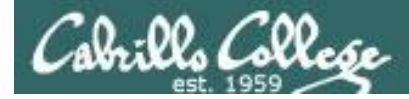

# UNIX mail

# The mail command is a program, named mailx

/home/cis90/simben \$ type mail
mail is hashed (/usr/bin/mail)

/home/cis90/simben \$ file /usr/bin/mail
/usr/bin/mail: symbolic link to `mailx'

/home/cis90/simben \$ type mailx
mailx is /usr/bin/mailx

/home/cis90/simben \$ file /usr/bin/mailx
/usr/bin/mailx: ELF 64-bit LSB executable,
x86-64, version 1 (SYSV), dynamically
linked (uses shared libs), for GNU/Linux
2.6.32,
BuildID[sha1]=4899690244325ef32788582556f6c
afad6ee9ea9, stripped

The mail program is on the path and in the /usr/bin directory.

It is a "symbolic link" (we learn about these later) to the mailx program.

The mailx program file is also in the /usr/bin directory.

The mailx program is a binary executable.

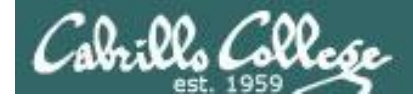

# Notes to Rich

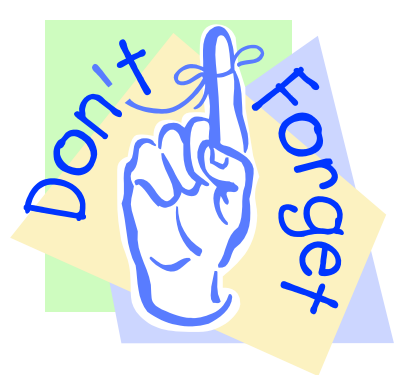

# [] - Verify new cis90-students alias has been created grep cis90 /etc/aliases

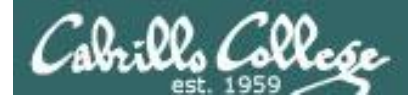

# UNIX mail Sending messages

As an example, Benji sends an email to Homer (a user on Opus-II) and Rich (using his Yahoo email address) Homer (milhom90) **Rich** (richsimms@yahoo.com)

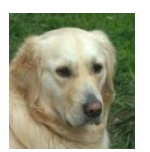

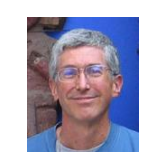

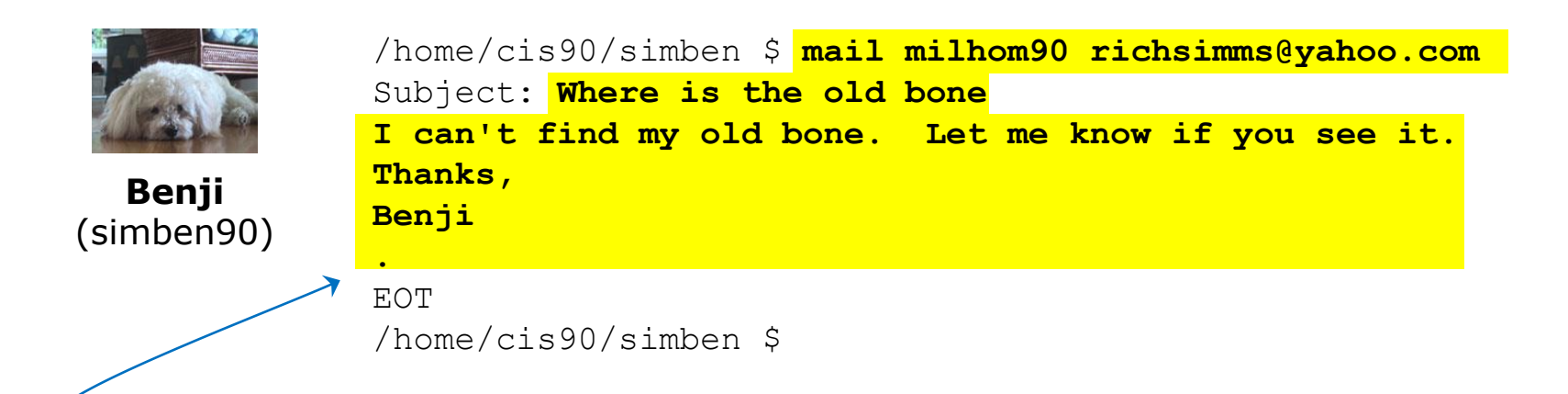

Use Ctrl-D or a single period to end the message (End Of Text) Recipients can be Opus-II users (just specify their username) or regular email addresses.

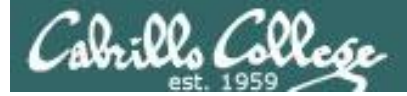

# UNIX Mail

#### Reading messages

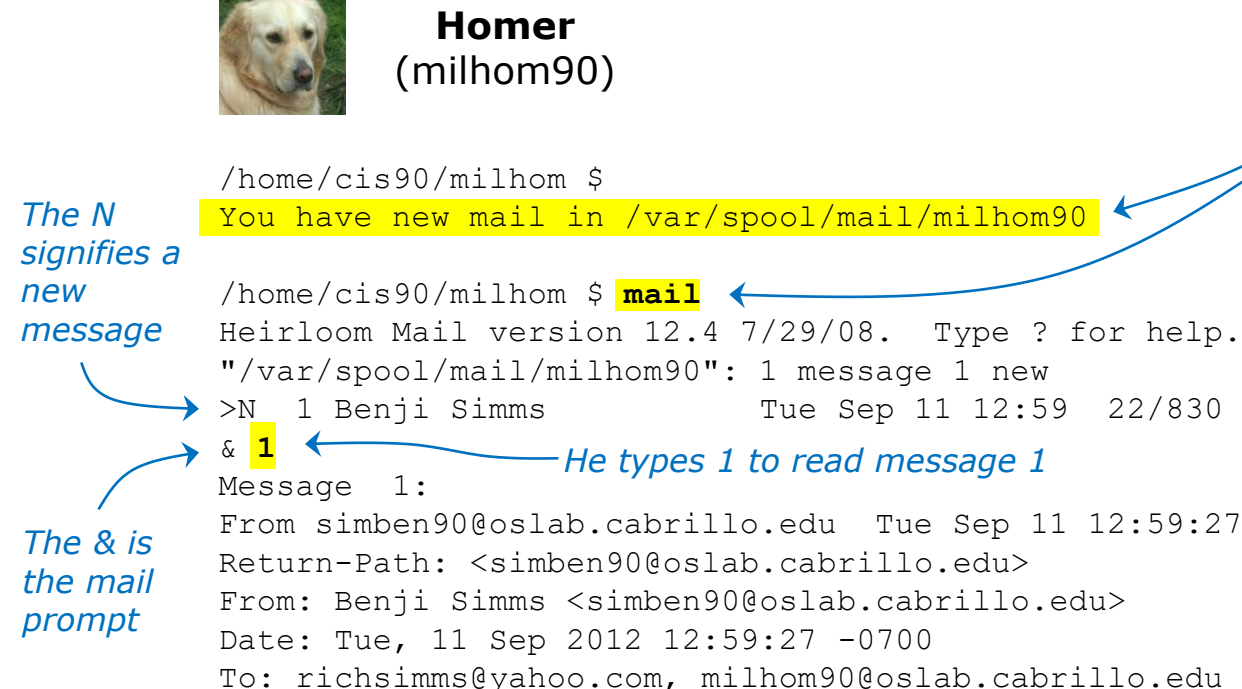

*Homer notices he has received new mail and runs the mail command to see what has arrived* 

"Where is the old bone"

Message 1: From simben90@oslab.cabrillo.edu Tue Sep 11 12:59:27 2012 Return-Path: <simben90@oslab.cabrillo.edu> From: Benji Simms <simben90@oslab.cabrillo.edu> Date: Tue, 11 Sep 2012 12:59:27 -0700 To: richsimms@yahoo.com, milhom90@oslab.cabrillo.edu Subject: Where is the old bone User-Agent: Heirloom mailx 12.4 7/29/08 Content-Type: text/plain; charset=us-ascii Status: R I can't find my old bone. Let me know if you see it. Thanks, Benji

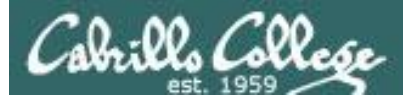

# **UNIX** mail

#### Reading messages sent from UNIX mail

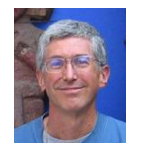

#### Rich

(richsimms@yahoo.com)

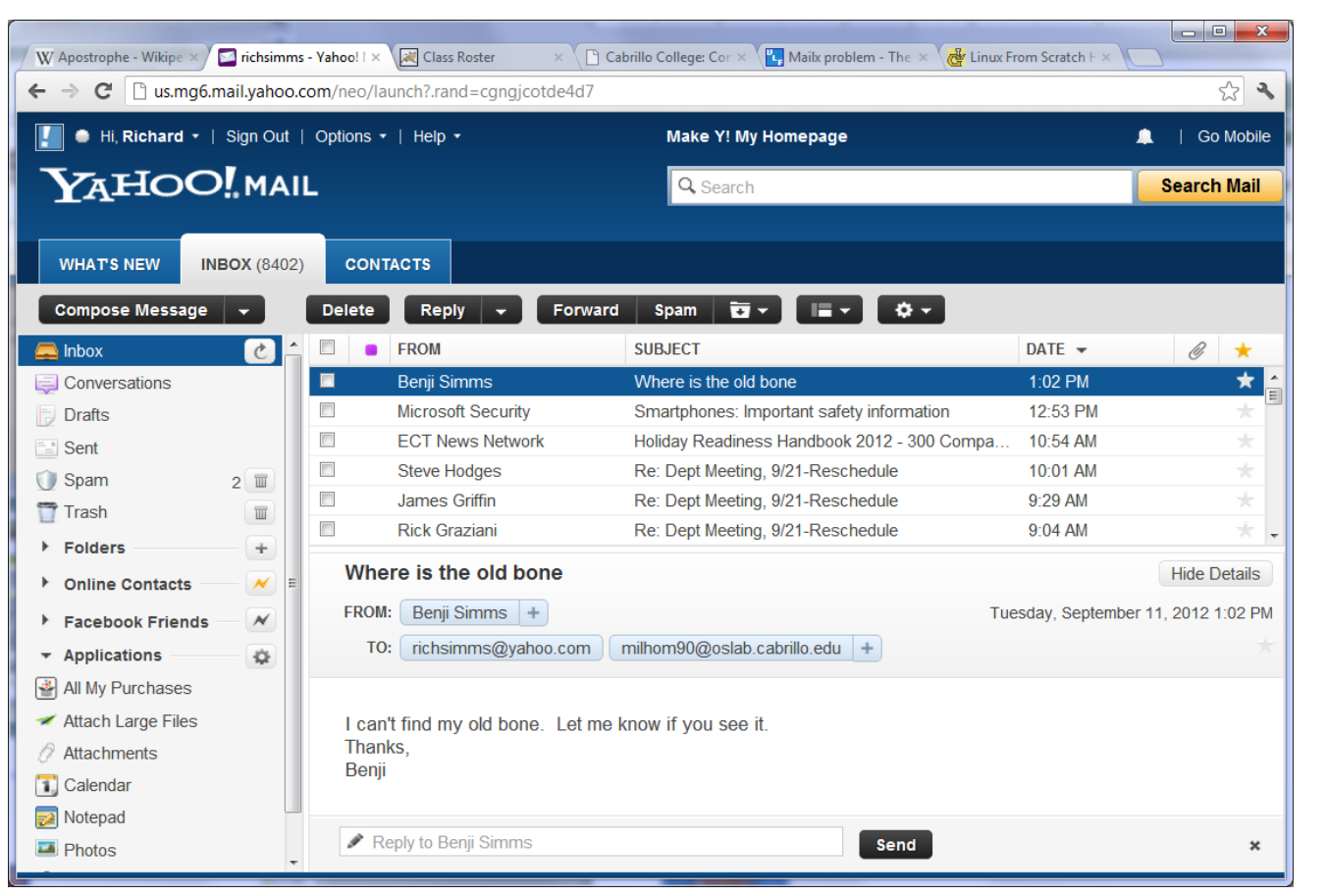

*Rich reads the email from Benji using Yahoo mail (a mail user agent)* 

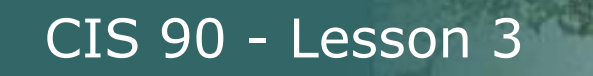

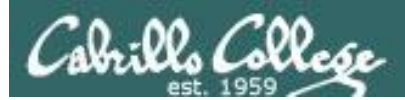

# Sending Mail

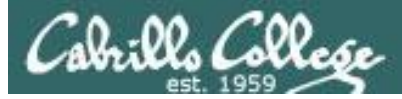

# **UNIX** mail

# Sending messages using the mail command

#### **mail** recipient1 recipient2 ... recipientN

The mail command can be used to send an email to one or more recipients. Each argument designates a recipient specified by a username (in /etc/passwd), a normal email address, or an alias (in /etc/aliases).

#### **Examples:**

| mail | rsimms    | username | as argument                             |                     |                                                 |
|------|-----------|----------|-----------------------------------------|---------------------|-------------------------------------------------|
| mail | simben90  | prites9  | 90 mcgmon90                             | multip              | le usernames as arguments                       |
| mail | risimms@c | cabrillc | o.edu feredu                            | 190                 | regular email address and username as arguments |
| mail | \$LOGNAME | your use | ername, specified u                     | using a             | variable, as argument                           |
| mail | cis90-stu | idents   | an alias (used as<br>for all CIS 90 stu | s a distr<br>Idents | ibution list)                                   |

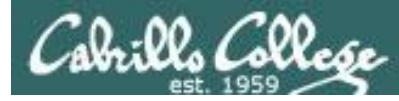

4)

# Sending an email from the command line

- 1) /home/cis90/simben \$ mail simben90 rsimms
- 2) Subject: Welcome
- 3) This mail program is pretty crazy!

/home/cis90/simben \$

- 1) Specify one or more recipients as arguments to the mail command.
- 2) When prompted, enter a subject for the message.
- 3) Then start typing (there is no prompt) the body of the message. Continue typing and entering each line till finished. Note you can't edit a line after you enter it!
- 4) Enter a . in column 1 to end the message and send it.

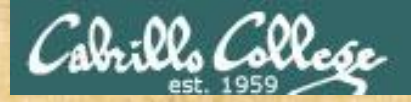

Activity

- Login to Opus-II
- Send a message to Benji and me:

/home/cis90/simben \$ mail simben90 rsimms
Subject: Welcome
This mail program is pretty crazy!

/home/cis90/simben \$

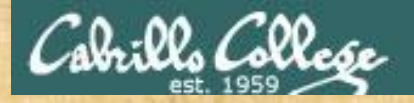

Activity

 Send a message to yourself using the LOGNAME variable (which contains your username):

/home/cis90/simben \$ mail \$LOGNAME
Subject: Velkominn
This mail program is pretty crazy!

/home/cis90/simben \$

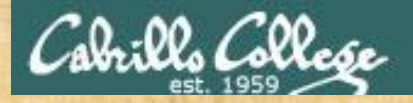

Activity

 Send a message to yourself and your regular email address:

> Replace with your Opus-II username —

/home/cis90/simben \$ mail xxxxx90 xxxxx@xxxxx.com
Subject: Bienvenido
This mail program is pretty crazy!

your regular email address

/home/cis90/simben \$

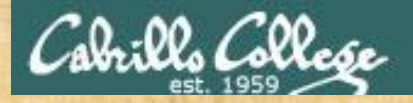

Activity

 Send a message to the whole class using the cis90students alias (a distribution list):

/home/cis90/simben \$ mail cis90-students
Subject: Tervetuloa
This mail program is pretty crazy!

/home/cis90/simben \$

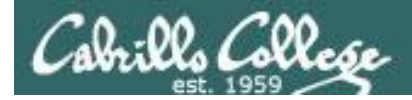

# Notes to Rich

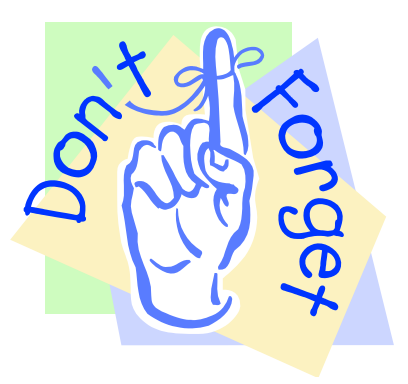

[] - Send out Welcome letter

use welcome alias or

~rsimms/cis90/lab03/scripts/uhist/mail-welcome

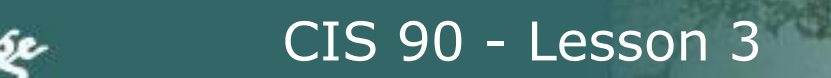

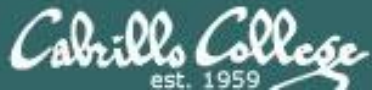

# Reading Mail

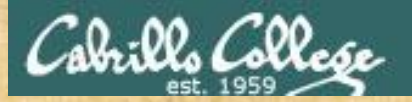

# Activity

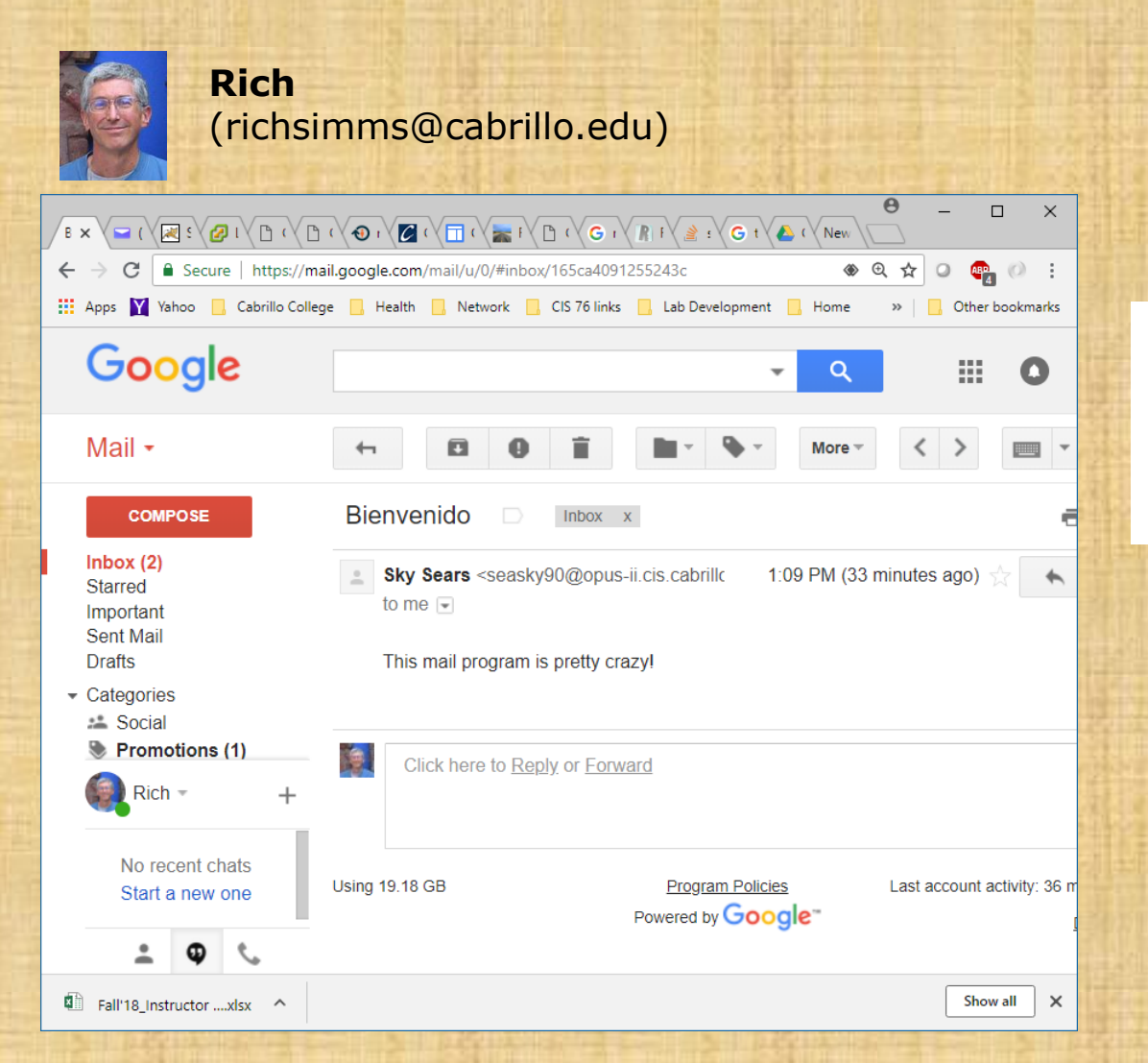

Check your regular mail and see if you got any messages from yourself.

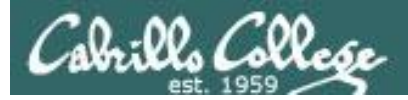

# UNIX mail Reading messages

Syntax:

#### mail

To read mail, enter the mail command with no arguments. The mail command has its own mini-shell with its own set of mail oriented commands.

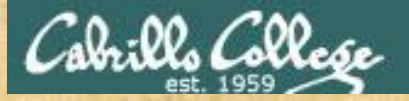

# Activity

| ma  | nil                      |                     |          |              |  |
|-----|--------------------------|---------------------|----------|--------------|--|
| /ho | ome/cis90/seasky \$      |                     |          |              |  |
| Υοι | ı have new mail in /var/ | spool/mail/seasky90 | )        |              |  |
| /ho | ome/cis90/seasky \$ mail |                     |          |              |  |
| Hei | irloom Mail version 12.5 | 7/5/10. Type ? fo   | or help. |              |  |
| 7/" | var/spool/mail/seasky90" | : 4 messages 4 new  |          |              |  |
| >N  | 1 Sky Sears              | Tue Sep 11 13:08    | 18/687   | "Velkiminn"  |  |
| Ν   | 2 Sky Sears              | Tue Sep 11 13:09    | 19/711   | "Bienvenido" |  |
| Ν   | 3 Sky Sears              | Tue Sep 11 13:10    | 18/721   | "Tervetuloa" |  |
| N   | 4 Rich Simms             | Tue Sep 11 13:10    | 30/938   | "Welcome"    |  |
| &   |                          |                     |          |              |  |

You will get a notification "You have new mail ..." when new mail arrives.

To read your mail enter: mail

You will then see a list of messages in your "in-tray". Your "in-tray" is actually a regular file whose pathname is */var/spool/mail/\$LOGNAME*. The "N" indicates a new unread message.
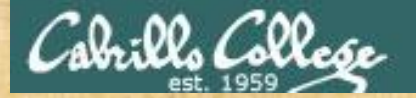

Activity

2

#### & 2

Message 2: From seasky90@opus-ii.cis.cabrillo.edu Tue Sep 11 13:09:13 2018 Return-Path: <seasky90@opus-ii.cis.cabrillo.edu> X-Original-To: seasky90 Delivered-To: seasky90@opus-ii.cis.cabrillo.edu Date: Tue, 11 Sep 2018 13:09:13 -0700 To: risimms@cabrillo.edu, seasky90@opus-ii.cis.cabrillo.edu Subject: Bienvenido User-Agent: Heirloom mailx 12.5 7/5/10 Content-Type: text/plain; charset=us-ascii From: seasky90@opus-ii.cis.cabrillo.edu (Sky Sears) Status: R

This mail program is pretty crazy! --More--

Enter 2 to arbitrarily read the second message.

If you see "--More--" then use the Space Bar to continue reading through the message.

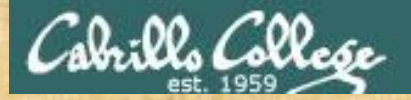

## Activity

#### [Space Bar]

&

Message 2: From seasky90@opus-ii.cis.cabrillo.edu Tue Sep 11 13:09:13 2018 Return-Path: <seasky90@opus-ii.cis.cabrillo.edu> X-Original-To: seasky90 Delivered-To: seasky90@opus-ii.cis.cabrillo.edu Date: Tue, 11 Sep 2018 13:09:13 -0700 To: risimms@cabrillo.edu, seasky90@opus-ii.cis.cabrillo.edu Subject: Bienvenido User-Agent: Heirloom mailx 12.5 7/5/10 Content-Type: text/plain; charset=us-ascii From: seasky90@opus-ii.cis.cabrillo.edu (Sky Sears) Status: R

This mail program is pretty crazy!

For long messages you may need to hit the Space Bar several times.

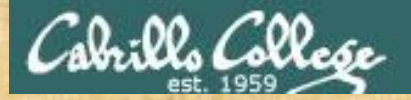

## Activity

#### [Enter Key]

#### &

Message 3: From seasky90@opus-ii.cis.cabrillo.edu Tue Sep 11 13:10:05 2018 Return-Path: <seasky90@opus-ii.cis.cabrillo.edu> X-Original-To: cis90-test-students Delivered-To: cis90-test-students@opus-ii.cis.cabrillo.edu Date: Tue, 11 Sep 2018 13:10:04 -0700 To: cis90-test-students@opus-ii.cis.cabrillo.edu Subject: Tervetuloa User-Agent: Heirloom mailx 12.5 7/5/10 Content-Type: text/plain; charset=us-ascii From: seasky90@opus-ii.cis.cabrillo.edu (Sky Sears) Status: R

This mail program is pretty crazy!

#### &

Hit the Enter Key to read the next unread message. If you see "--More--" then use the Space Bar to continue reading through the message.

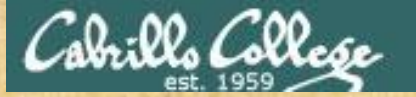

Activity

#### [Enter Key]

Message 4:

From rsimms@opus-ii.cis.cabrillo.edu Tue Sep 11 13:10:37 2018
Return-Path: <rsimms@opus-ii.cis.cabrillo.edu>
X-Original-To: seasky90
Delivered-To: seasky90@opus-ii.cis.cabrillo.edu
Date: Tue, 11 Sep 2018 13:10:37 -0700
To: seasky90@opus-ii.cis.cabrillo.edu
Subject: Welcome
User-Agent: Heirloom mailx 12.5 7/5/10
Content-Type: text/plain; charset=us-ascii
From: rsimms@opus-ii.cis.cabrillo.edu (Rich Simms)
Status: R

Hello Sky,

Welcome to CIS 90!

Your account is on the Opus-II server which is running the CentOS 7 distribution of Linux.

The external hostname for Opus-II is opus-ii.cis.cabrillo.edu which will resolve to 207.62.187.230 outside of the campus.

Enjoy learning about Linux and UNIX.

- Rich

Hit the Enter key to read the next unread message. If you see "--More--" then use the Space Bar to continue reading through the message.

| Cabrills College                                              | CIS 90 - Less                                                                | son 3                                                    |                                          | 1 |
|---------------------------------------------------------------|------------------------------------------------------------------------------|----------------------------------------------------------|------------------------------------------|---|
| h                                                             | Activit                                                                      | х <b>у</b>                                               |                                          |   |
| The external hostname f<br>will resolve to 207.62.            | or Opus-II is opus-ii.<br>187.230 outside of the                             | cis.cabrillo.e<br>campus.                                | du which                                 | ^ |
| Enjoy learning about Li                                       | nux and UNIX.                                                                |                                                          |                                          |   |
| - Rich                                                        |                                                                              |                                                          |                                          |   |
| At EOF                                                        |                                                                              |                                                          |                                          |   |
| N 1 Sky Sears<br>2 Sky Sears<br>3 Sky Sears<br>> 4 Rich Simms | Tue Sep 11 13:08<br>Tue Sep 11 13:09<br>Tue Sep 11 13:10<br>Tue Sep 11 13:10 | 18/687 "Vel<br>19/711 "Bie<br>18/721 "Ter<br>30/938 "Wel | kiminn"<br>nvenido"<br>vetuloa"<br>come" |   |
| & 🗧                                                           |                                                                              |                                                          |                                          | ~ |

Enter **h** or **headers** to list the messages. The information listed comes from the mail headers associated with each message. "N" means new message, "A" means answered, U means unread, \* means saved, and " (blank) means the message has been read.

If you have more messages than can fit in the window use the **z** and **z**commands to zoom (scroll) forward and back.

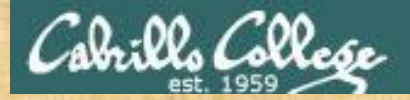

## Activity

#### 1

#### & 1

Message 1: From seasky90@opus-ii.cis.cabrillo.edu Tue Sep 11 13:08:18 2018 Return-Path: <seasky90@opus-ii.cis.cabrillo.edu> X-Original-To: seasky90 Delivered-To: seasky90@opus-ii.cis.cabrillo.edu Date: Tue, 11 Sep 2018 13:08:18 -0700 To: seasky90@opus-ii.cis.cabrillo.edu Subject: Velkiminn User-Agent: Heirloom mailx 12.5 7/5/10 Content-Type: text/plain; charset=us-ascii From: seasky90@opus-ii.cis.cabrillo.edu (Sky Sears) Status: R

This mail program is pretty crazy!

#### &

Enter 1 to read the first message. If you see "--More--" then use the Space Bar to continue reading through the message.

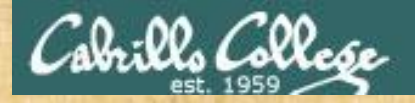

Activity

#### quit

& quit Held 4 messages in /var/spool/mail/seasky90 You have mail in /var/spool/mail/seasky90 /home/cis90/seasky \$

Use **exit** or **quit** to leave mail. **quit** will exit and any deleted messages will be permanently removed. **exit** will exit without actually removing any deleted messages.

the **exit** command can be abbreviated a **x** and the **quit** command can be abbreviated as **q**.

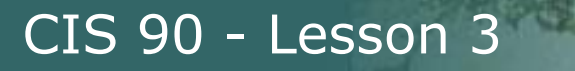

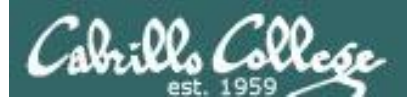

# Managing Mail

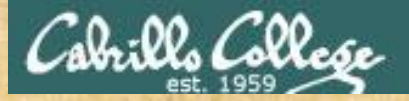

# UNIX mail Reading messages

#### potd (10 or more times)

/home/cis90/seasky \$ /home/cis90/seasky \$ potd /home/cis90/seasky \$ potd /home/cis90/seasky \$

Enter the **potd** command a bunch of times to generate some messages to yourself. Be sure and use the up arrow instead of typing potd each time.

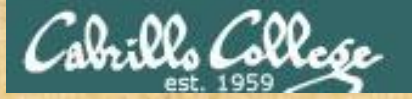

# **UNIX** mail

#### mail

| /h  | /home/cis90/seasky \$ mail |       |                    |       |       |      |          |         |              |
|-----|----------------------------|-------|--------------------|-------|-------|------|----------|---------|--------------|
| He: | irlo                       | oom 1 | Mail version 12.5  | 7/5/: | 10.   | Тур  | pe ? foi | r help. |              |
| "/1 | var,                       | /spoc | ol/mail/seasky90": | 20 I  | nessa | age: | 5 16 nev | N       |              |
|     | 1                          | Sky   | Sears              | Tue   | Sep   | 11   | 13:08    | 19/698  | "Velkiminn"  |
|     | 2                          | Sky   | Sears              | Tue   | Sep   | 11   | 13:09    | 20/722  | "Bienvenido" |
|     | 3                          | Sky   | Sears              | Tue   | Sep   | 11   | 13:10    | 19/732  | "Tervetuloa" |
|     | 4                          | Rich  | n Simms            | Tue   | Sep   | 11   | 13:10    | 31/949  | "Welcome"    |
| >N  | 5                          | Sky   | Sears              | Tue   | Sep   | 11   | 14:09    | 31/1247 | "sonnet35"   |
| Ν   | 6                          | Sky   | Sears              | Tue   | Sep   | 11   | 14:09    | 26/872  | "forget"     |
| Ν   | 7                          | Sky   | Sears              | Tue   | Sep   | 11   | 14:09    | 45/1506 | "mooncat"    |
| Ν   | 8                          | Sky   | Sears              | Tue   | Sep   | 11   | 14:09    | 27/881  | "ant"        |
| Ν   | 9                          | Sky   | Sears              | Tue   | Sep   | 11   | 14:09    | 31/1270 | "sonnet5"    |
| Ν   | 10                         | Sky   | Sears              | Tue   | Sep   | 11   | 14:09    | 27/881  | "ant"        |
| Ν   | 11                         | Sky   | Sears              | Tue   | Sep   | 11   | 14:09    | 31/1252 | "sonnet26"   |
| Ν   | 12                         | Sky   | Sears              | Tue   | Sep   | 11   | 14:09    | 35/1305 | "twilight"   |
| Ν   | 13                         | Sky   | Sears              | Tue   | Sep   | 11   | 14:09    | 45/1508 | "mooncat"    |
| Ν   | 14                         | Sky   | Sears              | Tue   | Sep   | 11   | 14:09    | 99/2088 | "artichoke"  |
| Ν   | 15                         | Sky   | Sears              | Tue   | Sep   | 11   | 14:09    | 27/883  | "ant"        |
| Ν   | 16                         | Sky   | Sears              | Tue   | Sep   | 11   | 14:09    | 70/2488 | "dog"        |
| Ν   | 17                         | Sky   | Sears              | Tue   | Sep   | 11   | 14:09    | 31/1281 | "sonnet2"    |
| Ν   | 18                         | Sky   | Sears              | Tue   | Sep   | 11   | 14:09    | 31/1238 | "sonnet4"    |
| N   | 19                         | Sky   | Sears              | Tue   | Sep   | 11   | 14:09    | 29/882  | "you"        |
| &   |                            |       |                    |       |       |      |          |         |              |

Enter the **mail** command and you should see a bunch of new messages from yourself.

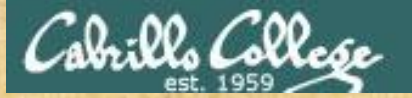

# **UNIX** mail

| S        | 1    | -3    | trash     |         | 145 | 1   |    |       |         |              |
|----------|------|-------|-----------|---------|-----|-----|----|-------|---------|--------------|
| <u> </u> | 1    | Sky   | Sears     |         | Tue | Sep | 11 | 13:08 | 19/698  | "Velkiminn"  |
|          | 2    | Sky   | Sears     |         | Tue | Sep | 11 | 13:09 | 20/722  | "Bienvenido" |
|          | 3    | Sky   | Sears     |         | Tue | Sep | 11 | 13:10 | 19/732  | "Tervetuloa" |
|          | 4    | Rich  | n Simms   |         | Tue | Sep | 11 | 13:10 | 31/949  | "Welcome"    |
| >        | 5    | Sky   | Sears     |         | Tue | Sep | 11 | 14:09 | 31/1247 | "sonnet35"   |
| Ν        | 6    | Sky   | Sears     |         | Tue | Sep | 11 | 14:09 | 26/872  | "forget"     |
| Ν        | 7    | Sky   | Sears     |         | Tue | Sep | 11 | 14:09 | 45/1506 | "mooncat"    |
| Ν        | 8    | Sky   | Sears     |         | Tue | Sep | 11 | 14:09 | 27/881  | "ant"        |
| Ν        | 9    | Sky   | Sears     |         | Tue | Sep | 11 | 14:09 | 31/1270 | "sonnet5"    |
| Ν        | 10   | Sky   | Sears     |         | Tue | Sep | 11 | 14:09 | 27/881  | "ant"        |
| Ν        | 11   | Sky   | Sears     |         | Tue | Sep | 11 | 14:09 | 31/1252 | "sonnet26"   |
| Ν        | 12   | Sky   | Sears     |         | Tue | Sep | 11 | 14:09 | 35/1305 | "twilight"   |
| N        | 13   | Sky   | Sears     |         | Tue | Sep | 11 | 14:09 | 45/1508 | "mooncat"    |
| Ν        | 14   | Sky   | Sears     |         | Tue | Sep | 11 | 14:09 | 99/2088 | "artichoke"  |
| Ν        | 15   | Sky   | Sears     |         | Tue | Sep | 11 | 14:09 | 27/883  | "ant"        |
| Ν        | 16   | Sky   | Sears     |         | Tue | Sep | 11 | 14:09 | 70/2488 | "dog"        |
| Ν        | 17   | Sky   | Sears     |         | Tue | Sep | 11 | 14:09 | 31/1281 | "sonnet2"    |
| Ν        | 18   | Sky   | Sears     |         | Tue | Sep | 11 | 14:09 | 31/1238 | "sonnet4"    |
| Ν        | 19   | Sky   | Sears     |         | Tue | Sep | 11 | 14:09 | 29/882  | "you"        |
| Ν        | 20   | Sky   | Sears     |         | Tue | Sep | 11 | 14:09 | 31/1252 | "sonnet26"   |
| & 3      | 5 1- | -3 tı | rash      |         |     |     |    |       |         |              |
| "tı      | rasł | n" [1 | New file] | 61/2185 |     |     |    |       |         |              |

Using the **s** command, save the initial three welcome messages in a folder named trash.

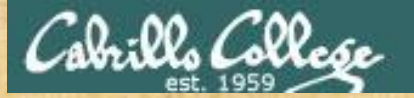

# **UNIX** mail

#### [Enter Key]

#### Message 20:

From seasky90@opus-ii.cis.cabrillo.edu Tue Sep 11 14:09:14 2018
Return-Path: <seasky90@opus-ii.cis.cabrillo.edu>
X-Original-To: seasky90@opus-ii.cis.cabrillo.edu
Date: Tue, 11 Sep 2018 14:09:14 -0700
To: seasky90@opus-ii.cis.cabrillo.edu
Subject: sonnet26
User-Agent: Heirloom mailx 12.5 7/5/10
Content-Type: text/plain; charset=us-ascii
From: seasky90@opus-ii.cis.cabrillo.edu (Sky Sears)
Status: R

Lord of my love, to whom in vassalage Thy merit hath my duty strongly knit, To thee I send this written ambassage To witness duty, not to show my wit; Duty so great, which wit so poor as mine May make seem bare, in wanting words to show it, But that I hope some good conceit of thine In thy soul's thought (all naked) will bestow it; Till whatsoever star that guides my moving Points on me graciously with fair aspect, And puts apparel on my tottered loving, To show me worthy of thy sweet respect: Then may I dare to boast how I do love thee, Till then, not show my head where thou mayst prove me.

Read all the new messages by repeatedly pressing the [Enter Key] and [Space Bar] as needed. When you get the end you will get "At EOF" (End of File).

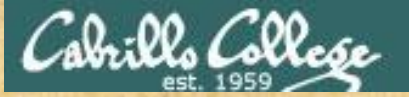

h

### CIS 90 - Lesson 3

# **UNIX** mail

| 1 | & ] | h  |      |         |     |     |    |       |         |              |
|---|-----|----|------|---------|-----|-----|----|-------|---------|--------------|
|   | *   | 1  | Sky  | Sears   | Tue | Sep | 11 | 13:08 | 19/698  | "Velkiminn"  |
| ļ | *   | 2  | Sky  | Sears   | Tue | Sep | 11 | 13:09 | 20/722  | "Bienvenido" |
| è | *   | 3  | Sky  | Sears   | Tue | Sep | 11 | 13:10 | 19/732  | "Tervetuloa" |
|   |     | 4  | Rich | n Simms | Tue | Sep | 11 | 13:10 | 31/949  | "Welcome"    |
|   |     | 5  | Sky  | Sears   | Tue | Sep | 11 | 14:09 | 31/1247 | "sonnet35"   |
|   |     | 6  | Sky  | Sears   | Tue | Sep | 11 | 14:09 | 26/872  | "forget"     |
| 4 |     | 7  | Sky  | Sears   | Tue | Sep | 11 | 14:09 | 45/1506 | "mooncat"    |
|   |     | 8  | Sky  | Sears   | Tue | Sep | 11 | 14:09 | 27/881  | "ant"        |
|   |     | 9  | Sky  | Sears   | Tue | Sep | 11 | 14:09 | 31/1270 | "sonnet5"    |
|   |     | 10 | Sky  | Sears   | Tue | Sep | 11 | 14:09 | 27/881  | "ant"        |
|   |     | 11 | Sky  | Sears   | Tue | Sep | 11 | 14:09 | 31/1252 | "sonnet26"   |
| 1 |     | 12 | Sky  | Sears   | Tue | Sep | 11 | 14:09 | 35/1305 | "twilight"   |
| 6 |     | 13 | Sky  | Sears   | Tue | Sep | 11 | 14:09 | 45/1508 | "mooncat"    |
|   |     | 14 | Sky  | Sears   | Tue | Sep | 11 | 14:09 | 99/2088 | "artichoke"  |
|   |     | 15 | Sky  | Sears   | Tue | Sep | 11 | 14:09 | 27/883  | "ant"        |
|   |     | 16 | Sky  | Sears   | Tue | Sep | 11 | 14:09 | 70/2488 | "dog"        |
|   |     | 17 | Sky  | Sears   | Tue | Sep | 11 | 14:09 | 31/1281 | "sonnet2"    |
| i |     | 18 | Sky  | Sears   | Tue | Sep | 11 | 14:09 | 31/1238 | "sonnet4"    |
|   |     | 19 | Sky  | Sears   | Tue | Sep | 11 | 14:09 | 29/882  | "you"        |
|   | >   | 20 | Sky  | Sears   | Tue | Sep | 11 | 14:09 | 31/1252 | "sonnet26"   |
|   | 5   |    |      |         |     |     |    |       |         |              |

Use the **h** command to list messages in your "in-tray". It will display header information for each message. Note the "\*" means the message has been saved to another folder, blanks mean the message has been read and ">" indicates the current message read.

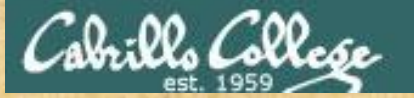

**R** 4

## CIS 90 - Lesson 3

```
UNIX mail
 Thanks! - Sky
 .
& R 4
To: rsimms@opus-ii.cis.cabrillo.edu
Subject: Re: Welcome
rsimms@opus-ii.cis.cabrillo.edu (Rich Simms) wrote:
> Hello Sky,
 Welcome to CIS 90!
  Your account is on the Opus-II server which is running the
  CentOS 7 distribution of Linux.
 The external hostname for Opus-II is opus-ii.cis.cabrillo.edu which
  will resolve to 207.62.187.230 outside of the campus.
 Enjoy learning about Linux and UNIX.
> - Rich
Thanks! – Sky
EOT
```

Enter the **R 4** command to reply to the 4th message. Note that little **r** is used to reply-to-all and capital **R** is used to reply-to-sender only. Don't forget to end the message with a single . in column one.

#### Write "done" in the chat window when done.

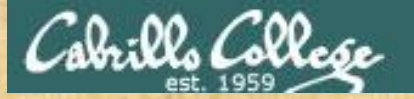

# **UNIX** mail

d 5-20

| -  |      |      |         |     |     |    |       |         |              |
|----|------|------|---------|-----|-----|----|-------|---------|--------------|
| *  | 1    | Sky  | Sears   | Tue | Sep | 11 | 13:08 | 19/698  | "Velkiminn"  |
| *  | 2    | Sky  | Sears   | Tue | Sep | 11 | 13:09 | 20/722  | "Bienvenido" |
| *  | 3    | Sky  | Sears   | Tue | Sep | 11 | 13:10 | 19/732  | "Tervetuloa" |
| >A | 4    | Rich | n Simms | Tue | Sep | 11 | 13:10 | 31/949  | "Welcome"    |
|    | 5    | Sky  | Sears   | Tue | Sep | 11 | 14:09 | 31/1247 | "sonnet35"   |
|    | 6    | Sky  | Sears   | Tue | Sep | 11 | 14:09 | 26/872  | "forget"     |
|    | 7    | Sky  | Sears   | Tue | Sep | 11 | 14:09 | 45/1506 | "mooncat"    |
|    | 8    | Sky  | Sears   | Tue | Sep | 11 | 14:09 | 27/881  | "ant"        |
|    | 9    | Sky  | Sears   | Tue | Sep | 11 | 14:09 | 31/1270 | "sonnet5"    |
|    | 10   | Sky  | Sears   | Tue | Sep | 11 | 14:09 | 27/881  | "ant"        |
|    | 11   | Sky  | Sears   | Tue | Sep | 11 | 14:09 | 31/1252 | "sonnet26"   |
|    | 12   | Sky  | Sears   | Tue | Sep | 11 | 14:09 | 35/1305 | "twilight"   |
|    | 13   | Sky  | Sears   | Tue | Sep | 11 | 14:09 | 45/1508 | "mooncat"    |
|    | 14   | Sky  | Sears   | Tue | Sep | 11 | 14:09 | 99/2088 | "artichoke"  |
|    | 15   | Sky  | Sears   | Tue | Sep | 11 | 14:09 | 27/883  | "ant"        |
|    | 16   | Sky  | Sears   | Tue | Sep | 11 | 14:09 | 70/2488 | "dog"        |
|    | 17   | Sky  | Sears   | Tue | Sep | 11 | 14:09 | 31/1281 | "sonnet2"    |
|    | 18   | Sky  | Sears   | Tue | Sep | 11 | 14:09 | 31/1238 | "sonnet4"    |
|    | 19   | Sky  | Sears   | Tue | Sep | 11 | 14:09 | 29/882  | "you"        |
|    | 20   | Sky  | Sears   | Tue | Sep | 11 | 14:09 | 31/1252 | "sonnet26"   |
| &  | d 5- | -20  |         |     |     |    |       |         |              |

Delete the poem messages with the  $\mathbf{d}$  command. If you delete the wrong message use the  $\mathbf{u}$  command to undelete it.

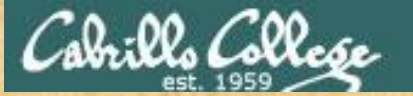

# **UNIX** mail

#### help & help

mail commands type <message list> next from <message list> headers delete <message list> undelete <message list> save <message list> folder copy <message list> folder write <message list> file preserve <message list> Reply <message list> reply <message list> mail addresses file folder quit xit

cd <directory> list

type messages goto and type next message give head lines of messages print out active message headers delete messages undelete messages append messages to folder and mark as saved append messages to folder without marking them append message texts to file, save attachments keep incoming messages in mailbox even if saved reply to message senders reply to message senders and all recipients mail to specific recipients change to another folder quit and apply changes to folder quit and discard changes made to folder shell escape chdir to directory or home if none given

list names of all available commands

A <message list> consists of integers, ranges of same, or other criteria separated by spaces. If omitted, mail uses the last message typed.

Use the **help** command to see several common mail commands. To see all commands **quit** back the shell and use **man mail**.

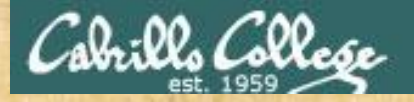

# **UNIX** mail

| quit<br>ls                       |                                                        |                                           |                                              |                                              |                               |     |
|----------------------------------|--------------------------------------------------------|-------------------------------------------|----------------------------------------------|----------------------------------------------|-------------------------------|-----|
| & q<br>Held 1<br>/home/          | message in /var/spo<br>cis90/seasky \$ ls              | ool/mail/seasky9                          | 0                                            |                                              |                               |     |
| bigfil<br>bin<br>empty<br>Hidden | e lab01-collection<br>lab01.graded<br>Lab2.0<br>Lab2.1 | letter<br>log<br>Miscellaneous<br>mission | Poems<br>proposal1<br>proposal2<br>proposal3 | small_town<br>spellk<br>text.err<br>text.fxd | timecal<br>trash<br>what_am_i |     |
| / nome/                          | CIS907Seasky \$                                        |                                           |                                              |                                              |                               | × • |

Use **quit** to finish. Us **Is** to see the new trash folder which is actually just a singe file.

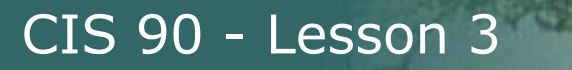

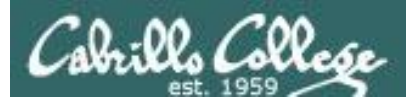

# Mailbox Folders

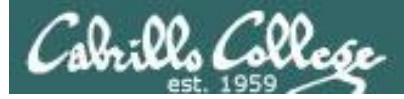

# UNIX mail The mail folders are ascii text files

#### cat trash

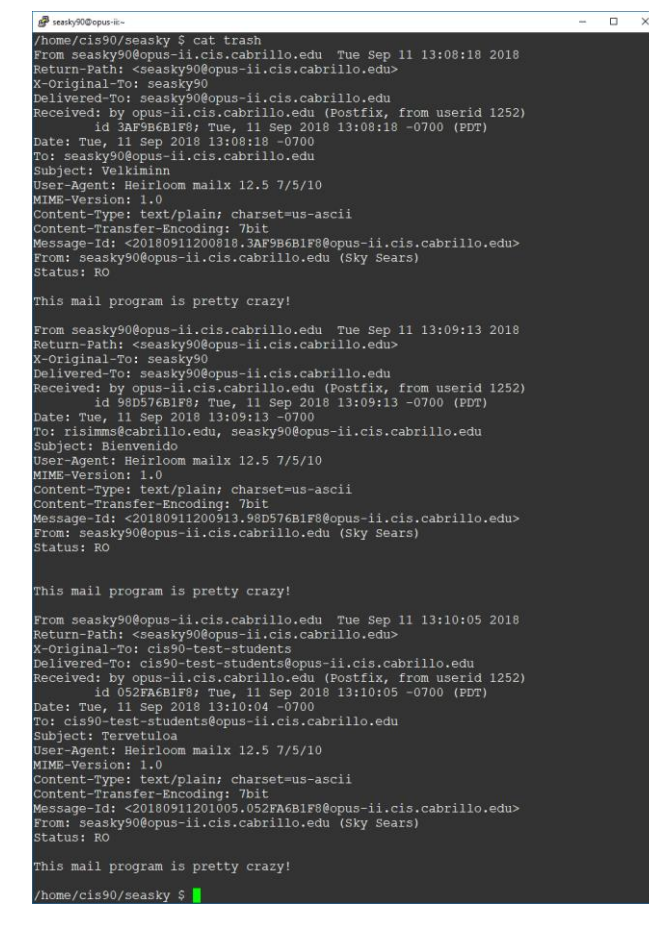

#### file trash

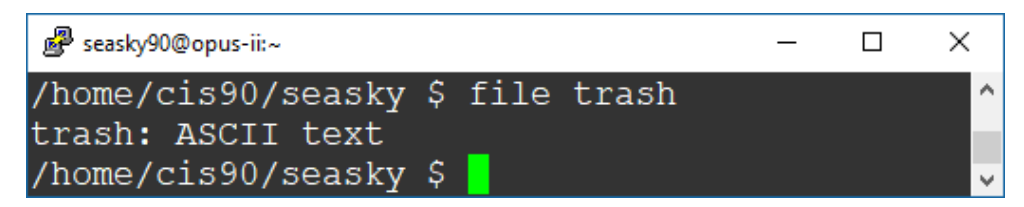

#### mail -f trash

| ₽ seasky90@opus-ii:~          |           |           |        |              | - | × |
|-------------------------------|-----------|-----------|--------|--------------|---|---|
| /home/cis90/seasky \$ mail -f | trash     |           |        |              |   | ^ |
| Heirloom Mail version 12.5 7  | /5/10. T  | ype ? for | help.  |              |   |   |
| "trash": 3 messages           |           |           |        |              |   |   |
| > 1 Sky Sears                 | Tue Sep 1 | .1 13:08  | 19/698 | "Velkiminn"  |   |   |
| 2 Sky Sears                   | Tue Sep 1 | .1 13:09  | 20/722 | "Bienvenido" |   |   |
| 3 Sky Sears                   | Tue Sep 1 | .1 13:10  | 19/732 | "Tervetuloa" |   |   |
| 2                             |           |           |        |              |   |   |

Mail folders are just regular files containing one or more messages (ASCII text) concatenated together.

You can cat them out or open them with the mail command.

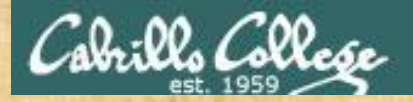

# Activity

| mail -f trash                |                   |          |              |  |
|------------------------------|-------------------|----------|--------------|--|
| quit                         |                   |          |              |  |
| /home/cis90/seasky \$ mail - | f trash           |          |              |  |
| Heirloom Mail version 12.5   | 7/5/10. Type ? fo | or help. |              |  |
| "trash": 3 messages          |                   |          |              |  |
| > 1 Sky Sears                | Tue Sep 11 13:08  | 19/698   | "Velkiminn"  |  |
| 2 Sky Sears                  | Tue Sep 11 13:09  | 20/722   | "Bienvenido" |  |
| 3 Sky Sears                  | Tue Sep 11 13:10  | 19/732   | "Tervetuloa" |  |
| & quit                       |                   |          |              |  |
| /home/cis90/seasky \$        |                   |          |              |  |

Use the **-f** option on the **mail** command to open a mail folder file.

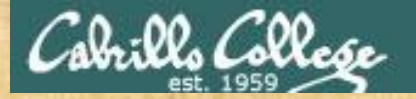

# **UNIX** mail

mail folder trash q

/home/cis90/seasky \$ mail Heirloom Mail version 12.5 7/5/10. Type ? for help. "/var/spool/mail/seasky90": 1 message >A 1 Rich Simms Tue Sep 11 13:10 32/961 "Welcome" & folder trash Held 1 message in /var/spool/mail/seasky90 "trash": 3 messages 1 Sky Sears Tue Sep 11 13:08 19/698 Tue Sep 11 13:09 20/722 "Velkiminn" 2 Sky Sears "Bienvenido" 3 Sky Sears Tue Sep 11 13:10 19/732 "Tervetuloa" & q /home/cis90/seasky \$

You can also open a different mail folder from inside mail using the **folder** command.

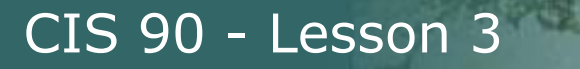

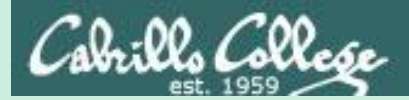

# More on Mail

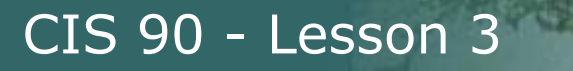

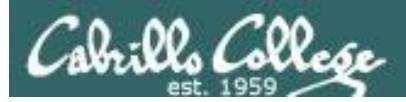

# Forwarding Mail

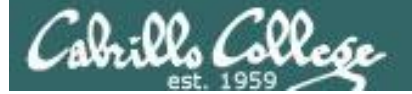

# Forwarding a message with ~m

mail

m seasky90

<some text>

~m3

<some more text>

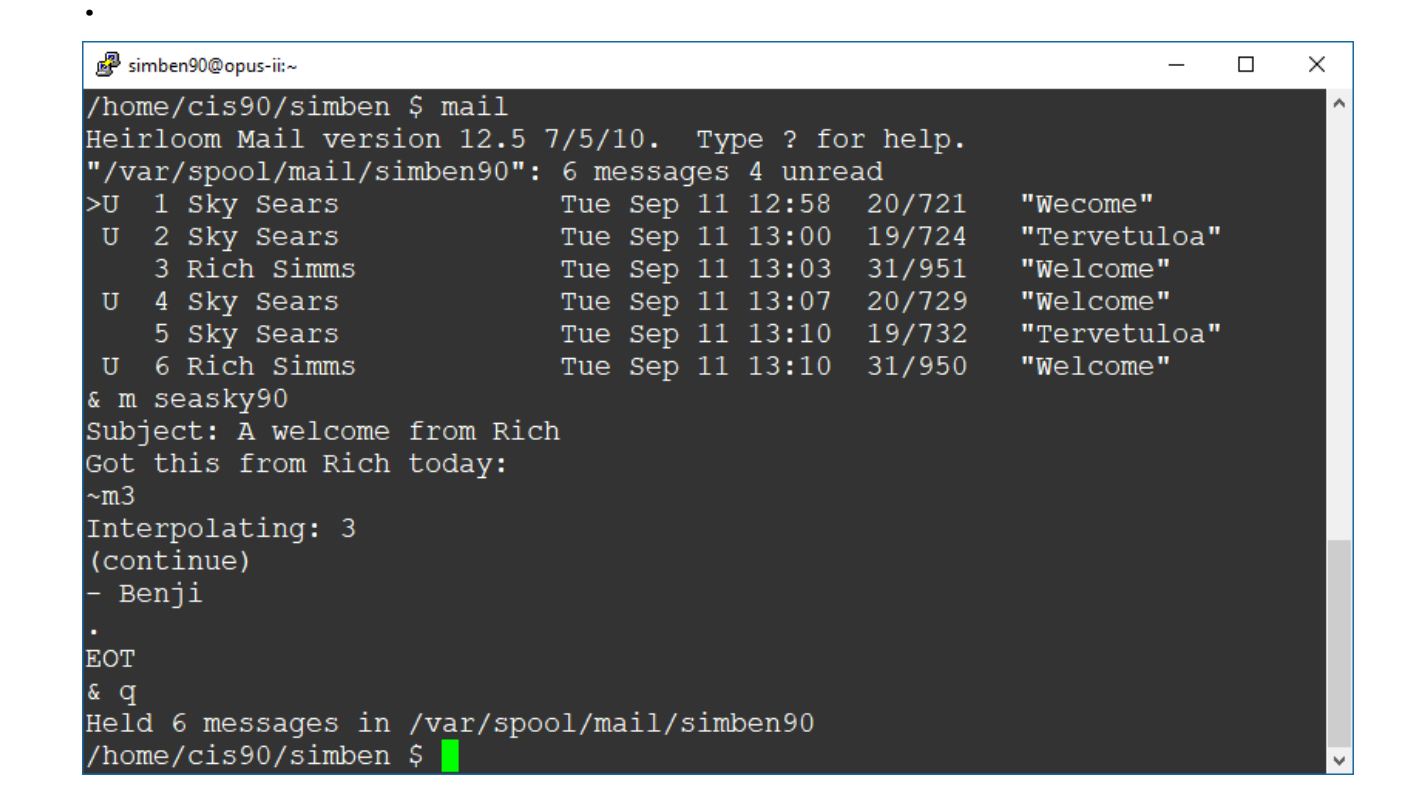

Benji forwards message 3 from Rich to Sky using ~m3 in the body of his message

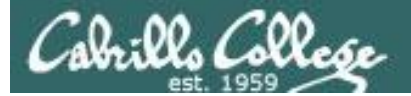

– 🗆 🗙

## Forwarding a message with ~m

#### 🧬 seasky90@opus-ii:~

/home/cis90/seasky \$ mail Heirloom Mail version 12.5 7/5/10. Type ? for help. "/var/spool/mail/seasky90": 1 message 1 new Wed Sep 12 09:39 45/1456 "A welcome from" >N 1 Benji Simms & 1 Message 1: From simben90@opus-ii.cis.cabrillo.edu Wed Sep 12 09:39:28 2018 Return-Path: <simben90@opus-ii.cis.cabrillo.edu> X-Original-To: seasky90 Delivered-To: seasky90@opus-ii.cis.cabrillo.edu Date: Wed, 12 Sep 2018 09:39:28 -0700 To: seasky90@opus-ii.cis.cabrillo.edu Subject: A welcome from Rich User-Agent: Heirloom mailx 12.5 7/5/10 Content-Type: text/plain; charset=us-ascii From: simben90@opus-ii.cis.cabrillo.edu (Benji Simms) Status: R

Got this from Rich today: > From rsimms@opus-ii.cis.cabrillo.edu Tue Sep 11 13:03:04 2018 > Return-Path: <rsimms@opus-ii.cis.cabrillo.edu> > X-Original-To: simben90 > Delivered-To: simben90@opus-ii.cis.cabrillo.edu > Date: Tue, 11 Sep 2018 13:03:03 -0700 > To: simben90@opus-ii.cis.cabrillo.edu > Subject: Welcome > User-Agent: Heirloom mailx 12.5 7/5/10 > Content-Type: text/plain; charset=us-ascii > From: rsimms@opus-ii.cis.cabrillo.edu (Rich Simms) > Status: R0

#### Hello Benji,

Welcome to CIS 90!

Your account is on the Opus-II server which is running the CentOS 7 distribution of Linux.

The external hostname for Opus-II is opus-ii.cis.cabrillo.edu which will resolve to 207.62.187.230 outside of the campus.

Enjoy learning about Linux and UNIX.

- Rich

Benji

mail

1

Sky reads the message from Benji. The message Benji forwarded from Rich has a ">" at the start of each line.

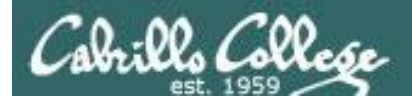

# mail commands Alternate ways to forward a message

There is an easier way to forward a message with the latest version of mailx!

*I wonder who will be the first person to find out how its done and post the solution to the forum?* 

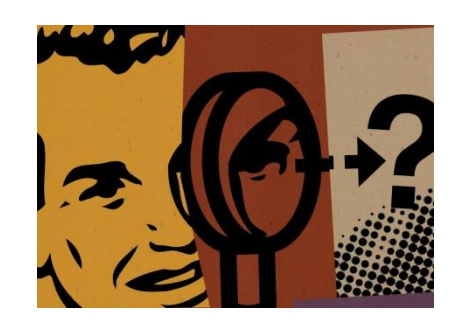

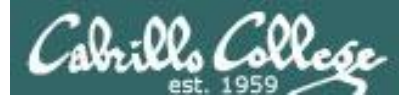

# Automatically forwarding incoming messages

```
echo "\simben90, risimms@cabrillo.edu" > .forward
cat .forward
```

| Being simben90@opus-ii:~                                       | _     |      | × |
|----------------------------------------------------------------|-------|------|---|
| /home/cis90/simben \$ echo "\simben90, risimms@cabrillo.edu" > | .forw | vard | ^ |
| /home/cis90/simben \$ cat .forward                             |       |      |   |
| \simben90, risimms@cabrillo.edu                                |       |      |   |
| /home/cis90/simben \$                                          |       |      | ~ |

Creating a hidden *.forward* file so all email sent to simben90 on Opus-II will automatically get forwarded to risimms@cabrillo.edu and remain in Benji's in-tray.

> You can have all your incoming email on Opus be forwarded to your regular email address. Very helpful for Lab 3!

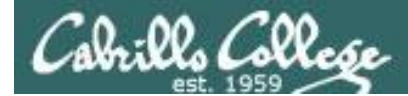

## Automatically forwarding incoming messages

mail simben90 Homer sends message to Benji

This should end up in Benji and Rich's in-trays!

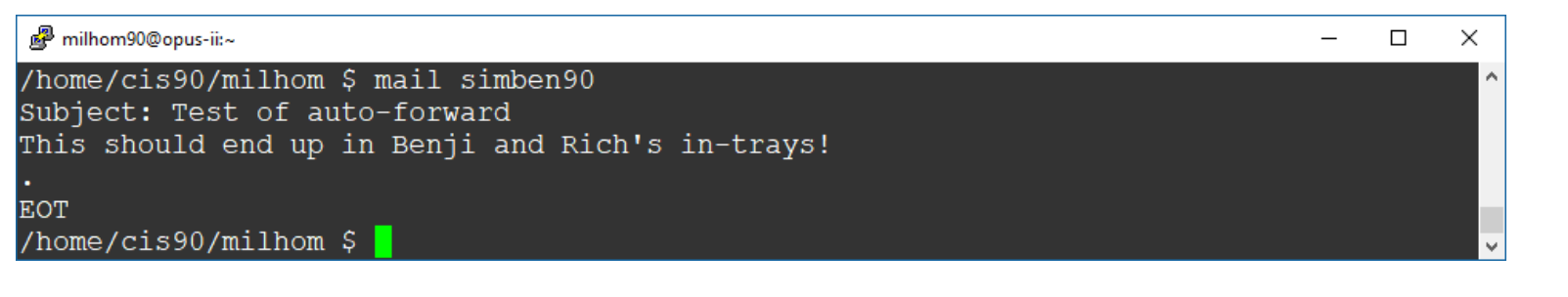

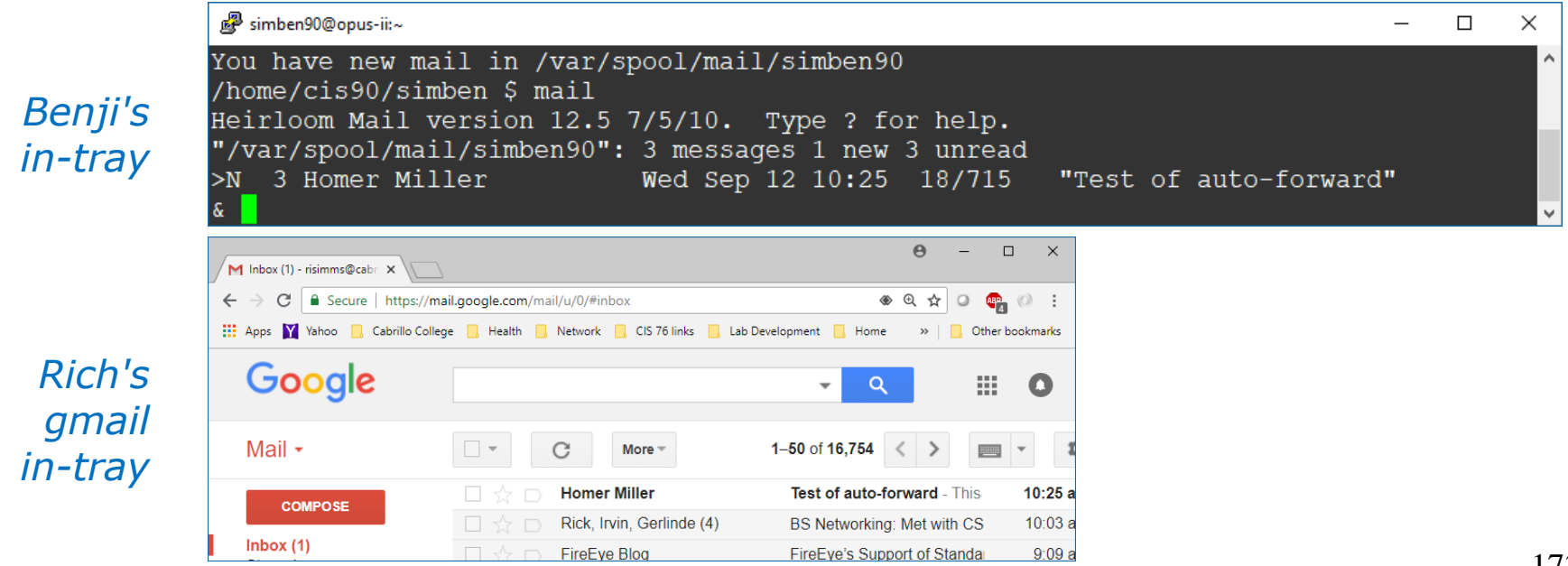

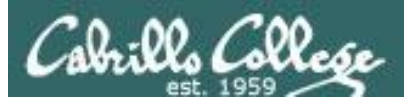

# Undeleting a deleted message

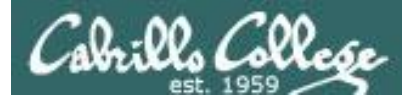

## u (undelete) mail command

| 🧬 simben90@opus-ii:~       |                            | - 🗆 X        |      |
|----------------------------|----------------------------|--------------|------|
| /home/cis90/simben \$ mail |                            | <u>^</u>     | mail |
| Heirloom Mail version 12.  | 5 7/5/10. Type ? for help. |              | d 2  |
| "/var/spool/mail/simben90" | ": 6 messages 4 unread     |              | •    |
| >U 1 Sky Sears             | Tue Sep 11 12:58 20/721    | "Wecome"     | n    |
| U 2 Sky Sears              | Tue Sep 11 13:00 19/724    | "Tervetuloa" | u 2  |
| 3 Rich Simms               | Tue Sep 11 13:03 31/951    | "Welcome"    |      |
| U 4 Sky Sears              | Tue Sep 11 13:07 20/729    | "Welcome"    | h    |
| 5 Sky Sears                | Tue Sep 11 13:10 19/732    | "Tervetuloa" |      |
| U 6 Rich Simms             | Tue Sep 11 13:10 31/950    | "Welcome"    |      |
| & d 2                      | -                          |              |      |
| & h                        |                            |              |      |
| U 1 Sky Sears              | Tue Sep 11 12:58 20/721    | "Wecome"     |      |
| > 3 Rich Simms             | Tue Sep 11 13:03 31/951    | "Welcome"    |      |
| U 4 Sky Sears              | Tue Sep 11 13:07 20/729    | "Welcome"    |      |
| 5 Sky Sears                | Tue Sep 11 13:10 19/732    | "Tervetuloa" |      |
| U 6 Rich Simms             | Tue Sep 11 13:10 31/950    | "Welcome"    |      |
| & u 2                      |                            |              |      |
| & h                        |                            |              |      |
| U 1 Sky Sears              | Tue Sep 11 12:58 20/721    | "Wecome"     |      |
| > 2 Sky Sears              | Tue Sep 11 13:00 19/724    | "Tervetuloa" |      |
| 3 Rich Simms               | Tue Sep 11 13:03 31/951    | "Welcome"    | Beni |
| U 4 Sky Sears              | Tue Sep 11 13:07 20/729    | "Welcome"    | thon |
| 5 Sky Sears                | Tue Sep 11 13:10 19/732    | "Tervetuloa" | unen |
| U 6 Rich Simms             | Tue Sep 11 13:10 31/950    | "Welcome"    | mess |
| &                          |                            |              |      |

d 2 h u 2 h

Benji deletes then undeletes message 2

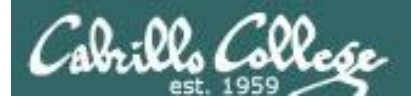

# (q)uit VS e(x)it

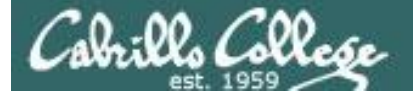

# mail exit command

| d    | 2-5 |  |  |  |  |  |
|------|-----|--|--|--|--|--|
| h    |     |  |  |  |  |  |
| exit |     |  |  |  |  |  |
| ma   | ail |  |  |  |  |  |

mail

| 🛃 si | mben90@opus-ii:~           |                       | - 0              |  |  |  |  |  |  |
|------|----------------------------|-----------------------|------------------|--|--|--|--|--|--|
| /hor | /home/cis90/simben \$ mail |                       |                  |  |  |  |  |  |  |
| Hei  | cloom Mail version 12.5    | 7/5/10. Type ? for he | lp.              |  |  |  |  |  |  |
| "/va | ar/spool/mail/simben90":   | 6 messages 4 unread   |                  |  |  |  |  |  |  |
| >U   | 1 Sky Sears                | Tue Sep 11 12:58 20/  | 721 "Wecome"     |  |  |  |  |  |  |
| U    | 2 Sky Sears                | Tue Sep 11 13:00 19/  | 724 "Tervetuloa" |  |  |  |  |  |  |
|      | 3 Rich Simms               | Tue Sep 11 13:03 31/  | 951 "Welcome"    |  |  |  |  |  |  |
| U    | 4 Sky Sears                | Tue Sep 11 13:07 20/  | 729 "Welcome"    |  |  |  |  |  |  |
|      | 5 Sky Sears                | Tue Sep 11 13:10 19/  | 732 "Tervetuloa" |  |  |  |  |  |  |
| U    | 6 Rich Simms               | Tue Sep 11 13:10 31/  | 950 "Welcome"    |  |  |  |  |  |  |
| & d  | 2-5                        |                       |                  |  |  |  |  |  |  |
| & h  |                            |                       |                  |  |  |  |  |  |  |
| U    | 1 Sky Sears                | Tue Sep 11 12:58 20/  | 721 "Wecome"     |  |  |  |  |  |  |
| >U   | 6 Rich Simms               | Tue Sep 11 13:10 31/  | 950 "Welcome"    |  |  |  |  |  |  |
| & e  | kit                        |                       |                  |  |  |  |  |  |  |
| /hor | ne/cis90/simben \$ mail    |                       |                  |  |  |  |  |  |  |
| Hei  | cloom Mail version 12.5    | 7/5/10. Type ? for he | lp.              |  |  |  |  |  |  |
| "/va | ar/spool/mail/simben90":   | 6 messages 4 unread   |                  |  |  |  |  |  |  |
| >U   | 1 Sky Sears                | Tue Sep 11 12:58 20/  | 721 "Wecome"     |  |  |  |  |  |  |
| U    | 2 Sky Sears                | Tue Sep 11 13:00 19/  | 724 "Tervetuloa" |  |  |  |  |  |  |
|      | 3 Rich Simms               | Tue Sep 11 13:03 31/  | 951 "Welcome"    |  |  |  |  |  |  |
| U    | 4 Sky Sears                | Tue Sep 11 13:07 20/  | 729 "Welcome"    |  |  |  |  |  |  |
|      | 5 Sky Sears                | Tue Sep 11 13:10 19/  | 732 "Tervetuloa" |  |  |  |  |  |  |
| U    | 6 Rich Simms               | Tue Sep 11 13:10 31/  | 950 "Welcome"    |  |  |  |  |  |  |
| c .  |                            |                       |                  |  |  |  |  |  |  |

Benji deletes messages 2 through 5 and exits. The exit command does not save these changes and the messages are still there next time mail is run.

 $\times$ 

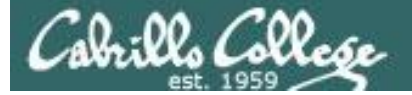

mail

# mail quit command

| d                                                   | 2-5                     |                         |              |
|-----------------------------------------------------|-------------------------|-------------------------|--------------|
| h                                                   |                         |                         |              |
| quit                                                |                         |                         |              |
| mail                                                |                         |                         |              |
| و 🛃                                                 | imben90@opus-ii:~       |                         | - 0          |
| /home/cis90/simben \$ mail                          |                         |                         |              |
| Heirloom Mail version 12.5 7/5/10. Type ? for help. |                         |                         |              |
| "/v                                                 | ar/spool/mail/simben90" | : 6 messages 4 unread   |              |
| >U                                                  | 1 Sky Sears             | Tue Sep 11 12:58 20/721 | "Wecome"     |
| U                                                   | 2 Sky Sears             | Tue Sep 11 13:00 19/724 | "Tervetuloa" |
|                                                     | 3 Rich Simms            | Tue Sep 11 13:03 31/951 | "Welcome"    |
| U                                                   | 4 Sky Sears             | Tue Sep 11 13:07 20/729 | "Welcome"    |
|                                                     | 5 Sky Sears             | Tue Sep 11 13:10 19/732 | "Tervetuloa" |
| U                                                   | 6 Rich Simms            | Tue Sep 11 13:10 31/950 | "Welcome"    |
| & d                                                 | 2-5                     |                         |              |
| & h                                                 |                         |                         |              |
| U                                                   | 1 Sky Sears             | Tue Sep 11 12:58 20/721 | "Wecome"     |
| >U                                                  | 6 Rich Simms            | Tue Sep 11 13:10 31/950 | "Welcome"    |
| & C                                                 | uit                     |                         |              |
| Held 2 messages in /var/spool/mail/simben90         |                         |                         |              |
| /home/cis90/simben \$ mail                          |                         |                         |              |
| Heirloom Mail version 12.5 7/5/10. Type ? for help. |                         |                         |              |
| "/var/spool/mail/simben90": 2 messages 2 unread     |                         |                         |              |
| >U                                                  | 1 Sky Sears             | Tue Sep 11 12:58 20/721 | "Wecome"     |
| U                                                   | 2 Rich Simms            | Tue Sep 11 13:10 31/950 | "Welcome"    |

Benji deletes messages 2 through 5 and exits. The quit command makes these changes permanent.

 $\times$ 

Running mail again and the deleted messages are gone.

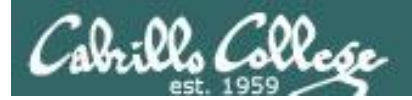

# Mail Documentation

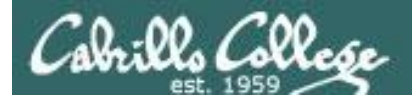

# man page for mail

/home/cis90/milhom \$ man mail

```
P milhom90@oslab:~
MAILX(1)
                                User Commands
                                                                    MAILX(1)
NAME
      mailx - send and receive Internet mail
SYNOPSIS
      mailx [-BDdEFintv~] [-s subject] [-a attachment ] [-c cc-addr] [-b bcc-
             addr] [-r from-addr] [-h hops] [-A account] [-S vari-
             able[=value]] to-addr . . .
      mailx [-BDdeEHiInNRv~] [-T name] [-A account] [-S variable[=value]] -f
             [name]
      mailx [-BDdeEinNRv~] [-A account] [-S variable[=value]] [-u user]
DESCRIPTION
      Mailx is an intelligent mail processing system, which has a command
      syntax reminiscent of ed(1) with lines replaced by messages. It is
      based on Berkeley Mail 8.1, is intended to provide the functionality of
      the POSIX mailx command, and offers extensions for MIME, IMAP, POP3,
      SMTP, and S/MIME. Mailx provides enhanced features for interactive
      use, such as caching and disconnected operation for IMAP, message
      threading, scoring, and filtering. It is also usable as a mail batch
      language, both for sending and receiving mail.
```

In the bash shell, use the man command for extensive documentation on mail

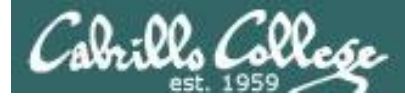

# Mail ? or help commands

& **?** 

mail commands type <message list> type messages goto and type next message next. from <message list> give head lines of messages headers print out active message headers delete <message list> delete messages undelete <message list> undelete messages save <message list> folder append messages to folder and mark as saved copy <message list> folder append messages to folder without marking them write <message list> file append message texts to file, save attachments preserve <message list> keep incoming messages in mailbox even if saved Reply <message list> reply to message senders reply <message list> reply to message senders and all recipients mail addresses mail to specific recipients file folder change to another folder quit and apply changes to folder quit xit. quit and discard changes made to folder shell escape chdir to directory or home if none given cd <directory> list names of all available commands list

A <message list> consists of integers, ranges of same, or other criteria separated by spaces. If omitted, mail uses the last message typed. &

Use the **? or help** commands to see a short list of common mail commands
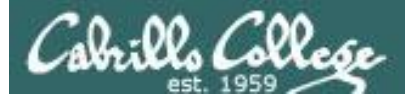

Google

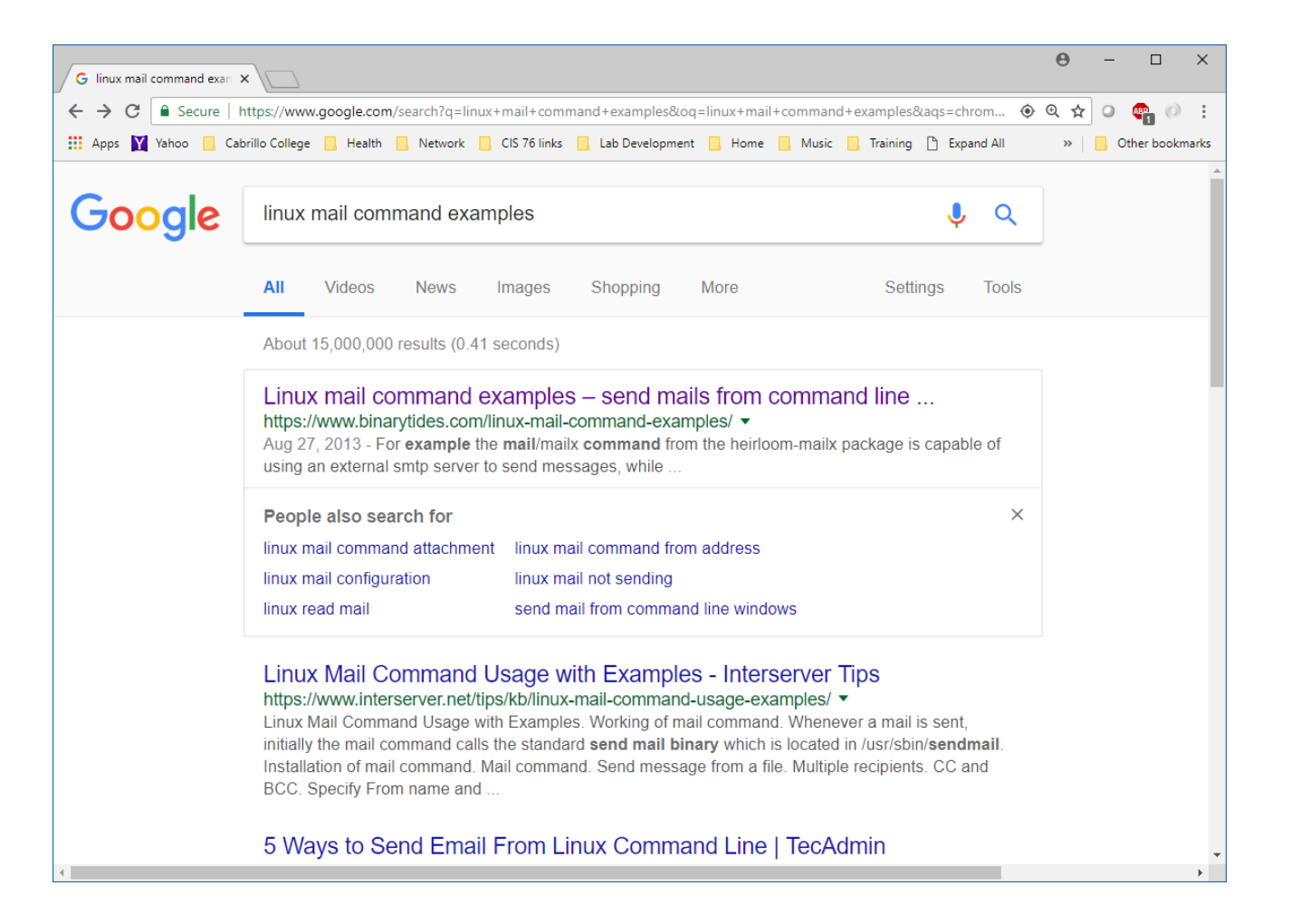

Google: linux mail command examples

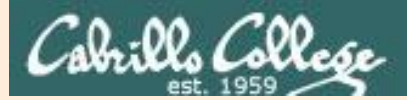

## end-to-end email

### (supplemental)

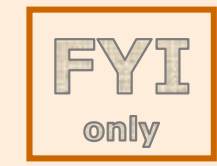

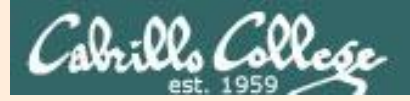

only

CIS 90 - Lesson 3

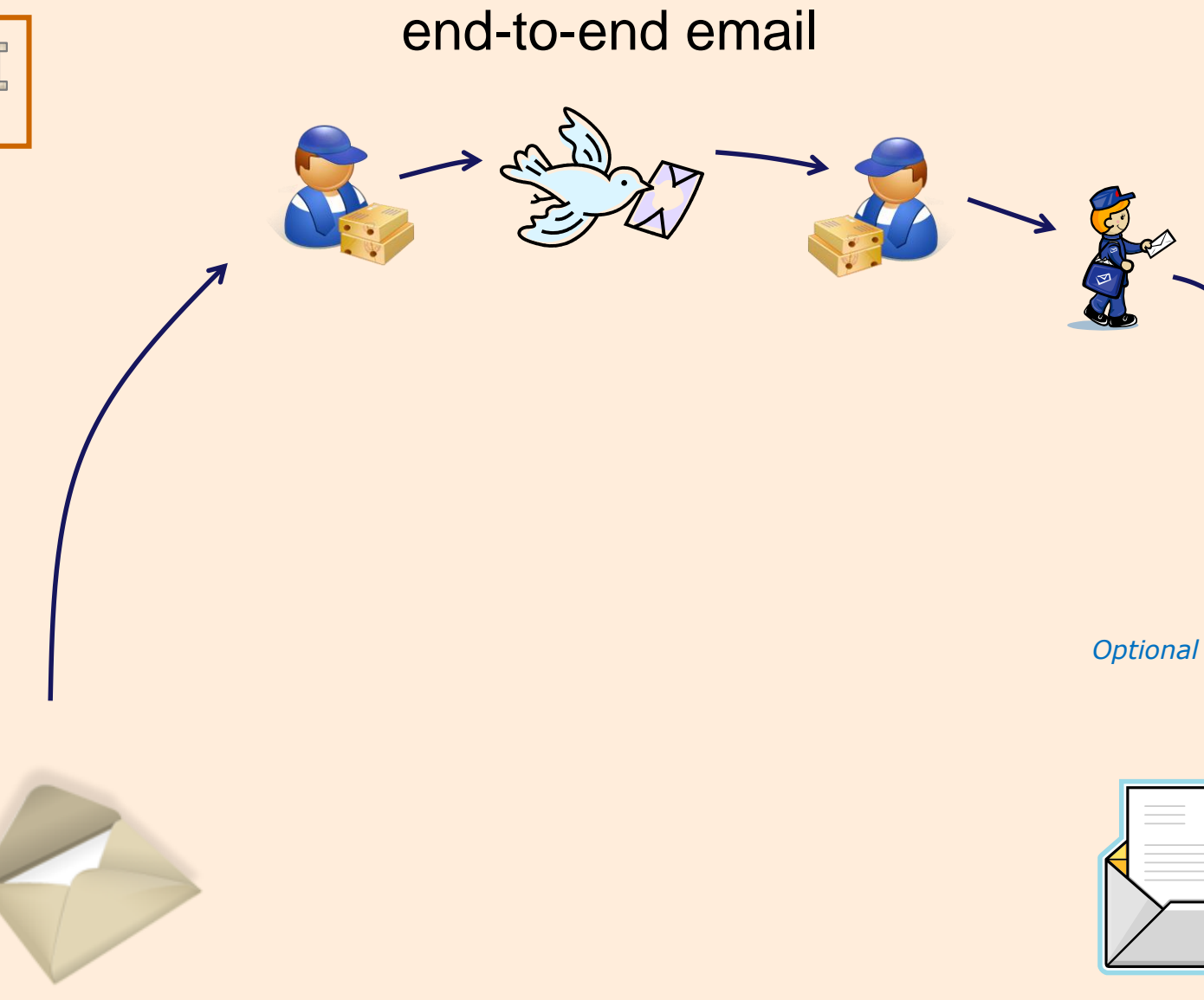

compose and send message

open and read message

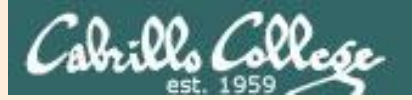

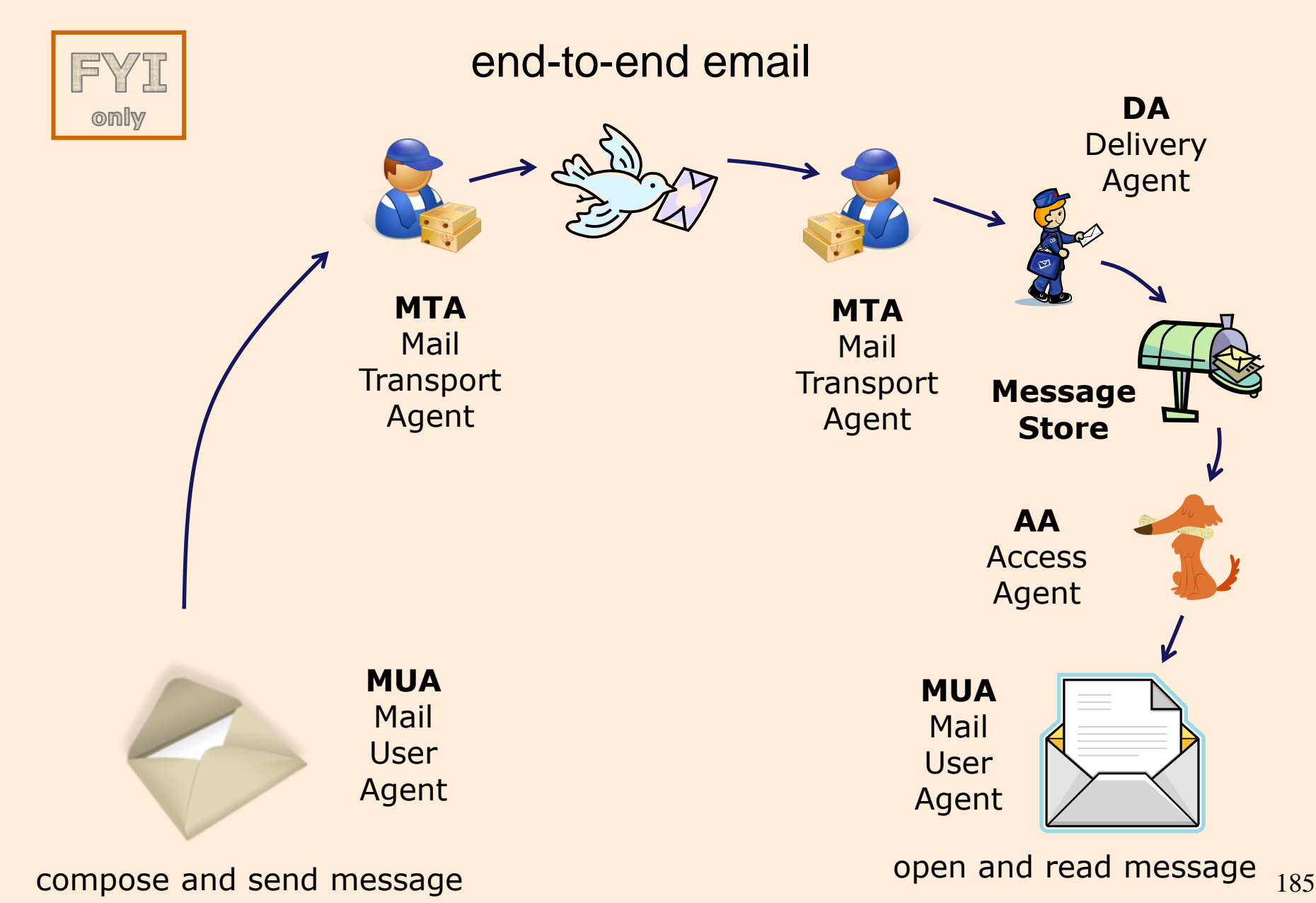

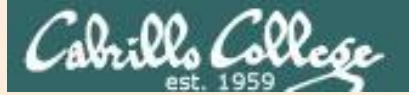

EOT

#### CIS 90 - Lesson 3

#### end-to-end email: example Implementation

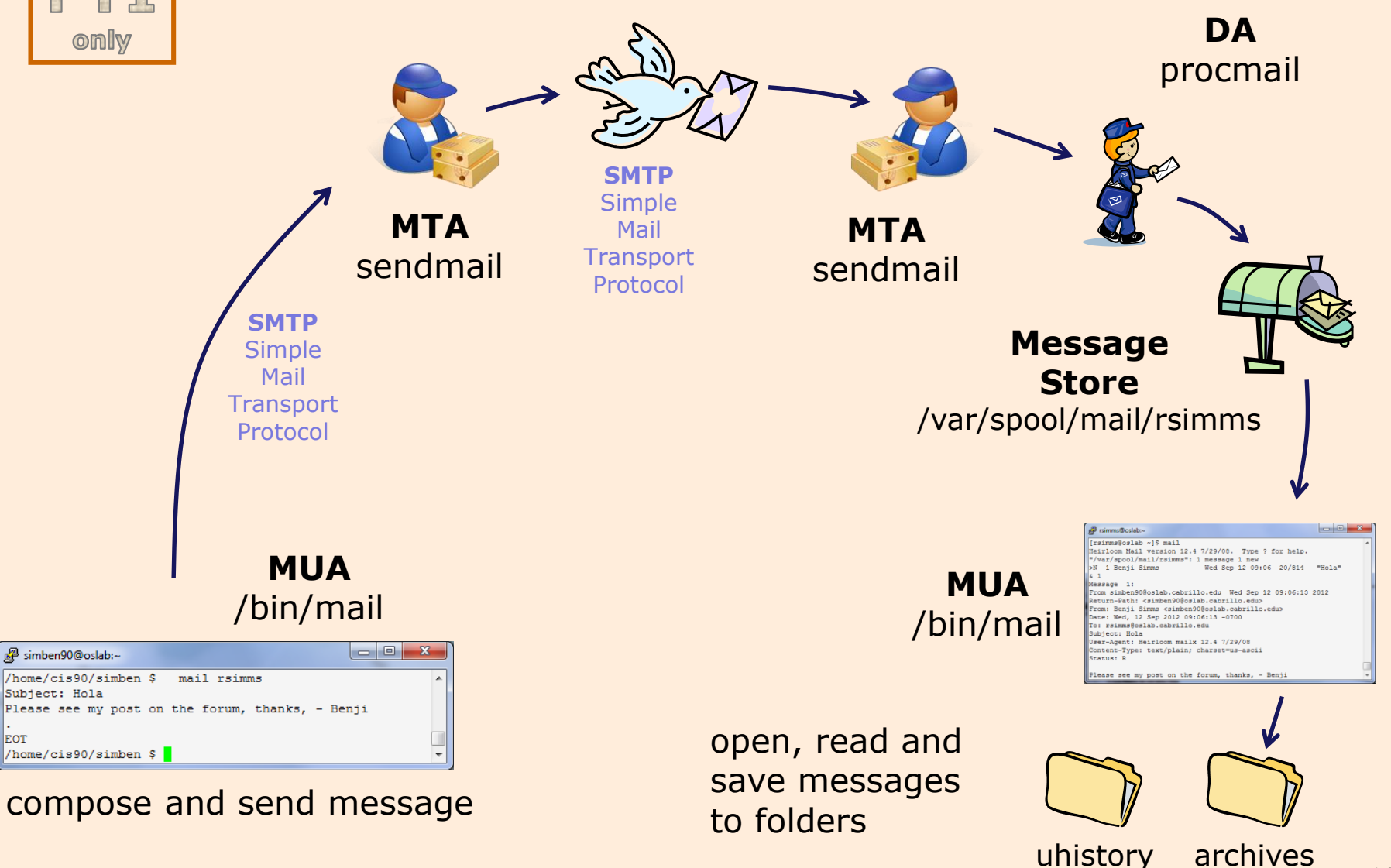

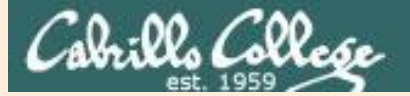

- Benji

Cc:

#### CIS 90 - Lesson 3

#### end-to-end email: example Implementation

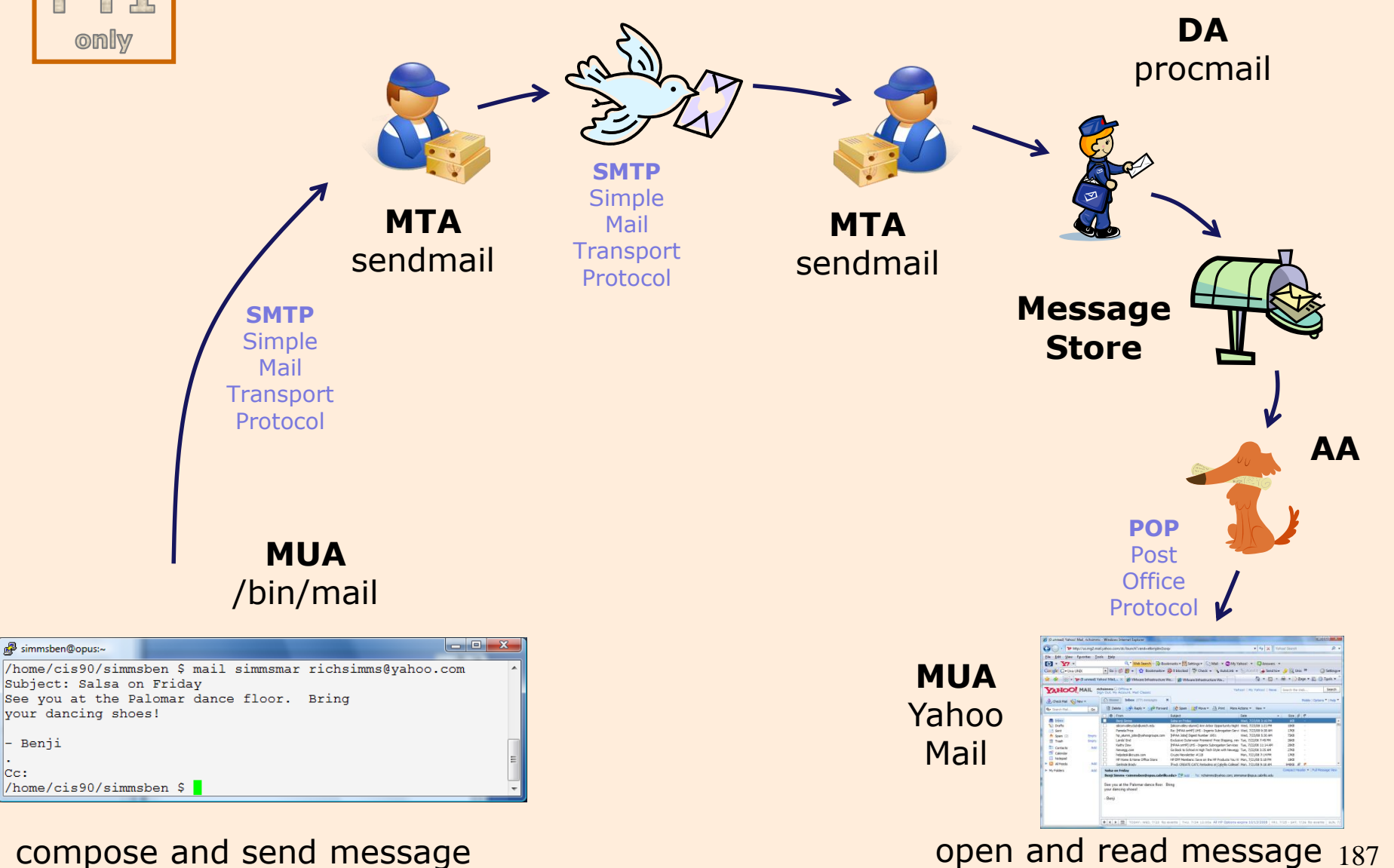

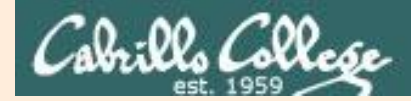

#### end-to-end email: configuring your MUA (Mail User Agent)

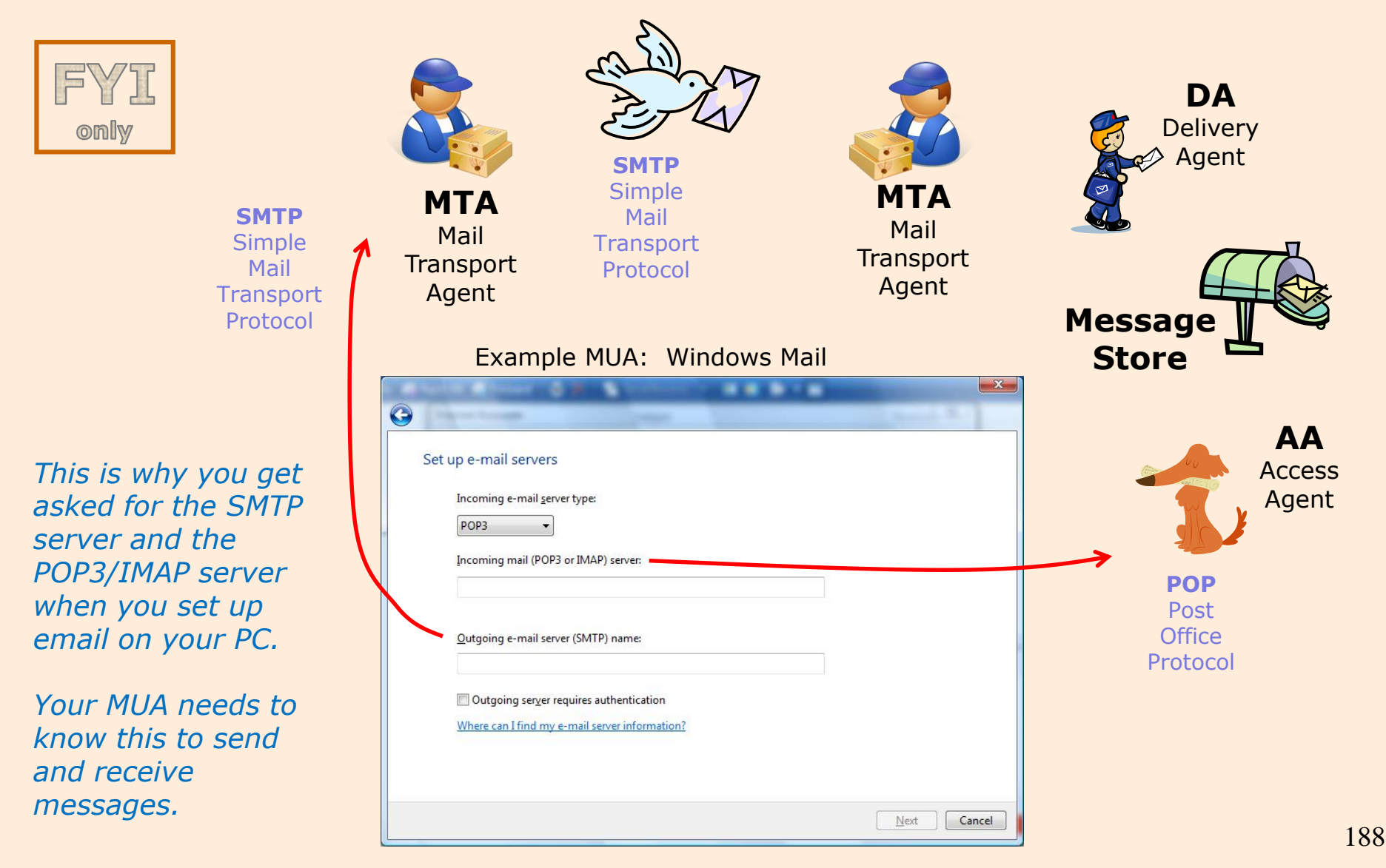

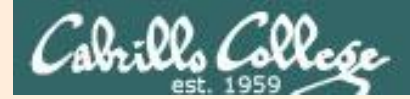

#### How does one MTA get the IP address of the other MTA?

[rsimms@oslab ~]\$ dig +short mx gmail.com 10 alt1.gmail-smtp-in.l.google.com. 30 alt3.gmail-smtp-in.l.google.com. 20 alt2.gmail-smtp-in.l.google.com. 40 alt4.gmail-smtp-in.l.google.com. 5 gmail-smtp-in.l.google.com. [rsimms@oslab ~]\$

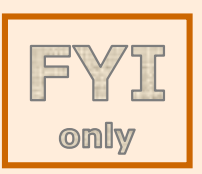

```
[rsimms@oslab ~]$ dig +short gmail-smtp-in.l.google.com.
74.125.25.26
[rsimms@oslab ~]$
```

[rsimms@oslab ~]\$ dig +short mx hp.com 10 smtp.hp.com. [rsimms@oslab ~]\$ dig +short smtp.hp.com. 15.73.96.120 15.73.212.90 15.73.212.88 15.73.212.87 [rsimms@oslab ~]\$

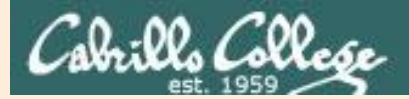

# **Other MUAs** MTAS, DAS, AAS

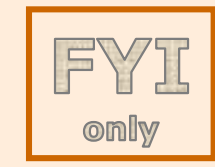

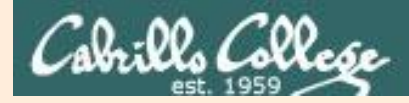

### end-to-end email some of the many players

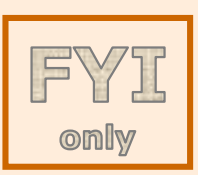

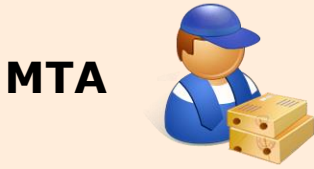

sendmail, Exim, Microsoft Exchange, Postfix

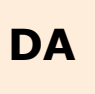

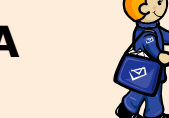

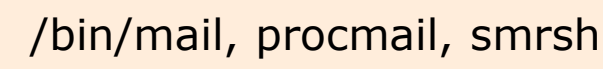

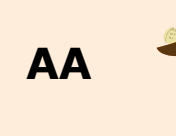

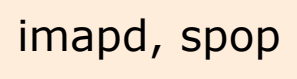

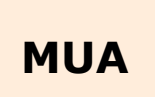

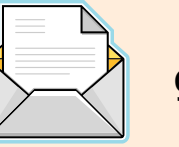

gmail, /bin/mail, Outlook, Evolution, Yahoo Mail, hotmail

### Assignment

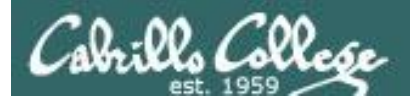

### Lab 3

### Unix history via command-line email

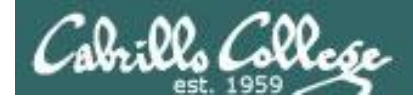

#### Notes to Rich

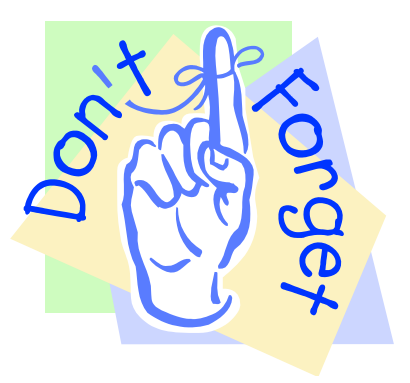

#### [] - Send out UNIX historical events for Lab 3

#### use **events** alias or

mail-lab03-events script in **~rsimms/cis90/lab03/scripts/uhist** directory

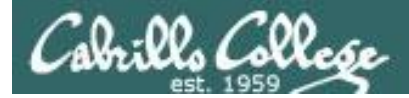

#### Lab 3 - Start early and check your Opus-II email every day!

You will receive a mail message from me with a Unix historical event for a particular year. Save this message to a mailbox called *uhistory*.

The objective of this lab is to use Unix mail to exchange and collect at least 15 individual events with your classmates. There are more students than events so some students will receive the same event.

Start by sending an email to your other classmates with your event and ask them to send you their events. Each time you get a Unix event that you haven't already saved, save it to your *uhistory* mailbox.

Rules:

- Do this lab on Opus-II using */bin/mail* (the mail command).
- When someone asks you for the date that you received, you must send it to them with the subject being just the year of the event, e.g. 1972. The email message must contain the complete line of event text for that year.
- Each email saved in *uhistory* must be for a single event/year.
- Each email saved in *uhistory* must have a subject that is just the year of the event.

If you receive an email that is missing the event or does not have the year as the subject, reply to the sender and ask them to resend a corrected version.

When you get all the Unix event messages saved in your *uhistory* mailbox you should have up to 22 messages, each with a different date for the Subject field. Delete any duplicate dates you may have.

#### Lab 3 (and all future labs) must be done on Opus-II

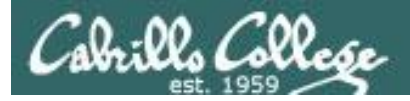

#### Tips for Lab 3

Start this lab early in the week and check your mail daily to collect all messages

- Use the s command in mail to save a message to your uhistory mailbox
- Use **mail -f uhistory** to review your collection
  - Use the **d** command in mail to delete duplicates
- Use the **check3** script to review progress
- You can **submit** your work as many times as you wish up to the deadline. Only the last submittal will be graded. Submit whatever you have completed for partial credit if you run out of time.

#### Post and read more tips on the forum

# Wrap up

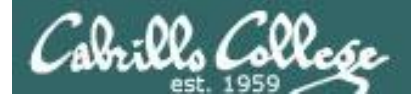

#### New commands:

mail

- LINIX mail

| man                                |                                                         |
|------------------------------------|---------------------------------------------------------|
| <integer></integer>                | print specific message specified by <integer></integer> |
| [Enter key]                        | print next message                                      |
| p <message list=""></message>      | print messages                                          |
| d <message list=""></message>      | delete messages                                         |
| s <message list=""> file</message> | save (append) messages to file                          |
| u <message list=""></message>      | undelete messages                                       |
| R <message list=""></message>      | reply to sender                                         |
| r <message list=""></message>      | reply to all                                            |
| m <user list=""></user>            | mail to specific users                                  |
| q                                  | quit saving changes                                     |
| X                                  | exit without saving changes                             |
| h                                  | print message headers                                   |
| Z or Z-                            | scroll forward or backward through headers              |
| mesg                               | - Enable or disable writes to your terminal             |
| write                              | - Write message to another user                         |
| ireci                              | - IPC chat client                                       |
| 11 331                             |                                                         |
|                                    |                                                         |

New Files and Directories:

/var/mail /var/mail/username mbox

- Message store for mail
- Incoming mailbox for *username*
- File in users home directory where read messages are archived to

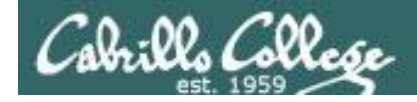

#### Next Class

1<sup>st</sup> five forum 3 1<sup>st</sup> five and Lab 3 Assignment: Check Calendar Page on web site to see what is due next week.

Quiz questions for next class:

- What command can you use to output text to another user's terminal?
- Is a mailx folder implemented as a directory or a regular file?
- In mailx what command lists the messages in your "in tray"?

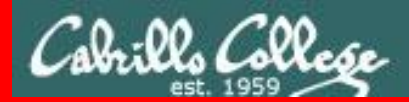

**End Meeting** 

End Meeting

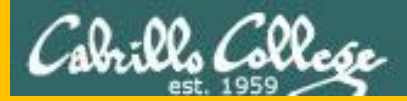

# Backup

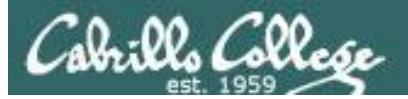

CCC (III) Confer

#### Rich's ConferZoom checklist - Putty Colors

| 🕵 PuTTY Reconfiguration |                                                                                                    | $\times$ |
|-------------------------|----------------------------------------------------------------------------------------------------|----------|
| Category:               | Options controlling use of colours         General options for colour usage         Allow terminal to specify ANSI colours         Allow terminal to use xterm 256-colour mode         Indicate bolded text by changing:         The font       The colour         Attempt to use logical palettes         Use system colours         Adjust the precise colours PuTTY displays         Select a colour from the list, and then click the Modify button to change its appearance.         Select a colour to adjust:         Default Foreground         Default Bold Foreground         Default Bold Background         Cursor Text         Cursor Colour         ANSI Black |          |
|                         | <u>A</u> pply <u>C</u> ancel                                                                                                    |          |

http://looselytyped.blogspot.com/2013/02/zenburnpleasant-color-scheme-for-putty.html

#### **Putty Colors**

Default Foreground 255 255 255 Default Bold Foreground 255 255 255 Default Background 51 51 51 Default Bold Background 255 2 85 Cursor Text 0 0 0 Cursor Color 0 255 0 ANSI Black 77 77 77 ANSI Black Bold 85 85 85 ANSI Red 187 0 0 ANSI Red Bold 255 85 85 ANSI Green 152 251 152 ANSI Green Bold 85 255 85 ANSI Yellow 240 230 140 ANSI Yellow Bold 255 255 85 ANSI Blue 205 133 63 ANSI Blue Bold 135 206 235 ANSI Magenta 255 222 173 ANSI Magenta Bold 255 85 255 ANSI Cyan 255 160 160 ANSI Cyan Bold 255 215 0 ANSI White 245 222 179 ANSI White Bold 255 255 255

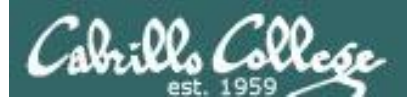

## Practice Questions Lessons 1 & 2

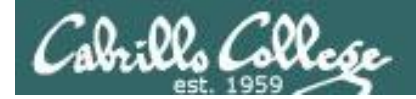

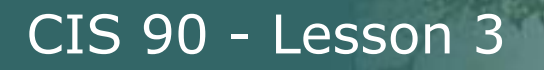

What is simben90's uid (user ID) on Opus-II?

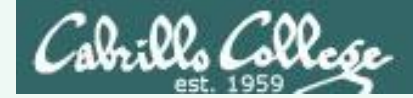

What is simben90's uid (user ID) on Opus-II?

Benji's uid is 1201

/home/cis90/simben \$ id simben90
uid=1201(simben90) gid=190(cis90) groups=190(cis90),100(users)
/home/cis90/simben \$

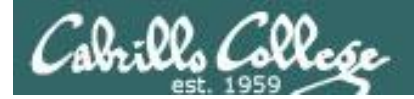

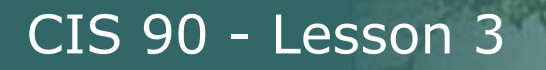

What day of the week was Sept 11, 2001?

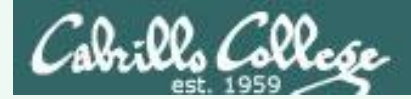

What day of the week was Sept 11, 2001?

#### It was a Tuesday

```
/home/cis90/simben $ cal 9 2001
   September 2001
Su Mo <mark>Tu</mark> We Th Fr Sa
                      1
 2
    3
        4
           5
               6
                  7
                     8
 9 10 11 12 13 14 15
16 17 18 19 20 21 22
23 24 25 26 27 28 29
30
/home/cis90/simben $
```

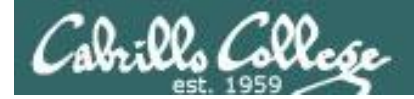

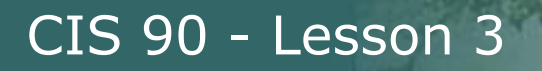

Where (what directory) does the the **ps** command reside?

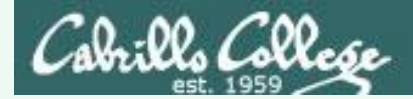

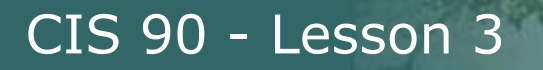

Where (what directory) does the **ps** command reside?

/home/cis90/simben \$ type ps
ps is /usr/bin/ps
It's in the /usr//bin directory

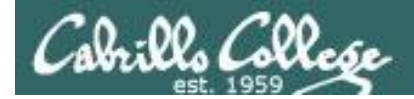

Parse the following command line. What is the command? How many options and how many arguments are there? What are the options and arguments?

ls -1 /boot/grub/

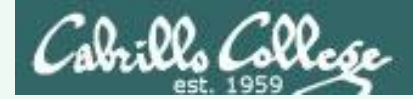

Parse the following command line. What is the command? How many options and how many arguments are there? What are the options and arguments?

ls -l /boot/grub/

Command: Is

One option: -I (for long listing)

One argument: /boot/grub

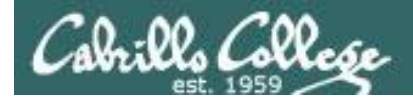

Parse the following command line. What is the command? How many options and how many arguments are there? What are the options and arguments?

echo "1 2 3" four 5 six

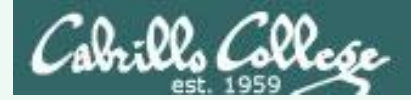

Parse the following command line. What is the command? How many options and how many arguments are there? What are the options and arguments?

echo "1 2 3" four 5 six

Command: echo

No options

4 arguments:

- "1 2 3"
- four
- 5
- six

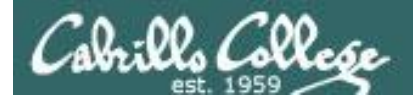

#### Which program gave you this error message?

/home/cis90/simben \$ uname-x
-bash: uname-x: command not found
/home/cis90/simben \$

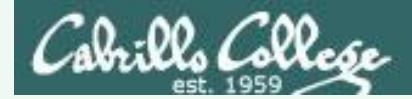

#### Which program gave you this error message?

/home/cis90/simben \$ uname-x
-bash: uname-x: command not found
/home/cis90/simben \$

It was the bash program. bash is the shell being used and it could not find a command named uname-x on the path

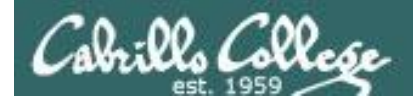

#### Which program gave you this error message?

/home/cis90/simben \$ uname -x uname: invalid option -- 'x' Try `uname --help' for more information. /home/cis90/simben \$

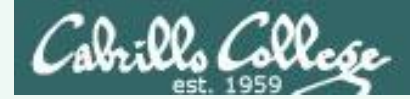

#### Which program gave you this error message?

/home/cis90/simben \$ uname -x
uname: invalid option -- 'x'
Try `uname --help' for more information.
/home/cis90/simben \$

It was the uname program. The uname program was loaded into memory and executed. It started to process the options it received from the shell and didn't like the -x option. It printed the error message and aborted.
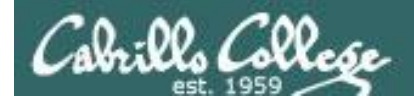

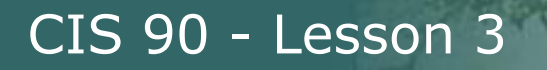

What terminal device are you using?

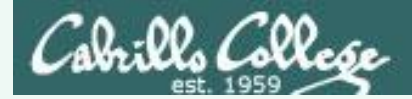

What terminal device are you using?

Use the tty command to find out:

/home/cis90/simben \$ tty
/dev/pts/0
/home/cis90/simben \$

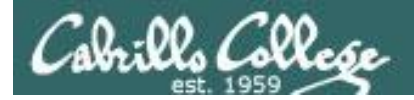

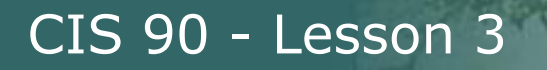

What type of terminal are you using?

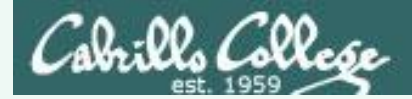

What type of terminal are you using?

Use the **echo \$TERM** command to find out:

/home/cis90/simben \$ echo \$TERM xterm

This user's terminal type is xterm

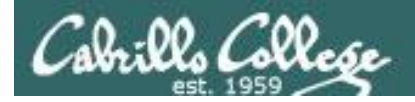

What directories make up your path?

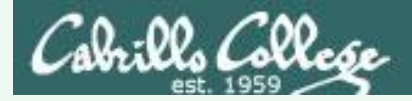

What directories make up your path?

Use echo \$PATH to find out:

/home/cis90/simben \$ echo \$PATH
/usr/local/bin:/usr/bin:/usr/local/sbin:/usr/sbin:
/home/cis90/simben/../bin:/home/cis90/simben/bin:.

/usr/local/bin /usr/bin /usr/local/sbin /usr/sbin /home/cis90/simben/../bin /home/cis90/simben/bin

There are seven directories specified on this user's path

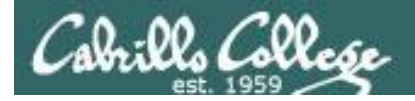

Are the **yum, useradd,** and **yell** commands on your path?

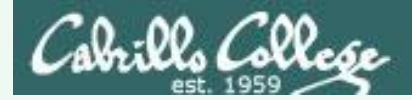

Are the **yum**, **useradd**, and **yell** commands on your path?

/home/cis90/simben \$ type yum useradd yell
yum is /usr/bin/yum Yes, on path
useradd is /usr/sbin/useradd Yes, on path
-bash: type: yell: not found No, not on path

Note: If you see "is hashed" that means bash has previously searched the path for this command. The location of the command has been saved in the hash table to speed up subsequent searches.

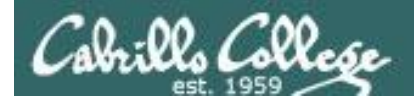

What is the name of the environment variable that defines your shell prompt?

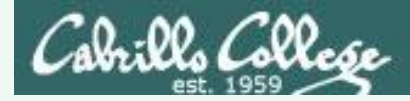

What is the name of the environment variable that defines your shell prompt?

It's PS1

```
/home/cis90/simben $ echo $PS1
$PWD $
/home/cis90/simben $ echo "The PWD variable =" $PWD
The PWD variable = /home/cis90/simben
/home/cis90/simben $
```

Both PS1 and PS2 are environment variables

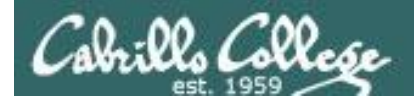

How do you change the shell prompt to "Enter next command: " ?

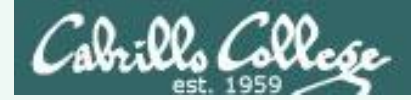

How do you change the shell prompt to "Enter next command: " ?

Set PS1 to new value using "=" sign

/home/cis90/simben \$
/home/cis90/simben \$ PS1="Enter next command: "
Enter next command: echo \$PWD
/home/cis90/simben
Enter next command: echo \$PS1
Enter next command: Enter next command:

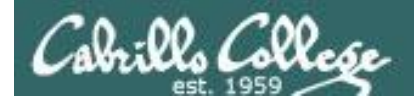

How do you restore the original shell prompt so it displays the current directory followed by a \$ and a blank?

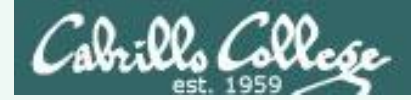

How do you change the shell prompt to "Enter next command: " then change it back again?

To restore the original prompt use:

```
Enter next command: PS1='$PWD $ '
/home/cis90/simben $
```

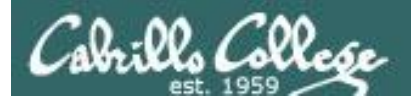

# More Review (variables)

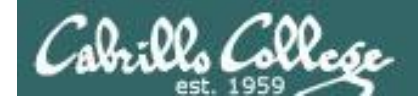

#### **Environment Variables**

Use \$ for the "value" of a variable

Analogy: Each variable is a named location. The contents of any location is the "value" of that variable.

\$ echo \$LOGNAME
simmsben
\$ echo HOME
HOME
\$ echo \$HOME
/home/cis90/simmsben
\$ echo \$SHELL
/bin/bash
\$ echo \$HOSTNAME

opus-ii.cabrillo.edu

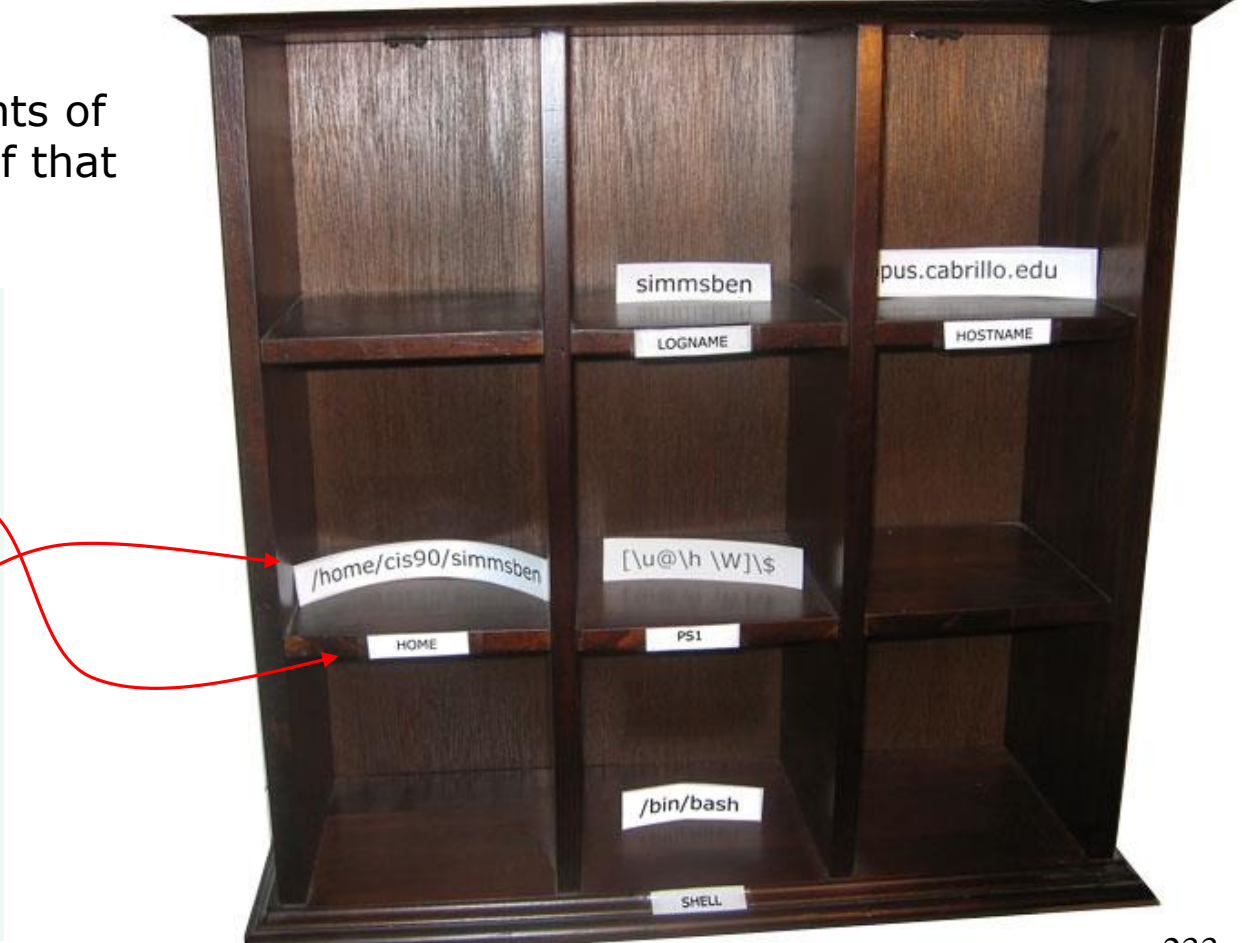

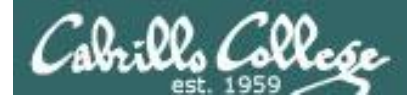

#### Make your own shell variables

#### Imagine creating a new variable for use as the fan speed in your car

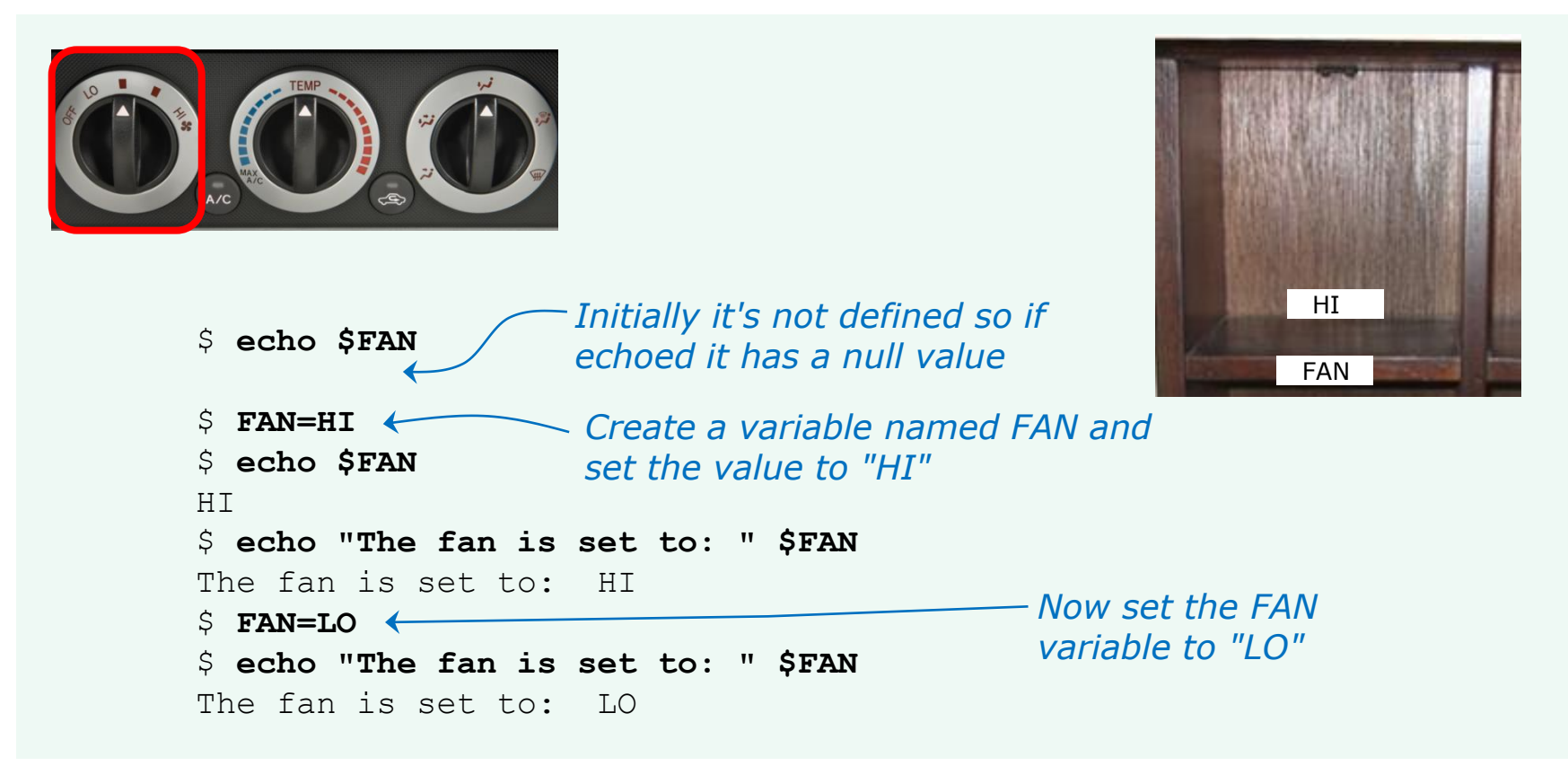

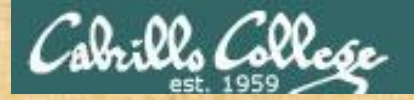

#### CIS 90 - Lesson 3

#### Activity

/home/cis90/simben \$ weather=rain /home/cis90/simben \$ country=Spain /home/cis90/simben \$ location="the plain" /home/cis90/simben \$ echo The \$weather in \$country stays mainly in \$location The rain in Spain stays mainly in the plain /home/cis90/simben \$

When echo is loaded into memory and starts to run:

- 1) How many arguments does it receive from the bash shell?
- 2) Does echo see "\$weather" or "rain" as one of the arguments it receives?

Write your answers in the chat window